# **BENUTZERHANDBUCH** DCS-2121

D-Link SECURICAM

VERSION 1.2

**D-Link** 

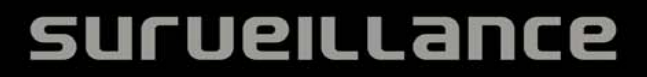

## Inhaltsverzeichnis

| Packungsinhalt                    | 1  |
|-----------------------------------|----|
| Mindestsystemanforderungen        | 2  |
| Einführung                        | 3  |
| Funktionen und Leistungsmerkmale  |    |
| Hardware-Überblick                | 5  |
| Hardware-Installation             | 7  |
| Anbringen der Antenne             | 7  |
| Montage des Kamerafußes           | 7  |
| Anschluss des Ethernetkabels      | 8  |
| Anschluss des Stromnetzadapters   | 8  |
| Software-Installation             | g  |
| nstallation des Setup-Assistenten | 14 |
| /erwendung des Setup-Assistenten  | 17 |
| /erwendung von ffdshow            | 21 |
| Bildschärfe der Kamera einstellen | 27 |
| Funkverbindung mit WPS einrichten |    |
| Das Konfigurationsmenü            | 29 |
|                                   | 30 |
| LIVE VIDEO > Camera               | 30 |
| SETUP                             | 31 |
| SETUP > Wizard                    | 31 |
| SETUP > Network Setup             | 32 |
| SETUP > Wireless                  | 33 |
| SETUP > Dynamic DNS               | 34 |
| SETUP > Image Setup               | 35 |
| SETUP > Audio and Video           | 36 |
| SETUP > Motion Detection          | 38 |
| SETUP > Time and Date             |    |
| SETUP > Recording                 | 40 |
| SETUP > Snapshot                  | 42 |
| SETUP > Digital Output            | 44 |
| WARTUNG UND VERWALTUNG            | 45 |
| MAINTENANCE > Device Management   | 45 |
| MAINTENANCE > Backup and Restore  | 46 |
| MAINTENANCE > Firmware Upgrade    | 47 |
| STATUS                            | 48 |
| STATUS> Device Info               | 48 |
| STATUS> Log                       | 49 |

| HELP                                                                         | 50 |
|------------------------------------------------------------------------------|----|
| Installation der DCS-2121 hinter einem Router                                | 51 |
| 1) Identifizieren Sie Ihre Kamera im Netz                                    | 51 |
| 2) Weisen Sie Ihrer Kamera eine lokale IP-Adresse und einen Port zu          | 52 |
| 3) Öffnen Sie den HTTP Port                                                  | 53 |
| 4) Virtuelle Server-Ports öffnen, um eine Fernbildbetrachtung zu ermöglichen | 55 |
| hre Kamera über das Internet anzeigen                                        | 56 |
| Ihre Kamera über das Internet hinter einem Router anzeigen                   | 56 |
| Häufig gestellte Fragen                                                      | 57 |
| Funktionen und Leistungsmerkmale der Internetkamera                          | 57 |
| Installation der Internetkamera                                              | 58 |
| Anleitung zum Senden eines PING-Programms an Ihre IP-Adresse                 | 60 |
| Zeitzonentabelle                                                             | 62 |
| DI/DO-Eingabespezifikationen                                                 | 63 |
| Technische Daten                                                             | 64 |

## **Packungsinhalt**

Wenn eines der unten aufgelisteten Elemente in Ihrer Packung fehlt, wenden Sie sich bitte an Ihren Fachhändler.

- DCS-2121 Megapixel Wireless Internet Camera D-Link DCS-2121 Megapixel Wireless Internet Camera
- Abnehmbare Antenne
- CAT 5 Ethernet-Kabel
- Netzadapter
- Montageset
- Schnellinstallationshandbuch
- CD-ROM mit Software und Produkthandbuch

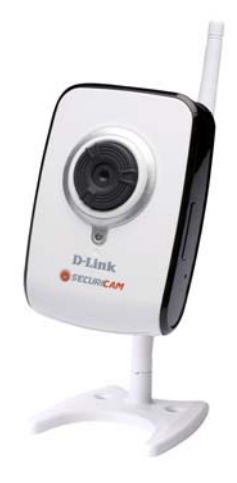

ACHTUNG: Die Verwendung eines Netzteils mit einer anderen Spannung als in dem zum Lieferumfang gehörenden Netzteil kann zu Schäden führen. In diesem Falle erlischt der Garantieanspruch für dieses Produkt.

## Mindestsystemanforderungen

Verkabeltes Netzwerk (10/100 Fast Ethernet)

■ 802.11g Funknetzwerk

PC mit:

- 1,3 GHz Prozessor oder höher
- 128 MB Arbeitsspeicher oder mehr
- Windows XP SP2 oder Vista
- Internet Explorer 6 oder höher
- Der Multikamerabetrieb erfordert:
  - 2,4 GHz Prozessor oder höher
  - 512 MB Arbeitsspeicher oder mehr
  - Videokarte/Chipset mit 32 MB RAM
  - Windows XP SP2 oder Vista
  - Internet Explorer 6 oder höher
- Der Funkbetrieb erfordert:
  - 802.11g Drahtloser Router oder Access Point

## Einführung

Mir möchten Sie zum Kauf der DCS-2121 Megapixel Internet Camera beglückwünschen. Die DCS-2121 ist eine vielseitige und einzigartige Lösung für kleine Geschäftsbüros oder zu Hause. Anders als eine Standard-Webcam ist die DCS-2121 ein komplettes System mit einer eingebauten CPU und einem Webserver, die Videobilder von hoher Qualität zu Sicherheits- und Überwachungszwecken überträgt. Die DCS-2121 kann mittels Fernzugriff von jedem PC/Notebook über das lokale Netzwerk oder über das Internet mithilfe eines Webbrowsers gesteuert werden. Die einfache Installation und die anschauliche webbasierte Oberfläche ermöglichen eine einfache Integration in Ihr Ethernet/Fast -Ethernet-Netzwerk oder ein 802.11g Funknetz. Die DCS-2121 eignet sich auch als vollständige und kosteneffektive Sicherheitslösung zur Fernüberwachung und Bewegungserkennung für Ihr Heim.

- Fernüberwachung Ihres Zuhause oder Ihres Büros über das Internet
- Webbasierte Aufzeichnung auf eine lokale Festplatte keine Software erforderlich
- Umfasst D-ViewCam f
  ür den Einsatz und das Management mehrerer Kameras
- Bewegungserkennung löst Videoaufzeichnung und das Senden von E-Mail-Benachrichtigungen aus
- DDNS-Unterstützung für Internetzugang mit einem leicht zu merkenden Domänennamen
- Administrator-/Benutzer-Kennwortschutz
- UPnP-Support f
  ür Netzwerkeinrichtung und -konfiguration
- Megapixel CMOS-Sensor (1280x1024)
- 0.5 Lux CMOS-Sensor für Aufnahmen bei schwachem Licht
- 3GPP mobile Überwachung
- SD-Kartensteckplatz für Frontend-Speicher
- DI/DO-Schnittstelle
- Gleichzeitige MJPEG und MPEG-4 Streams zur Bildqualitätsoptimierung und Bandbreiteneffizienz
- WPS-Unterstützung für eine problemlose Netzwerkeinrichtung
- 802.11g drahtlose Konnektivität

## **Funktionen und Leistungsmerkmale**

- Einfach zu verwenden: Die DCS-2121 ist ein unabhängiges System mit einer eingebauten CPU, die keine spezielle Hardware oder Software, benötigt. Die DCS-2121 unterstützt ActiveX für Internet Explorer. Sie benötigen lediglich einen Computer mit Internet Explorer 6.0 oder höher.
- Unterstützt eine Vielzahl von Plattformen: Unterstützt TCP/IP-Netzwerkbetrieb, HTTP und andere Internetprotokolle. Kann aufgrund ihrer Standardfunktionen auch einfach in andere Internet/Intranet-Anwendungen integriert werden.
- Ferngesteuerte Schnappschussbilder und Aufzeichnungen: Mithilfe der Schnappschuss- und Aufzeichnungsfunktionen können Sie Schnappschüsse sowie Video- und Audioaufnahmen direkt vom Webbrowser auf eine lokale Festplatte speichern, ohne Software installieren zu müssen, eine praktische umgehende Erfassung jedes relevanten Ereignisses von einem fernen Ort aus.
- Direkte Aufnahme auf ein NAS (Network Attached Storage): Die DCS-2121 ermöglicht die direkte Aufnahme auf einen Dateispeicher, dem lokalen NAS-System, ohne einen speziell dafür vorgesehenen PC zum Speichern von Videoaufzeichnungen zu verwenden.
- Aufnahmen bei schwachem Licht: Die 0,5 Lux Lichtempfindlichkeit der DCS-2121 ermöglicht Ihnen Aufzeichnungen in Räumen mit minimalem Licht, ideal für den Einsatz in Umgebungen mit schlechten Lichtverhältnissen.
- Web-Konfiguration: Mit einem Standard-Webbrowser können Administratoren die Internetkamera direkt von der eigenen Webseite aus über das Intranet oder Internet konfigurieren. Dies bedeutet, dass Sie von jedem Standort in der Welt jederzeit Zugriff auf Ihre DCS-2121 haben.
- Fernüberwachungsprogramm: Das Programm D-ViewCam verleiht der Internetkamera erweiterte Funktionen und ermöglicht dem Administrator die Konfiguration und den Zugriff auf die Internetkamera von einem entfernten Standort aus über das Intranet oder Internet. Zu den weiteren Funktionen zählen Bildüberwachung, das Speichern von Bildern auf eine Festplatte, die Anzeige von bis zu 32 Kameras auf einem Bildschirm sowie die Aufnahme von Schnappschüssen.
- Breite Anwendungspalette: Mit den heutigen Hochgeschwindigkeits-Internetdiensten bietet die Internetkamera eine ideale Lösung für Live-Videobilder über das Intranet und Internet für die Fernüberwachung. Die Internetkamera ermöglicht den Fernzugriff über einen Webbrowser zur Betrachtung von Livebildern und der Administrator kann sie jederzeit von überall in der Welt aus verwalten und steuern. Es bieten sich Ihnen eine Vielzahl von Anwendungsmöglichkeiten, wie gewerbliche und private Überwachung von Häusern, Büros, Banken, Krankenhäusern, Kinderbetreuungszentren und Vergnügungsparks.
- Direkte Aufzeichnung auf eine SD-Speicherkarte: Speichern Sie eine durch Bewegung ausgelöste Videoaufzeichnung direkt auf eine SD-Karte mit integriertem SD-Steckplatz.

#### Für die DCS-2121 Megapixel Wireless Internet Camera

802.11g Wireless oder Ethernet/Fast Ethernet-Support: Die DCS-2121 bietet 802.11g drahtlose und Ethernet/Fast-Ethernet-Konnektivität, wodurch sie einfach in Ihre vorhandene Netzwerkumgebung integriert werden kann. Die DCS-2121 ist mit einem 10 Mbit Ethernet basierten Netzwerk oder 100 Mbit Fast Ethernet basiertem Netz für herkömmlich verkabelte Umgebungen verwendbar und kann für zusätzliche Flexibilität mit 802.11g Routern oder Access Points genutzt werden. Mithilfe der Funktion "Site Survey" können Sie Funknetze in Ihrer Nähe anzeigen und eine Verbindung zu ihnen herstellen.

## Hardware-Überblick

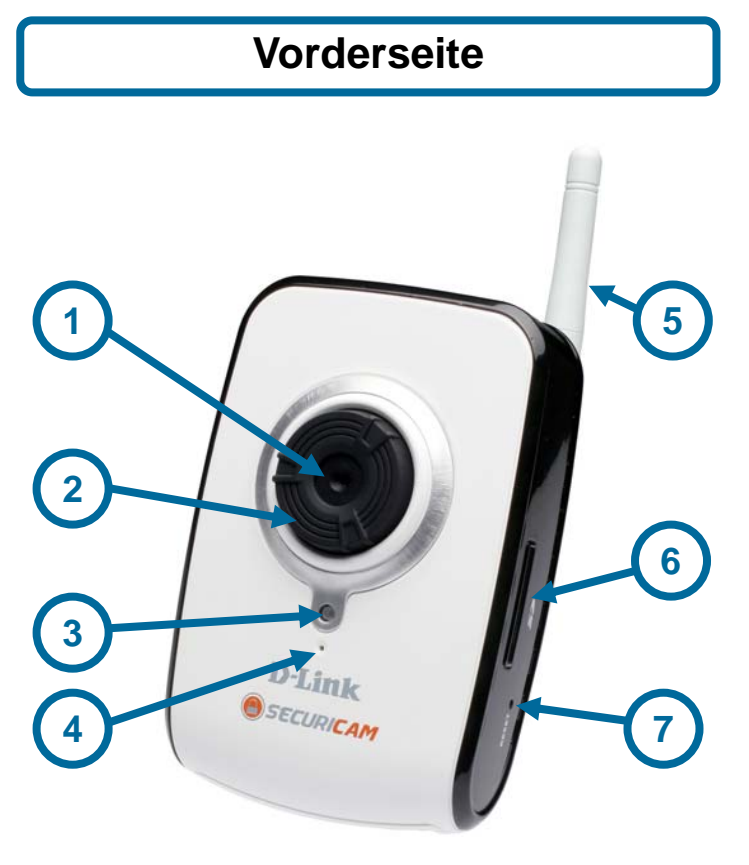

- 1. Kameraobjektiv
- 2. Bildschärfen-Einstellring
- 3. Status-LED
- 4. Mikrofon
- 5. Funkantenne
- 6. SD-Kartensteckplatz
- 7. Rücksetzknopf

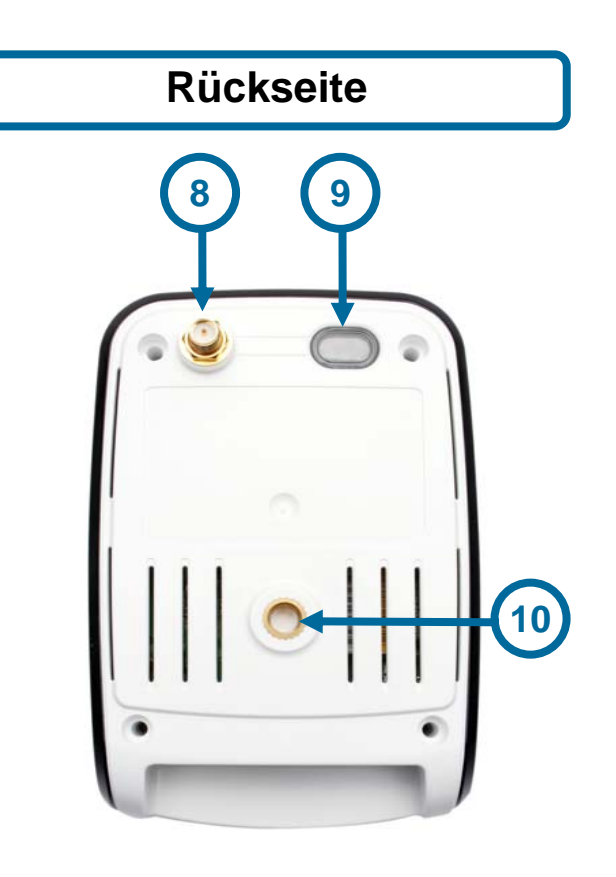

- 8. Antennenanschluss
- 9. WPS-Taste und LED
- 10. Kamerafuß

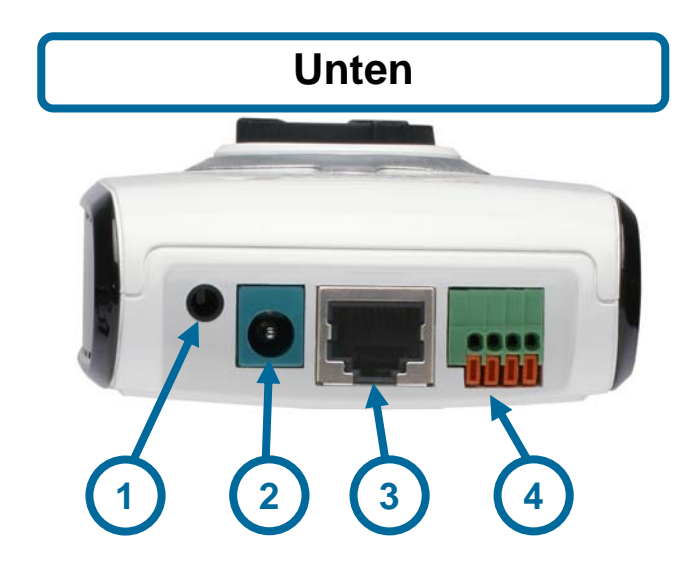

- Externe Lautsprecherbuchse Stromeingangsbuchse Ethernet-Port
- 1. 2.
- 3.
- 4. DI/DO-Port

## Hardware-Installation

### Anbringen der Antenne

Schrauben Sie die kabellose Antenne auf den Antennenanschluss.

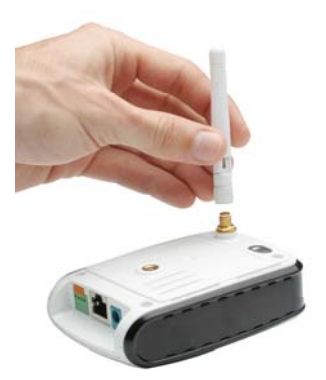

### Montage des Kamerafußes

- 1. Setzen Sie die Schraube in die Unterseite der Kamerafußplatte ein
- 2. Platzieren Sie den Kamerastellfuß auf die Schraube und die Kamerafußplatte
- 3. Ziehen Sie die Schraube mit dem Schraubendreher in dem Kamerastellfuß fest.
- 4. Schrauben Sie die Kamera auf die fertig gestellte Basis und ziehen Sie die Manschette fest.

Sie können den Winkel und den Schwenkungspunkt der Kamera einstellen, indem Sie das Rad lösen und nach Einstellung der gewünschten Position erneut anziehen.

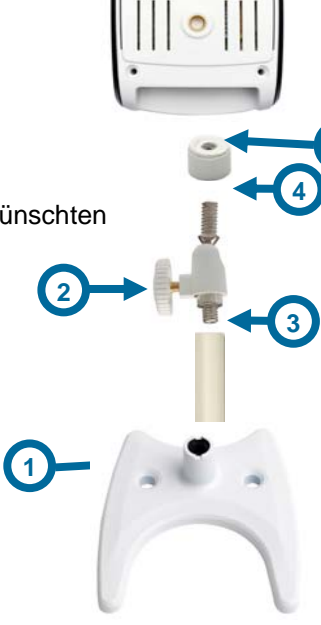

### **Anschluss des Ethernetkabels**

Schließen Sie das Ethernet-Kabel an den Netzwerkkabelanschluss auf der Unterseite der DCS-2121 an und verbinden Sie es mit Ihrem Netzwerk-Switch oder Router.

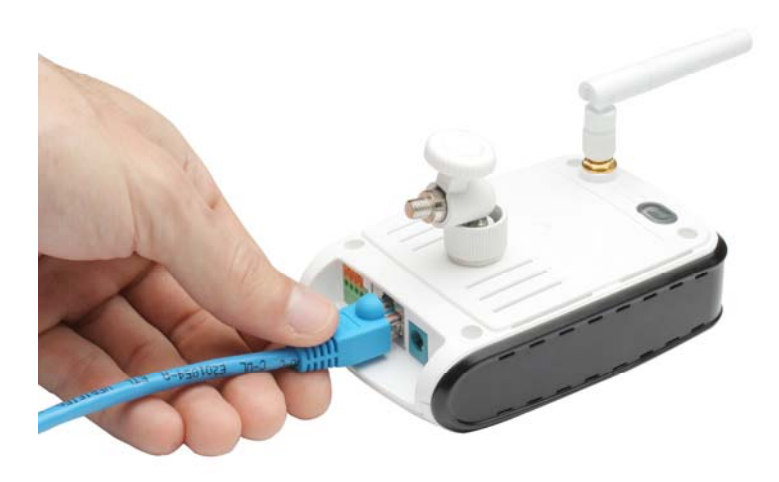

### **Anschluss des Stromnetzadapters**

Verbinden Sie den Stromnetzadapter mit der Anschlussbuchse auf der Unterseite der DCS-2121 und schließen Sie den Netzadapter an eine Steckdose an. Nach Anschluss des Stromnetzadapters sollte die Status-LED auf der Vorderseite der Kamera aufleuchten.

Die LED-Statusanzeige leuchtet rot auf, wenn sie Strom empfängt, grün, wenn die Kamera mit dem Netzwerk verbunden ist und sie blinkt grün, wenn auf die Kamera zugegriffen wird.

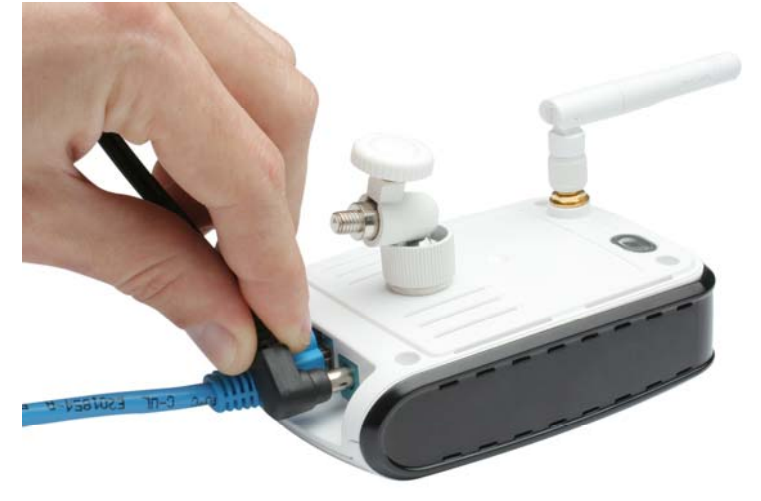

## **Software-Installation**

### **D-Link Click'n Connect verwenden**

Schalten Sie den Computer ein und legen Sie die D-Link DCS-2121 Installations-CD in das CD-ROM-Laufwerk ein. Verwenden Sie zur Ersteinrichtung das Programm D-Link Click'n Connect. Die folgenden Schritt für Schritt Anleitungen gelten für Windows<sup>®</sup> XP. Ähnliche Schritte und Bildschirmseiten werden bei anderen Windows-Betriebssystemen angezeigt. Teil der Installations-CD-ROM sind:

 Wählen Sie eine Sprache

 Wählen Sie eine Sprache

Sollte die CD auf Ihrem Computer nicht automatisch ausgeführt werden, klicken Sie auf Windows Start > Ausführen. Geben Sie folgenden Befehl in die angezeigte Befehlszeile ein: "D:\DCC\D-Link.exe", wobei D für den Laufwerkbuchstaben Ihres CD-ROM-Laufwerks steht. Nach dem Start des Assistenten gehen Sie zur nächsten Bildschirmseite weiter.

Auf der Rückseite der Kamera befindet sich eine Nummer, die MAC ID. Notieren Sie sich diese Nummer. Sie wird später benötigt. Klicken Sie auf Next, um fortzufahren.

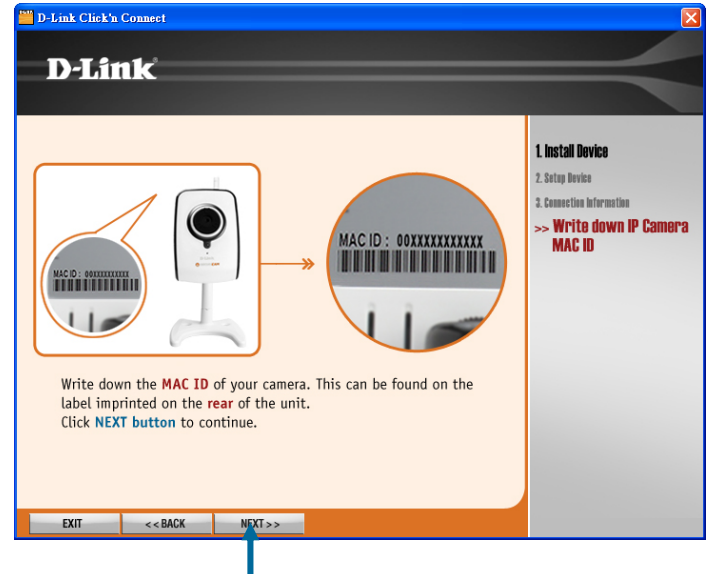

Klicken Sie auf Next

Wenn Sie das Ethernetkabel noch nicht angeschlossen haben, tun Sie dies jetzt. Schließen Sie das andere Ende des Kabels an Ihren Computer oder das LAN an. Klicken Sie auf **Next**, um fortzufahren.

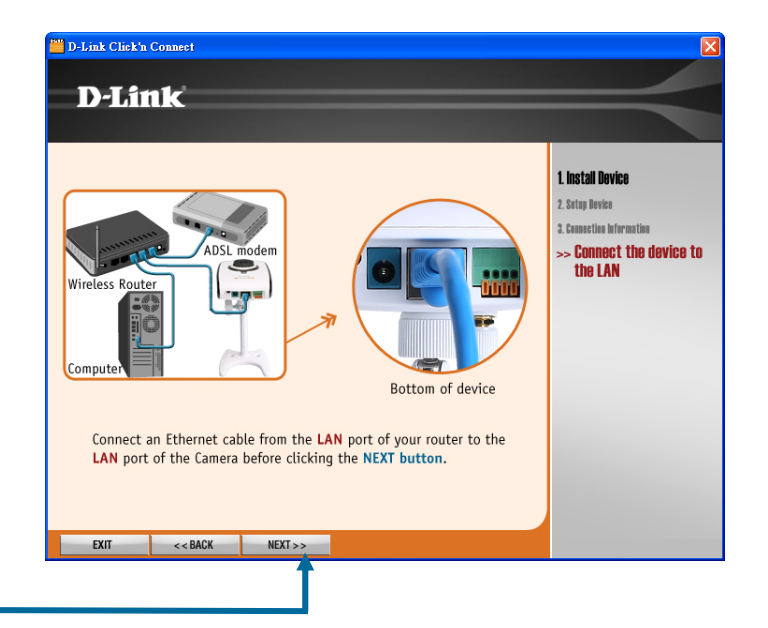

Wenn Sie das Netzgerät noch nicht angeschlossen haben, tun Sie dies jetzt. Überprüfen Sie die LED auf der Vorderseite der Kamera, um sicherzustellen, dass sie

eingeschaltet ist.

Klicken Sie auf Next, um fortzufahren.

Das Programm sucht nun nach der Kamera. Es verwendet die MAC ID, um sie zu identifizieren.

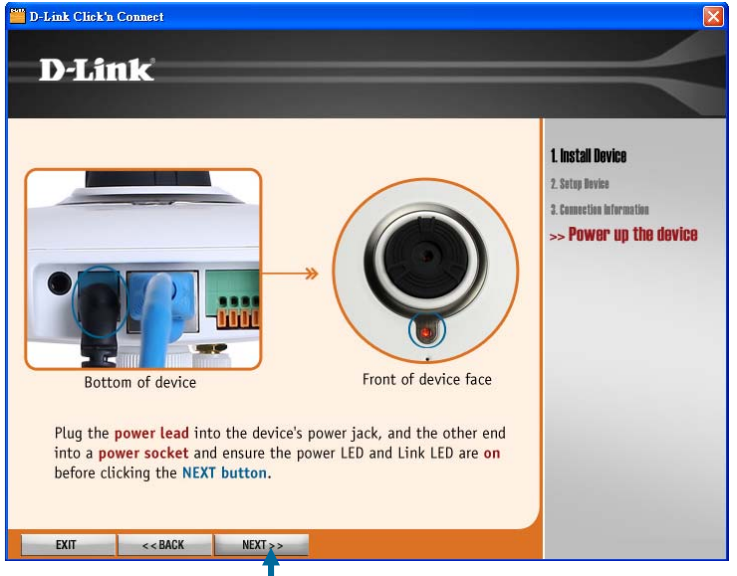

Klicken Sie auf Next

Wenn die Kamera erfolgreich lokalisiert wurde, erscheint die MAC ID, die Sie sich zuvor notiert haben, in der MAC ID-Liste. Wenn mehrere MAC IDs aufgelistet sind, wählen Sie die MAC ID für die Kamera, die Sie gerade installieren. Klicken Sie auf **Next**, um fortzufahren.

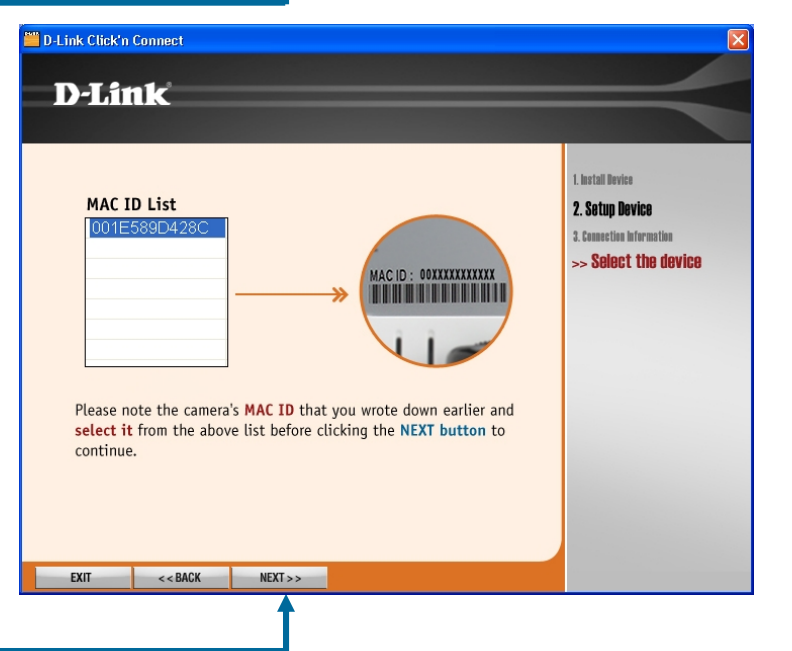

Wenn Ihr Netzwerk über **keinen** aktiven DHCP-Server verfügt, müssen der Kamera LAN-IP-Einstellungen zugeordnet werden. Wenn Sie jedoch über einen aktiven DHCP-Server verfügen (wie einen Breitband-Router), werden die IP-Einstellungen automatisch konfiguriert.

Hinweis: Benutzer, die die Kamera direkt an ein DSL-Modem anschließen und über das Internet auf die Kamera zugreifen möchten, müssen das Gerät für den Verbindungstyp, der für die Internetverbindung verwendet wird, konfigurieren. Bei diesem Einrichtungstyp muss der Benutzer die Kamera auf eine von zwei Arten konfigurieren: mithilfe einer PPPoE-Verbindung (erfordert Benutzernamen und Kennwort) oder einer statischen IP-Adresse (Fixed IP Address), die vom Internetdienstanbieter zugewiesen wird.

Klicken Sie auf **Next**, um fortzufahren.

D-Link Click'n Connect **D**-Link 1. Install Device DCC has detected that you are not connected to a router or DHCP is disabled. Please choose your internet connection from the below 2. Setup Device before clicking the NEXT button. 3. Connection Information >> Network Settinas • Fixed IP Address Select this option if your camera is directly connected to a DSL Modem and your ISP has supplied you with a fixed IP for your Internet connection. O PPPoE Select this option if your camera is directly connected to a DSL Modem and your ISP requires a **PPPoE** authentication to the Internet. For further details on network settings, please refer to the manual included on the CD-ROM supplied. < < BACK NEXT >> EXIT

Klicken Sie auf Next

Wenn Sie IP-Einstellungen für eine feste IP-Adresse zuweisen müssen, geben Sie die Informationen ein und klicken Sie auf **Weiter**, um fortzufahren.

| D-Link Click'n             | Connect                           |                                   |                          | X                                                |
|----------------------------|-----------------------------------|-----------------------------------|--------------------------|--------------------------------------------------|
| D-Lit                      | ık                                |                                   |                          |                                                  |
|                            |                                   |                                   |                          |                                                  |
| Please com<br><b>Fixed</b> | plete the fields<br>IP Address    | below, before clic                | king on the NEXT button. | 1. Install Bevice<br>2. Sotup Device             |
|                            | IP Address                        | 192.168.0.253                     |                          | 3. Connection Information<br>>> Network Settings |
|                            | Subnet Mask                       | 255.255.255.0                     |                          |                                                  |
| De                         | fault Gateway                     | 192.168.1.1                       |                          |                                                  |
|                            | Primary DNS                       | 168.95.1.1                        |                          |                                                  |
| S                          | econdary DNS                      | 172.19.10.33                      |                          |                                                  |
| The IP in                  | formation is ob                   | otained from your s               | subscribed ISP.          |                                                  |
| For furth<br>included      | er details on ne<br>on the CD-ROM | etwork settings, pla<br>supplied. | ease refer to the manual |                                                  |
| EXIT                       | < < BACK                          | NEXT >>                           |                          |                                                  |
|                            |                                   | 1                                 |                          |                                                  |

Die Installation der Kamera ist nun abgeschlossen. Um erweiterte Optionen oder die Videoanzeige zu sehen, klicken Sie auf die Schaltfläche **ADVANCED Options**. Ihr Standard-Webbrowser wird gestartet und zur IP-Adresse der Kamera geleitet. Geben Sie im Anmelde-Dialogfenster für die webbasierte Benutzeroberfläche der Kamera als **User name** "admin" ein. Lassen Sie das Eingabefeld **Password** leer und klicken Sie auf die Schaltfläche **OK**. Weitere Informationen zur Benutzung der Weboberfläche der Kamera finden Sie weiter unten. Klicken Sie auf **Exit**, um das Programm D-Link Click'n Connect zu verlassen.

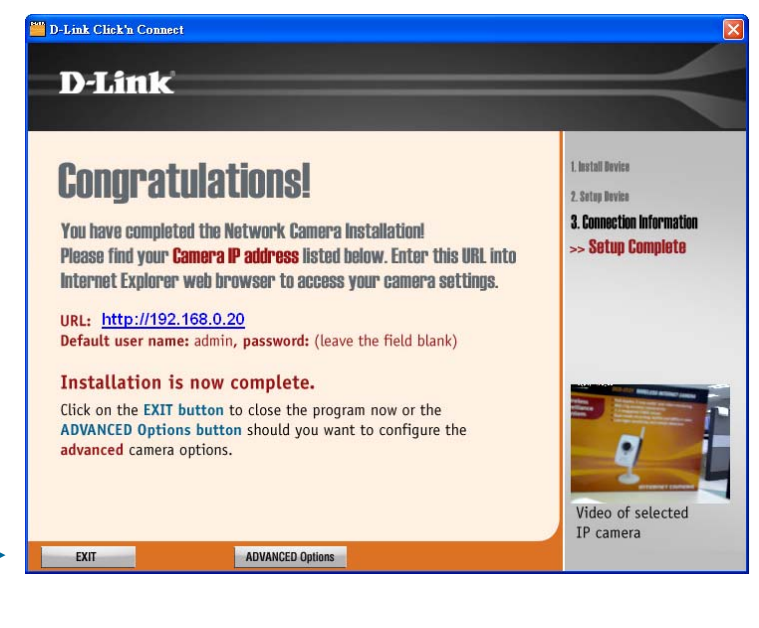

Klicken Sie auf **Exit**, um das Programm zu beenden oder auf ADVANCED Options, um die Web-Benutzeroverfläche anzuzeigen

## Installation des Setup-Assistenten

Die DCS-2121 enthält die Software **Setup Wizard** als Alternative zum Programm D-Link Click 'n Connect zum Einrichten der Kamera. Benutzer möchten evtl. auch den Setup-Assistenten für erneute Installationen oder zur Installation von neuen Kameras auf ihrem System installieren.

So installieren Sie den Setup-Assistenten:

Legen Sie die **D-Link DCS-2121** Treiber-CD in Ihr CD-ROM-Laufwerk ein und doppelklicken Sie auf das DCS-2121-Symbol, die das CD-ROM-Laufwerk im Systemordner **Arbeitsplatz** darstellt.

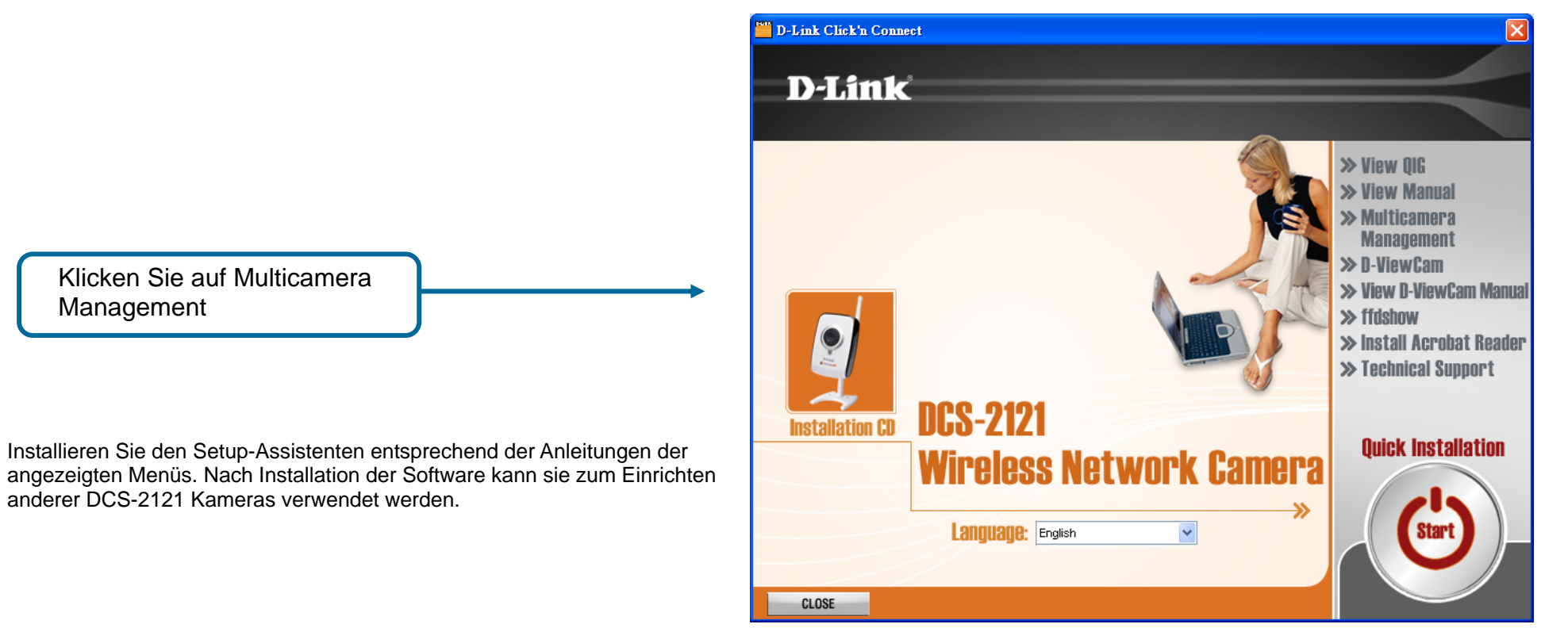

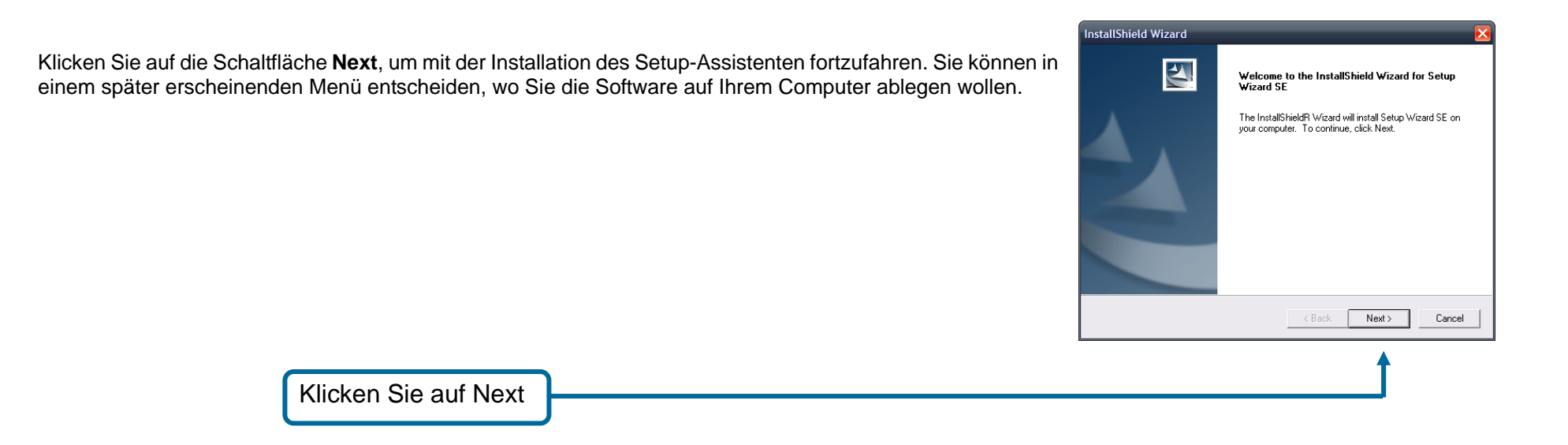

Lesen Sie die Lizenzvereinbarung und klicken Sie auf Yes, wenn Sie dieser zustimmen und mit der Installation fortfahren möchten.

| License Agreement<br>Please read the following license                                                                                                    | agreement carefully.                                                                                                    | 2       |
|----------------------------------------------------------------------------------------------------|----------------------------------------------------------------------------------------------------|---------|
| Press the PAGE DOWN key to se                                                                                                    | ae the rest of the agreement.                                                                                                    |         |
| D-Link Software License Agreem<br>General Terms                                                                                                    | ient                                                                                                    | ^       |
| IMPORTANT - READ BEFORE (<br>PLEASE READ THIS AGREEM<br>D-LINK SYSTEMS, INC. ("D-LIN<br>YOU HRST ACCEPT THE TERI<br>USING THE SOFTWARE YOU ,<br>TO THE TERMS OF THIS AGRI<br>SOFTWARE TO THE PARTY (C | COPYING, INSTALLING OR USING<br>INT CAREFULLY BEFORE USING THIS SOFTWARE<br>("WILL LICENSE THE SOFTWARE TO YOU ONLY<br>MS OF THIS AGREEMENT. BY INSTALLING AND/OI<br>AGREE TO THESE TERMS. IF YOU DO NOT AGREE<br>EEMENT, PROMPTLY RETURN THE UNUSE<br>VLINK OR ITS AUTHORIZED RESELLER) FROM | IF<br>R |
| Do you accept all the terms of the<br>setup will close. To install Setup <sup>1</sup>                                                                                                    | preceding License Agreement? If you choose No, the Wizard SE, you must accept this agreement.                                                                                                    | e       |
| nstallShield                                                                                                    |                                                                                                    |         |

Klicken Sie auf Yes

| Um den Standardspeicherort auf Ihrem Computer für den Setup-Assistenten zu verwenden, klicken Sie auf <b>Ne</b> z  | kt. Wenn Sie es jedoch vorziehe                                                               | n, die Software an        |
|----------------------------------------------------------------------------------------------------|-----------------------------------------------------------------------------------------------|---------------------------|
| einem anderen Ort als dem angegebenen zu speichern, klicken Sie auf die Schaltflache <b>Browse</b> . Wahlen Sie de | InstallShield Wizard                                                                          | $\mathbf{\overline{X}}$   |
| gewünschten Speicherort und klicken Sie auf <b>Next</b> , um fortzufahren.                                         | Choose Destination Location<br>Select folder where Setup will install files.                  | A CAL                     |
|                                                                                                    | Setup will install Setup Wizard SE in the following folder.                                   |                           |
|                                                                                                    | To install to this folder, click Next. To install to a different folder,<br>another folder.   | . click Browse and select |
|                                                                                                    | Destination Folder<br>C:\Program Files\D-Link\SetupWizardSE<br>InstallShield<br>< <u>Back</u> | Browse                    |
| Klicken Sie auf Next                                                                                               |                                                                                               |                           |

Klicken Sie auf die Schaltfläche **Finish**, um die Installation des Setup-Assistenten abzuschließen. Bevor Sie den Setup-Assistenten verwenden können, muss der Computer neu gestartet werden. Es erscheint ein Menü mit den Optionen, sofort oder später neu zu starten. Nach dem Neustart ist der Setup-Assistent einsatzbereit.

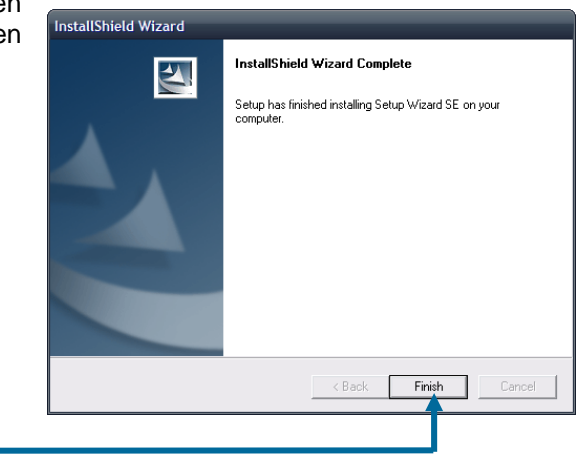

Klicken Sie auf Finish

## Verwendung des Setup-Assistenten

Um den Setup-Assistenten auszuführen, klicken Sie auf Start→ Alle Programme→ D-Link Setup Wizard SE.

Der Setup-Assistent sucht dann nach allen verfügbaren und mit Ihrem verkabelten Netz verbundenen Kameras. Für jede Kamera wird die entsprechende MAC-Adresse, die aktuelle IP-Adresse und der Name der Kamera angegeben.

Sie können unter den folgenden Optionen von den Schaltflächen auf der linken Seite wählen:

Wizard: Führt Sie durch die Netzwerkersteinrichtung der ausgewählten Kamera.

**Search:** Aktualisiert die Liste der Kameras nach einer erneuten Suche Ihres verkabelten Netzwerks nach Kameras.

Link: Öffnet die Web-Oberfläche für die Konfiguration der ausgewählten Kamera.

About: Liefert Informationen zum Setup-Assistenten, wie z. B. Versionsangaben.

**Exit:** Beendet den Setup-Assistenten.

#### Assistent

Klicken Sie auf **Wizard**, um den Setup-Assistenten zu öffnen. Er führt Sie durch die Netzwerkeinrichtung Ihrer Kamera.

Standardmäßig sind zur Anmeldung folgende Informationen einzugeben:

Admin ID: admin Password: [Das Feld für das Vorgabekennwort bleibt leer]

Geben Sie hier diese Informationen für Admin ID und Password ein. Es wird dringend empfohlen, dass Sie Ihr Kennwort zu diesem Zeitpunkt ändern, um die Sicherheit Ihrer Kamera weiterhin zu gewährleisten. Um das Kennwort zu ändern, markieren Sie das Kontrollkästchen Change. Geben Sie dann das Kennwort, das Sie verwenden möchten, in den Feldern New Password und Reconfirm ein.

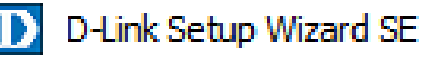

| D-Link                                    | Osec                             | URICAM Network     | -                      | _ |
|-------------------------------------------|----------------------------------|--------------------|------------------------|---|
| Wizard<br>Search<br>Link<br>About<br>Exit | MAC Address<br>12 34 56 78 9a bc | Current IP Address | Desce Name<br>DCS-2121 |   |

| Set up an | Admin ID and Pas | sword to secure your c | amera. |
|-----------|------------------|------------------------|--------|
| Click Nex | t to continue.   | 5                      |        |
|           |                  | _                      |        |
| Admin ID  | admin            | Password               |        |
| Change    |                  | Change                 |        |
| New ID    |                  | New Password           | ••••   |
| Reconfirm |                  | Reconfirm              |        |

Hier können Sie angeben, ob die Kamera eine direkte oder statische IP verwenden soll. Wenn Sie eine statische IP verwenden, müssen die IP-Adresse, die

Subnetzmaske, das Gateway und die DNS-Adressen mit Ihren entsprechenden Netzwerkeinstellungen übereinstimmen, damit Sie auf die Kamera zugreifen können. Wenn Sie nicht sicher sind, welche Einstellungen Sie wählen sollen, wenden Sie sich an Ihren Netzwerkdministrator oder Internetdienstanbieter. Klicken Sie nach Eingabe der Einstellungen auf **Next**.

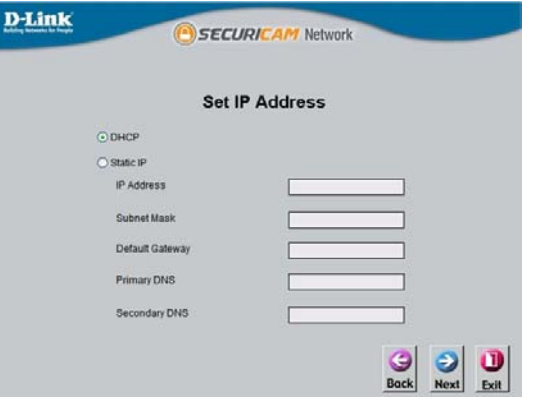

|                     | Wireless Inte                                                                                                   | erface                      |
|---------------------|----------------------------------------------------------------------------------------------------|-----------------------------|
| Wireless            | () Enable                                                                                                    | <ul> <li>Disable</li> </ul> |
| Connection mode     | Infrastructure     Adhoc                                                                                        |                             |
| Network Name (SSID) | default                                                                                                    |                             |
| Wireless Channel    | 6                                                                                                    | -                           |
| Authentication      | Open                                                                                                    | <u>~</u>                    |
|                     | provide the second second second second second second second second second second second second second second s |                             |

Die Verfügbarkeit eines drahtlosen Verbindungsmodus hängt davon ab, wie Ihre Kamera mit Ihrem Netzwerk verbunden ist. Klicken Sie auf **Infrastructure** zur Verwendung mit einem Router oder auf **Adhoc** für eine Peer-to-Peer-Verbindung. Angaben zum Netzwerknamen, dem Funkkanal, dem Sicherheitsmodus und dem Authentifizierungstyp (Network Name, Wireless Channel, Security Mode, Authentication Type) MÜSSEN mit den Einstellungen Ihres Funknetzes übereinstimmen, damit die Kamera ordnungsgemäß verwendet werden kann. Klicken Sie auf **Next**. Geben Sie den Verschlüsselungsmodus, das Schlüsselformat und die Verschlüsselungsschlüssel (Encryption Mode, Key Format, Encryption Keys) für Ihr Funknetz ein. Klicken Sie auf **Next**.

Wenn Sie Änderungen vornehmen müssen, klicken Sie auf **Back**, um Ihre Kameraeinstellungen zu ändern. Ansonsten klicken Sie auf **Restart**, um Ihre Einstellungen zu speichern und zu übernehmen. Dieser Neustart kann einige Minuten dauern.

Die Kameraeinrichtung ist nun abgeschlossen. Warten Sie, bis die Link LED auf der Kamera grün aufleuchtet. Klicken Sie dann auf **Link**, um Ihren Webbrowser zu starten und Ihre Bilder anzusehen.

|       | admin    | Wireless | Disable |
|-------|----------|----------|---------|
|       | ****     | SSID     | detault |
|       |          | Channel  | 6       |
| sk    |          | Кеу      |         |
| leway |          |          |         |
| 5     |          |          |         |
| NS    | <u> </u> |          |         |

Wenn Sie auf die Schaltfläche Link klicken, öffnet der Installationsassistent automatisch Ihren Webbrowser mit der IP-Adresse der DCS-2121 und fordert Sie zur Eingabe eines Benutzernamens und Kennworts auf. Geben Sie "admin" im Feld **User name** ein und klicken Sie auf **OK**. Wenn Sie Ihr Kennwort im Setup-Assistenten geändert haben, geben Sie dieses Kennwort ein und klicken Sie auf **OK**.

Nach erfolgreicher Anmeldung wird das Video Ihrer Kamera im Webbrowser-Fenster angezeigt.

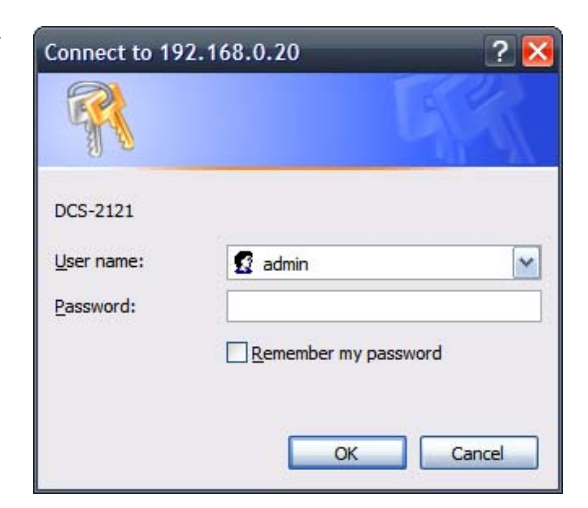

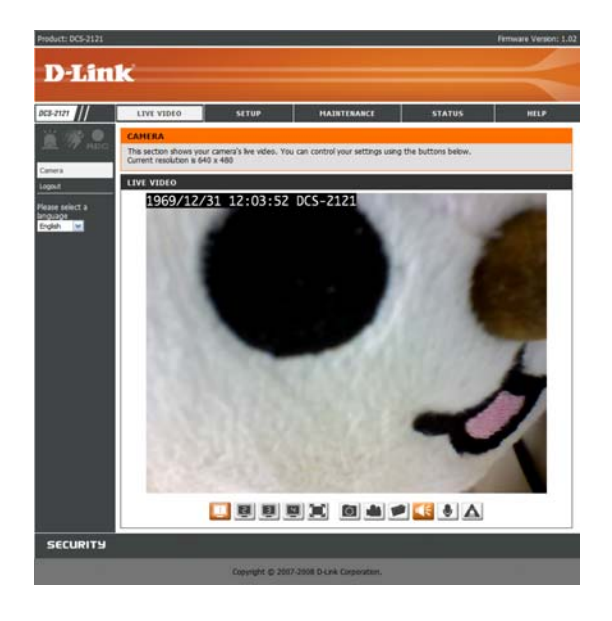

## Verwendung von ffdshow

Klicken Sie nun im Autorun-Fenster auf **ffdshow**. Damit installieren Sie das korrekte Codecs-Programm, das für die ordnungsgemäße Wiedergabe des von der DCS-2121 aufgenommenen Videos sorgt.

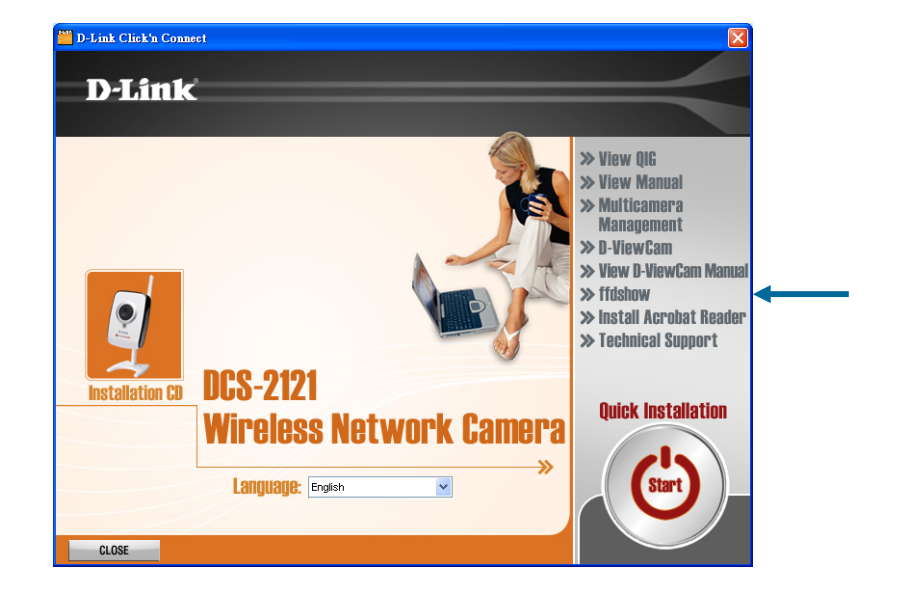

| lshow: License Agreement                                                                                                    |                |
|----------------------------------------------------------------------------------------------------|----------------|
| This will install ffdshow MPEG4 decoder. Please read the license terms below befo                                                                                                    | re installing. |
| GNU GENERAL PUBLIC LICENSE<br>Version 2, June 1991                                                                                                    | ^              |
| Copyright (C) 1989, 1991 Free Software Foundation, Inc.<br>59 Temple Place, Suite 330, Boston, MA 02111-1307 USA<br>Everyone is permitted to copy and distribute verbatim copies<br>of this license document, but changing it is not allowed.                                                                                                    |                |
| Preamble                                                                                                    |                |
| The licenses for most software are designed to take away your<br>freedom to share and change it. By contrast, the GNU General Public<br>License is intended to guarantee your freedom to share and change free<br>software-to make sure the software is free for all its users. This<br>General Public License applies to most of the Free Software<br>Foundation's software and to any other program whose authors commit to<br>using it. (Some other Free Software Foundation software is covered by<br>the GNU Library General Public License instead.) You can apply it to | ~              |
| Cancel                                                                                                    | I Agree        |

Klicken Sie auf "I Agree"

.

Klicken Sie auf Next.

Klicken Sie auf Next..

| Select Setup Language                                                                |
|--------------------------------------------------------------------------------------|
| Select the language to use during the installation:                                  |
| English 💌                                                                            |
| OK Cancel                                                                            |
| is Setup - ffdshov                                                                   |
| ffdshow [rev 2033] [2008-07-05]                                                      |
| This will install ffdshow on your computer.                                          |
| It is recommended that you close all other applications before continuing.           |
| Click Next to continue, or Cancel to exit Setup.                                     |
|                                                                                      |
|                                                                                      |
|                                                                                      |
|                                                                                      |
|                                                                                      |
| Next> Cancel                                                                         |
| 19 Setup - ffdshow                                                                   |
| Select Destination Location<br>Where should ffdshow be installed?                    |
| Setup will install ffdshow into the following folder.                                |
| To continue, click Next If you would like to select a different folder, click Browse |
| C.\Program Files\Ifdshow Browse Browse                                               |
|                                                                                      |
|                                                                                      |
|                                                                                      |
| At least 1 CMR of free dick space is remined                                         |
| Milleasi I.o mb ui fféé disk space is réquired.                                      |
| < <u>B</u> ack <u>N</u> ext> Cancel                                                  |

Klicken Sie auf Next

### Klicken Sie auf Next

| 👘 Setup - ffdshow                                                                      |      |
|----------------------------------------------------------------------------------------|------|
| Select Start Menu Folder<br>Where should Setup place the program's shortcuts?          |      |
| Setup will create the program's shortcuts in the following Start Menu folder.          |      |
| To continue, click Next. If you would like to select a different folder, click Browse. |      |
| lidshow Browse                                                                         |      |
| Don't create a Start Menu folder                                                       |      |
| ( <u>B</u> ack Next) Ca                                                                | ncel |

| Setup - ffdshow                                                                                          |                 |
|----------------------------------------------------------------------------------------------------|-----------------|
| Select Additional Tasks<br>Which additional tasks should be performed?                                   | $(\bigcirc)$    |
| Select the additional tasks you would like Setup to perform while installing<br>click Next.              | ) ffdshow, then |
| Reset all ffdshow settings                                                                               | ~               |
| Decode the following video formats with ffdshow:                                                         |                 |
|                                                                                                    |                 |
| 🗹 DivX                                                                                                   |                 |
| 🗹 Xvid                                                                                                   |                 |
| 🗹 Generic MPEG-4                                                                                         |                 |
| - 🔽 FLV1, FLV4                                                                                           |                 |
| 🗹 H.263                                                                                                  |                 |
| 🗖 MPEG-1                                                                                                 | ~               |
| < Back Next >                                                                                            | Cancel          |
| Setup - ffdshow                                                                                          |                 |
| Management of Compatibility Issues (VIDEO)<br>Because a few games crash or freeze with (fdshow installed | ()              |

| Use ffdshow only in I                                                                                                    | he following applications | 1 |  |
|----------------------------------------------------------------------------------------------------|---------------------------|---|--|
| WPlayer.exe<br>ACDSee10.exe<br>ACDSee5.exe<br>ACDSee6.exe<br>ACDSee8.exe<br>ACDSee8.exe<br>ACDSee8pro.exe<br>ACDSee8pro.exe<br>ACDSee8pro2.exe | <i></i>                   | 2 |  |

Klicken Sie auf Next

Klicken Sie auf Next

| up - musnow                                                                                                    |                                                                                                    |
|----------------------------------------------------------------------------------------------------|----------------------------------------------------------------------------------------------------|
| nagement of Compatibility Issue                                                                                                    | s (AUDIO) 🛛 🖊 🧖                                                                                                    |
| This time, AUDIO decoder configuration<br>You can change these options later or                                                                                                    | n. Please configure as well.<br>h the "DirectShow control" settings page.                                                   |
| List the names of executable files whic<br>per line.                                                                                                    | h are compatible with ffdshow audio decoder, one                                                                            |
| 🔿 Do not limit                                                                                                    |                                                                                                    |
| Use ffdshow only in the following                                                                                                    | applications                                                                                                    |
| 3wPlayer.exe                                                                                                    |                                                                                                    |
| ACDSee10.exe<br>ACDSee5.exe                                                                                                    |                                                                                                    |
| ACD See6.exe                                                                                                    |                                                                                                    |
| ACD See8.exe                                                                                                    |                                                                                                    |
| ACD See8pro.exe                                                                                                    |                                                                                                    |
| ACD SeePro2.exe                                                                                                    |                                                                                                    |
| Don't ask me again                                                                                                    |                                                                                                    |
|                                                                                                    | Real News                                                                                                    |
|                                                                                                    | < <u>B</u> ack <u>N</u> ext> Lancel                                                                                         |
| 1p - ffdshow                                                                                                    |                                                                                                    |
| eaker Setup                                                                                                    | 10                                                                                                    |
| Select the speaker setup below that is<br>computer. You can change it using "M                                                                                                    | most similar to the configuration on your<br>lixer" settings after installation.                                            |
| Speaker setup:                                                                                                    |                                                                                                    |
| 🔿 1.0 (mono)                                                                                                    |                                                                                                    |
| 2.0 (Head phone)                                                                                                    |                                                                                                    |
| -                                                                                                    |                                                                                                    |
| (2.0 [stereo]                                                                                                    |                                                                                                    |
| <ul> <li>2.0 (stereo)</li> <li>3.0 (front 3ch)</li> </ul>                                                                                                    |                                                                                                    |
| <ul> <li>② [2.0 (stereo])</li> <li>③ 3.0 (front 3ch)</li> <li>④ 4.1 (quadro + subwoofer)</li> </ul>                                                                                                    |                                                                                                    |
| <ul> <li><u>[2.0 [stereo]</u></li> <li>3.0 (front 3ch)</li> <li>4.1 (quadro + subwoofer)</li> <li>5.0 (front 3ch + rear 2ch)</li> </ul>                                                                                                    |                                                                                                    |
| <ul> <li><u>12.0 (stereo)</u></li> <li>3.0 (front 3ch)</li> <li>4.1 (quadro + subwoofer)</li> <li>5.0 (front 3ch + rear 2ch)</li> <li>5.1 (front 3ch + rear 2ch + subwoofer)</li> </ul>                                                                                                    | oferi                                                                                                    |
| (2.0 (stereo)     (0.0 (front 3ch)     (1.1 (quadro + subwoofer)     5.0 (front 3ch + rear 2ch)     5.1 (front 3ch + rear 2ch + subwoo     7.1 (front 3ch + rear 2ch + subwoo                                                                                                    | ofer)<br>ch + subwoofer)                                                                                                    |
| <ul> <li>2.0 (stereo)</li> <li>3.0 (front 3ch)</li> <li>4.1 (quadro + subwoofer)</li> <li>5.0 (front 3ch + rear 2ch)</li> <li>5.1 (front 3ch + rear 2ch + subwoo</li> <li>7.1 (front 3ch + side 2ch + rear 2c</li> <li>Disable Mixer</li> </ul>                                                                                                    | ofer)<br>/h + subwoofer)                                                                                                    |
| (2.0 (stereo)     3.0 (front 3ch)     4.1 (quadro + subwoofer)     5.0 (front 3ch + rear 2ch)     5.1 (front 3ch + rear 2ch + subwoo     7.1 (front 3ch + side 2ch + rear 2cc     Disable Mixer                                                                                                    | ofer)<br>h + subwoofer)                                                                                                    |
| <ul> <li>2.0 (stereo)</li> <li>3.0 (front 3ch)</li> <li>4.1 (quadro + subwoofer)</li> <li>5.0 (front 3ch + rear 2ch)</li> <li>5.1 (front 3ch + rear 2ch + subwool</li> <li>7.1 (front 3ch + side 2ch + rear 2cc)</li> <li>Disable Mixer</li> </ul>                                                                                                    | ofer)<br>:h + subwoofer)<br>< <u>B</u> ack <u>N</u> ext > Cancel                                                            |
| [ <u>2.0 (stereo)</u> 3.0 (front 3ch)     4.1 (quadro + subwoofer)     5.0 (front 3ch + rear 2ch)     5.1 (front 3ch + rear 2ch + subwoo     7.1 (front 3ch + side 2ch + rear 2c     Disable Mixer   p - ffdshow                                                                                                    | ofer)<br>:h + subwoofer)<br>(< <u>B</u> ack <u>Next</u> Cancel                                                              |
|                                                                                                    | ofer)<br>:h + subwoofer)<br>< <u>Back Next&gt;</u> Cancel                                                                   |
| (2.0 (stereo)     (0 (front 3ch)     (1 (quadro + subwoofer)     5.0 (front 3ch + rear 2ch)     5.1 (front 3ch + rear 2ch + subwoo     7.1 (front 3ch + side 2ch + rear 2c     Disable Mixer      p - ffdshow ady to Install Setup is now ready to begin installing f                                                                                                    | ofer)<br>:h + subwoofer)<br>Cancel<br>fdshow on your computer.                                                              |
| Constant (constant)     Constant)     Constant (constant)     Constant)     Constant (constant)     Constant)     Constant (constant)     Constant)     Constant (constant)     Constant)     Constant(constant)     Constant(constant)     Constant(constant)     Constant)     Constant(constant)     Constant(constant)   | ofer)<br>(h + subwoofer)<br>(Back Next> Cancel<br>(dshow on your computer.<br>ation, or click Back if you want to review or |
| Constraints of the constraints of the constrai | ofer)<br>:h + subwoofer)<br>Cancel<br>:<br>:<br>:<br>:<br>:<br>:<br>:<br>:<br>:<br>:<br>:<br>:<br>:                         |
| Constant (constant)     Constant)     Constant (constant)     Constant (constant)     Constant)     Constant     Constant (constant)     Constant)     Constant     Constant     Const | ofer)<br>:h + subwoofer)<br>Cancel<br>fdshow on your computer.<br>ation, or click Back if you want to review or             |
| Constant (constant)     Constant)     Constant (constant)     Constant)     Constant (constant)     Constant (constant)   | ofer)<br>:h + subwoofer)<br>Cancel<br>fdshow on your computer.<br>ation, or click Back if you want to review or             |
| (2.0 (stereo)     (0.1 (stereo)     (1.0 (front 3ch)     (1.1 (quadro + subwoofer)     (1.1 (quadro + subwoofer)     (1.1 (front 3ch + sear 2ch)     (1.1 (front 3ch + side 2ch + rear 2cc)     (1.1 (front 3ch + side 2ch + rear 2cc)     (1.1 (front 3ch + side 3cc)     (1.1 (front 3ch + side 3cc)     (1.1 (front 3ch + side 3cc)     (1.1 (front 3ch + side 3cc)     (1.1 (front 3ch + side 3cc)     (1.1 (front 3cc))     (1.1 (front 3cc))     | ofer)<br>:h + subwoofer)<br>Cancel<br>fdshow on your computer.<br>ation, or click Back if you want to review or             |
| (2.0 (stereo)     () (front 3ch)     (1 (quadro + subwoofer)     () 4.1 (quadro + subwoofer)     () 5.0 (front 3ch + rear 2ch)     () 5.1 (front 3ch + rear 2ch + subwoo     () 7.1 (front 3ch + side 2ch + rear 2cc     () Disable Mixer      () 7.1 (front 3ch + side 2ch + rear 2cc     () Disable Mixer      () 7.1 (front 3ch + side 2ch + rear 2cc     () 7.1 (front 3ch + side 3ch + side 3ch +  | ofer)<br>(Back Next> Cancel<br>fdshow on your computer.<br>ation, or click Back if you want to review or                    |
| (2.0 (stered)     (3.0 (front 3ch)     (1.1 (quadro + subwoofer)     (5.0 (front 3ch + rear 2ch)     (5.1 (front 3ch + rear 2ch + subwoo     (7.1 (front 3ch + side 2ch + rear 2cc)     Disable Mixer      (7.1 (front 3ch + side 2ch + rear 2cc)     Disable Mixer      (7.1 (front 3ch + side 2ch + rear 2cc)     Disable Mixer      (7.1 (front 3ch + side 2ch + rear 2cc)     (7.1 (front 3ch + side 2ch + rear 2cc)     (7.1 (front 3ch + rear 2ch + side 2ch + rear 2cc)     (7.1 (front 3ch + rear 2ch + side 2ch + rear 2cc)     (7.1 (front 3ch + rear 2ch + side 2ch + rear 2cc)     (7.1 (front 3ch + rear 2ch + rear 2cc)     (7.1 (front 3ch + rear 2ch + side 3cc)     (7.1 (front 3ch + rear 2ch + rear 2cc)     (7.1 (front 3ch + rear 2ch + rear 2cc)     (7.1 (front 3ch + rear 2ch + rear 2cc)     (7.1 (front 3ch + rear 2ch + rear 2cc)     (7.1 (front 3ch + rear 2ch + rear 2cc)     (7.1 (front 3ch + rear 2ch + rear 2cc)     (7.1 (front 3ch + rear 2ch + rear 2cc)     (7.1 (front 3ch + rear 2ch + rear 2cc)     (7.1 | ofer)<br>(Back Next> Cancel<br>fdshow on your computer.<br>ation, or click Back if you want to review or                    |

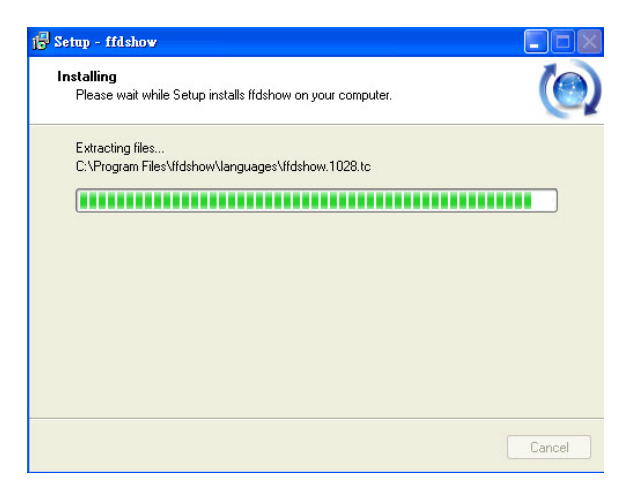

Klicken Sie auf Finish

| Completing the ffdshow Setup<br>Wizard Setup has finished installing ffdshow on your computer. The<br>application may be launched by selecting the installed icons.<br>Click Finish to exit Setup.<br><u>Fun audio decoder configuration</u><br>Run video decoder configuration<br>Run VFW configuration |
|----------------------------------------------------------------------------------------------------|
| <u> </u>                                                                                                    |
|                                                                                                    |

Vor der Verwendung von ffdshow müssen Sie seine Eigenschaften konfigurieren. Klicken Sie auf Ihrem Computer auf Start→ (Alle) Programme→ ffdshow→ Configuration.

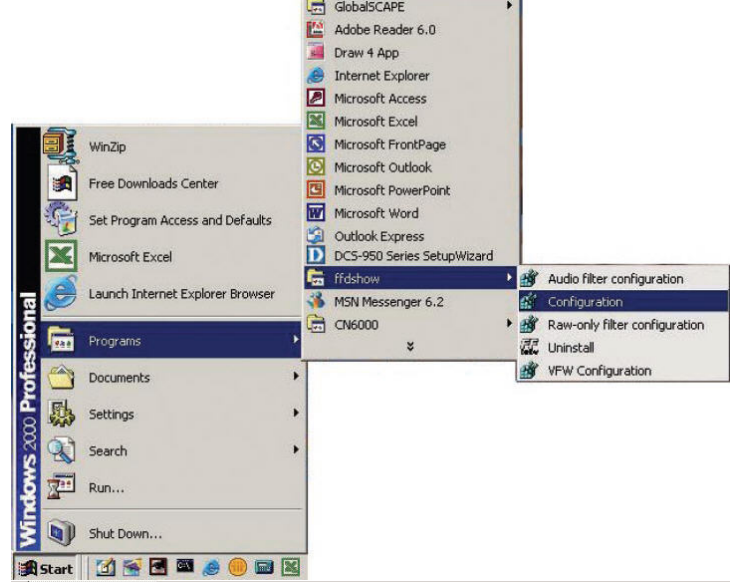

Verwenden Sie die Bildlaufleiste im aufgerufenen Eigenschaftenfenster von **ffdshow**, um den unteren Bereich des Fensters anzuzeigen, und klicken Sie dort auf **Miscellaneous**. Stellen Sie sicher, dass **Autodetect** aktiviert ist und dass **Error resilience** und **Error concealment** auf "none" gesetzt sind. Klicken Sie auf **OK** und schließen Sie das Fenster.

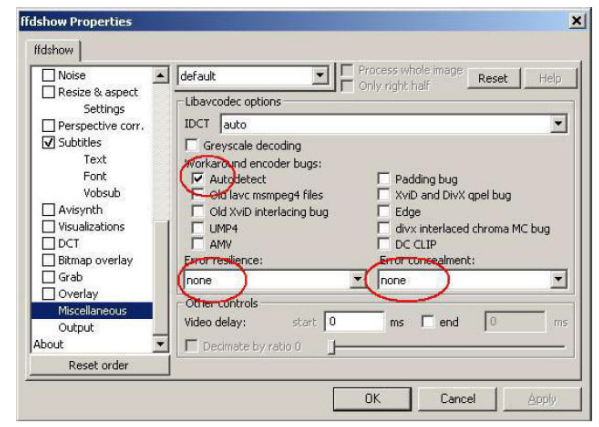

## Bildschärfe der Kamera einstellen

Nach dem Öffnen der Webbrowser-Benutzeroberfläche drehen Sie den Bildschärfen-Einstellring so weit nach rechts oder links, bis der gewünschte Bereich scharf eingestellt ist. Sie können die Videoaufzeichnung der Web-Oberfläche als Orientierungshilfe nutzen.

**Hinweis:** Sie können andere Einstellungen, wie Helligkeit, Kontrast und Ausrichtung, im Teil **SETUP** > **Image Setup** der Webbrowser-Benutzeroberfläche Ihren Wünschen entsprechend einstellen.

**Warnung:** Der CMOS-Sensor könnte beschädigt werden, wenn er direktem Sonnenlicht ausgesetzt wird. Setzen Sie das Kamerobjektiv der DCS-2121 deshalb nicht direktem Sonnenlicht aus. Die Kamera ist zur Verwendung in Innenräumen gedacht.

Bildschärfen-Einstellring

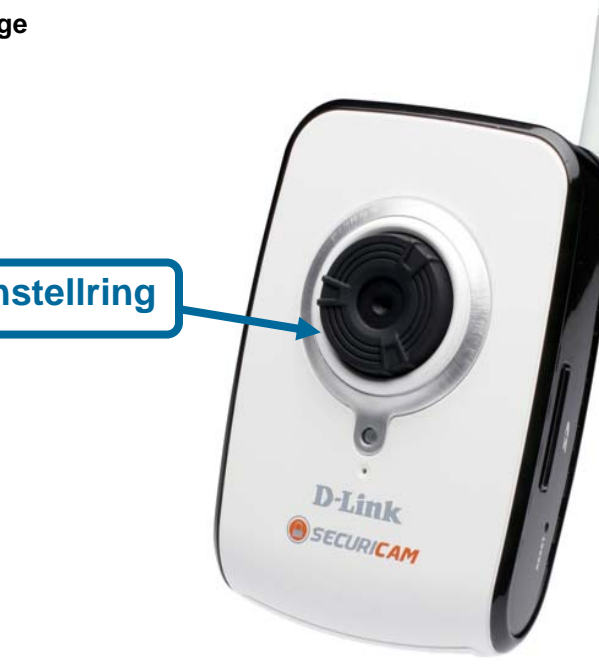

## **Funkverbindung mit WPS einrichten**

Wenn Ihr drahtloser Access Point oder Router WPS (Wireless Protected Setup) per Tastendruck oder Schaltfläche unterstützt, können Sie Ihr Funknetz und Ihre Kamera schnell konfigurieren, ohne die Web-Oberfläche der Kamera benutzen zu müssen.

Halten Sie dazu nach Anschluss des Netzadapters an Ihre Kamera und sobald die Status-LED aufleuchtet, die WPS-Taste auf der Rückseite der Kamera 3 Sekunden lang gedrückt. Nach Betätigen der Taste sollte die LED der Kamera blau blinken.

Drücken Sie nun innerhalb von 1 Minute auf die WPS-Taste auf Ihrem Router oder Access Point, um das WPS zu aktivieren und Ihren Geräten die Möglichkeit zu geben, eine Funkverbindung automatisch zu konfigurieren. Nach erfolgreicher WPS-Aktivierung hört das WPS LED auf zu blinken und leuchtet durchgehend blau. Führen Sie dann einen Neustart durch.

**Hinweis:** Bei einigen Routern/Access Points müssen Sie zur WPS-Aktivierung möglicherweise die Web-Benutzeroberfläche verwenden. Weitere Informationen und Hilfe finden Sie im entsprechenden Benutzerhandbuch Ihres Produkts.

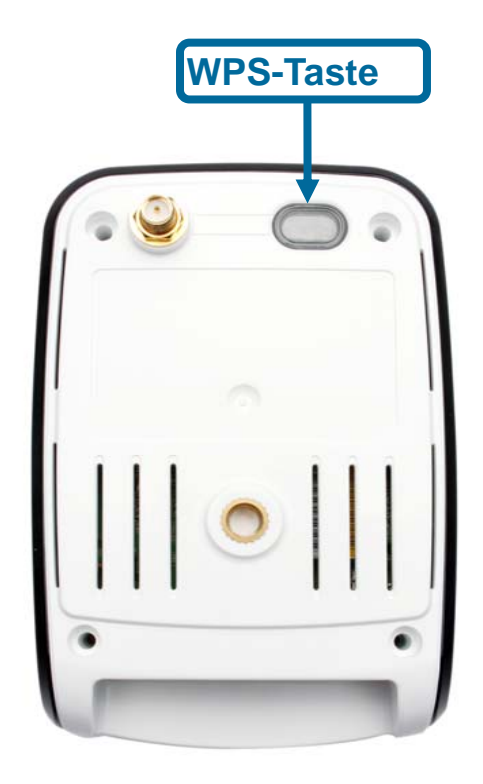

## Das Konfigurationsmenü

Nach erfolgreicher Durchführung der Anleitungen des Setup-Assistenten ist Ihre Kamera einsatzbereit. Das Web-Konfigurationshilfsprogramm dient zum leichten Zugriff auf Ihre DCS-2121 und zu ihrer Konfiguration. Klicken Sie auf die Schaltfläche Link, um die Konfigurationshauptseite zu öffnen.

Wenn Sie die Konfigurationsseite von einem Webbrowser aus öffnen möchten, geben Sie die IP-Adresse ein, die Sie Ihrer DCS-2121 zugewiesen haben. In diesem Beispiel ist die IP-Adresse der Kamera 192.168.0.20. Ihre DCS-2121 hat möglicherweise eine andere IP-Adresse, die ihr von Ihrem Router oder dem Internetservice zugewiesen wurde. Um sich anzumelden, müssen Sie Ihren Benutzernamen im Feld **User name** und Ihr Kennwort im Feld **Password** eingeben (der Benutzername ist "admin" und das Feld für das Kennwort bleibt standardmäßig leer).

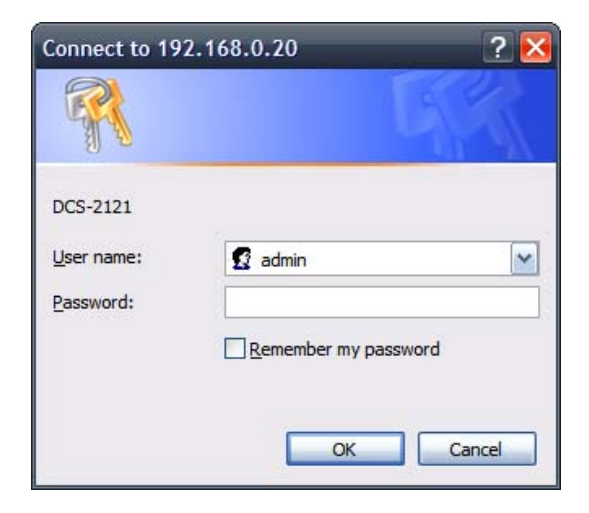

Nach der Anmeldung zur Web-Benutzeroberfläche wird das Hauptfenster angezeigt. Verwenden Sie die folgenden Optionen, um Ihre Internetkamera einzurichten und anzuzeigen:

(LIVE VIDEO (SETUP (MAINTENANCE (STATUS (HELP

## LIVE VIDEO

In diesem Teil wird beschrieben, wie Sie Live Video Ihrer IP-Kamera mithilfe der unten angezeigten Schaltflächen einrichten.

### LIVE VIDEO > Camera

|                       |                                                                                                    | Product: DCS-2121                      |                                                                                                    |                                          | F      | rmware Version: 1.02 |
|-----------------------|----------------------------------------------------------------------------------------------------|----------------------------------------|----------------------------------------------------------------------------------------------------|------------------------------------------|--------|----------------------|
|                       | Sie können zwischen verschiedenen Anzeigeprofilen wechseln, die Sie in <b>SETUP &gt; Audio and Video</b> einrichten können.                                                                                                    | D-Lin                                  | k                                                                                                    |                                          |        | $\prec$              |
| Vollbild:             | Ermöglicht Ihnen, das Video im Vollbildmodus anzusehen. Um den Vollbildmodus zu verlassen, drücken Sie auf die Taste ESC auf Ihrer Tastatur.                                                                                                    | DCS-2121                               | LIVE VIDEO SETUP<br>CAMERA<br>This section shows your camera's live video. You<br>Current resolution is 640 x 480<br>LIVE VIDEO | MAINTENANCE                              | STATUS | HELP                 |
| Schnappschuss:        | Klicken Sie darauf, um einen Schnappschuss zu machen.<br>Dieser erscheint dann in einem neuen Fenster. Sie können<br>dieses Bild anschließend auf einer lokalen Festplatte speichern.                                                                              | Please select a<br>language<br>English | <u>1969/12/31</u> 12:03:52                                                                                                    | DCS-2121                                 | 1      |                      |
| Video aufzeichnen:    | Klicken Sie auf diese Schaltfläche, um die Videoaufzeichnung<br>zu starten oder zu stoppen. Diese Aufzeichnungen werden in<br>einem Ordner des von Ihnen über die Schaltfläche <b>Pfad</b><br><b>einrichten</b> (siehe rechts) angegebenen Dateipfades abgelegt.   |                                        |                                                                                                    |                                          |        | 4                    |
| Pfad einrichten:      | Sie können den Ordner ändern, in dem Ihre manuellen<br>Aufzeichnungen abgelegt werden.                                                                                                    |                                        |                                                                                                    |                                          | L      | $\langle$            |
| Start/Stopp Audio:    | Diese Schaltfläche schaltet das eingebaute Mikrofon ein und<br>aus. Es ermöglicht Ihnen, die Geräusche von der unmittelbaren<br>Umgebung Ihrer Kamera zu hören. Audio ist standardmäßig<br>eingeschaltet.                                                          | SECURITY                               | Copyright © 200                                                                                                    | 3) 💽 🙆 🍁 🗲<br>7-2008 D-Link Corporation. |        |                      |
| Start/Stopp Sprechen: | Mit dieser Schaltfläche können Sie Audio an einen Lautsprecher<br>Lieferumfang enthalten) senden, der an den Audio Out-Port der k<br>angeschlossen ist. Sie können diese Funktion dazu verwenden, r<br>der Nähe der Kamera sich aufhaltenden Personen zu sprechen. | (nicht im<br>Kamera<br>mit andere      | en in                                                                                                    |                                          |        |                      |

Start/Stopp GP Ausgabe: Schaltet die GP DO Ausgabe ein und aus.

## SETUP

In diesem Teil wird beschrieben, wie Sie die Konfiguration Ihrer IP-Kamera ändern und weiter einrichten können.

### SETUP > Wizard

Die Setup-Assistenten führen Sie durch die Ersteinrichtung Ihrer IP-Kamera. Sie können den Internetverbindungs-Einrichtungsassistenten (Internet Connection Setup Wizard) für die Netzwerkersteinrichtung verwenden und den Einrichtungsassistenten für die Bewegungserkennung (Motion Detection Setup Wizard) zum Einrichten der Bewegungserkennung und für Schnappschüsse. Folgen Sie einfach den schrittweisen Anleitungen des jeweiligen Assistenten, um Ihre Kamera schnell einzurichten.

Sie können Ihre Internetverbindung aber auch manuell einrichten, indem Sie auf **Manual** Internet Connection Setup klicken. Ebenso können Sie Bewegungserkennungsoptionen manuell einrichten, indem Sie auf **Manual Motion Detection Setup** klicken. Sie können diese Einstellungen auch anzeigen, indem Sie auf deren Kategorien (auf der linken Seite) klicken (Network Setup / Wireless Setup / Motion Detection / Snapshot).

**Hinweis:** Wurde die Kamera in **Audio and Video** auf den SXGA-Modus gesetzt, sind Bewegungserkennung und die durch Bewegungen ausgelösten Schnappschüsse deaktiviert.

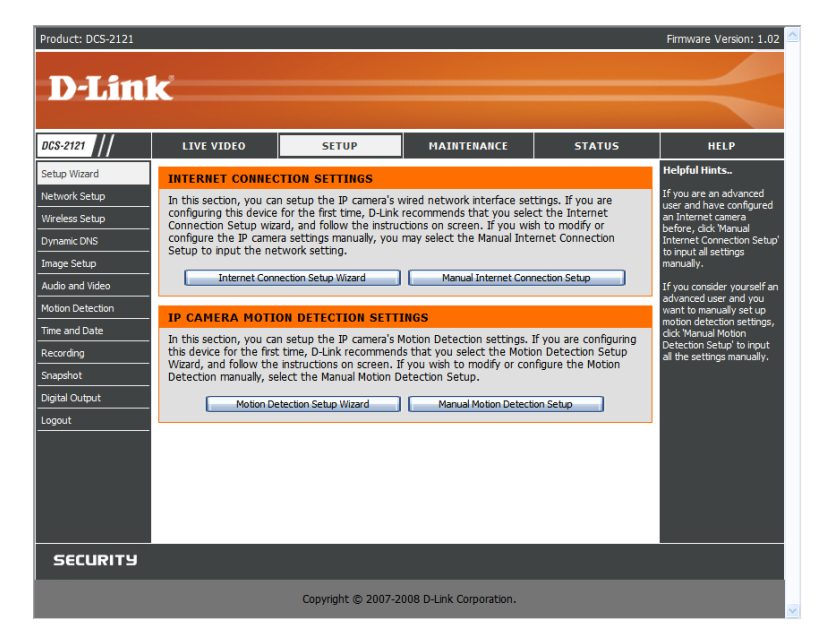

### SETUP > Network Setup

| Die Option Netwo                                                                            | rk Setu                                                                                    | p ermöglicht Ihnen die Konfiguration Ihres LAN und die                   |  |  |  |
|---------------------------------------------------------------------------------------------|--------------------------------------------------------------------------------------------|--------------------------------------------------------------------------|--|--|--|
| Internetkonfigurati                                                                         | Internetkonfiguration. Dazu gehören Einstellungen für Ihr LAN, PPPoE und den Port.         |                                                                          |  |  |  |
| <b>DHCP Connectio</b>                                                                       | <b>ICP Connection:</b> Ermöglicht der Kamera, eine IP-Adresse automatisch von Ihrem Router |                                                                          |  |  |  |
|                                                                                             | ode                                                                                        | er Internetservice abzurufen. Wenn Sie nicht sicher sind, welche         |  |  |  |
| LAN-Einstellungen Sie verwenden sollen, versuchen Sie zuerst den                            |                                                                                            |                                                                          |  |  |  |
| DHCP-Modus.                                                                                 |                                                                                            |                                                                          |  |  |  |
| Static IP Address                                                                           | s: Ern                                                                                     | nöglicht Ihnen, die IP-Adresse für Ihre Kamera manuell einzurichten.     |  |  |  |
|                                                                                             | Für                                                                                        | Ihre Internetverbindung ist das möglicherweise erforderlich.             |  |  |  |
| IP Address                                                                                  | :                                                                                          | Geben Sie die IP-Adresse ein, die die Kamera verwenden soll.             |  |  |  |
| Subnet Mas                                                                                  | sk:                                                                                        | Geben Sie die Subnetzmaske ein, die die Kamera verwenden soll.           |  |  |  |
| Default Gat                                                                                 | eway:                                                                                      | Geben Sie das Standard-Gateway ein, das die Kamera verwenden             |  |  |  |
|                                                                                             | -                                                                                          | soll.                                                                    |  |  |  |
| Primary DN                                                                                  | IS:                                                                                        | Geben Sie die IP des primären DNS-Servers ein, die die Kamera            |  |  |  |
|                                                                                             |                                                                                            | verwenden soll.                                                          |  |  |  |
| Secondary                                                                                   | DNS:                                                                                       | Geben Sie die IP des sekundären DNS-Servers ein, die die Kamera          |  |  |  |
|                                                                                             |                                                                                            | verwenden soll.                                                          |  |  |  |
| Hinweis:                                                                                    |                                                                                            | Wenn Sie eine statische IP-Adresse verwenden müssen, aber nicht          |  |  |  |
|                                                                                             |                                                                                            | wissen, welche Daten Sie verwenden sollen, wenden Sie sich               |  |  |  |
|                                                                                             |                                                                                            | diesbezüglich an Ihren Internetdienstanbieter um Hilfe.                  |  |  |  |
| Enable UPr                                                                                  | וP:                                                                                        | Universal Plug & Play (UPnP) erlaubt Windows PCs diese Kamera            |  |  |  |
|                                                                                             |                                                                                            | ohne Konfiguration unter "Network Neighborhood" zu finden.               |  |  |  |
| Enable UPnP por                                                                             | t forwa                                                                                    | rding: Ermöglicht der Kamera Ihrem Router bei Aktivierung                |  |  |  |
|                                                                                             |                                                                                            | automatisch einen Port-Weiterleitungseintrag hinzuzufügen,               |  |  |  |
|                                                                                             |                                                                                            | sofern Ihr Router UPnP Port Forwarding unterstützt.                      |  |  |  |
| PPPoE Settings:                                                                             | Aktivie                                                                                    | ren Sie diese Option, wenn Sie eine PPPoE-Verbindung verwenden, und      |  |  |  |
|                                                                                             | PPPoE                                                                                      | E-Konto ein. Sie erhalten diese Informationen von Ihrem Internetdienstan |  |  |  |
| HTTP Port:                                                                                  | Uber d                                                                                     | iesen Port stellt der Benutzer eine Verbindung zur Benutzeroberfläche de |  |  |  |
|                                                                                             | ist 80.                                                                                    | Sie können diese Einstellung ändern, wenn Sie mehrere Kameras verwe      |  |  |  |
| <b>TSP Port:</b> Der Port, den die Kamera als Adresse für ihr Video-Streaming verwendet. Di |                                                                                            |                                                                          |  |  |  |

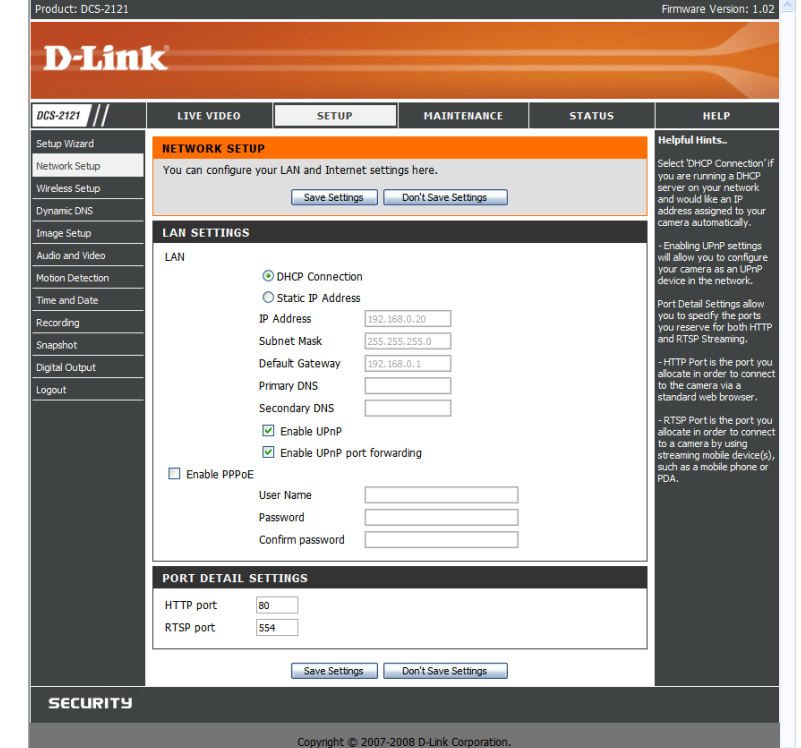

- geben Sie den Benutzernamen und das Kennwort für Ihr bieter.
- er Kamera her. Die vorgegebene Standardeinstellung für den Port enden.
- orgegebene Standardeinstellung für den Port ist 554. Sie können diese Einstellung ändern, wenn Sie mehrere Kameras verwenden.
- Sie MÜSSEN darüber hinaus Ihren Router/Ihr Gateway für die Port-Weiterleitung/-Zuordnung einrichten; damit haben Sie die Möglichkeit Ihre Hinweis: Kamera über das Internet zu sehen. Zum Öffnen von Ports finden Sie nähere Informationen in den Anleitungen Ihres entsprechenden Routers. Zusätzliche Hilfe zur Konfiguration Ihrer Kamera und dem Zusammenwirken mit Ihrem Router finden Sie weiter hinten in diesem Benutzerhandbuch unter Installation der DCS-2121 hinter einem Router. Zu Installation mehrerer Kameras muss EIN Port pro Kamera auf Ihrem Router geöffnet sein: der Webserver-Port (HTTP). Beachten Sie, dass einige Browser möglicherweise den Zugang zu einigen Ports, wie Port 1 oder 22, aus Sicherheitsgründen beschränken. Sollten sich beim Zugriff auf Ihre Kamera über HTTP Probleme ergeben, versuchen Sie einen höheren Port als 1024 zu verwenden.

Klicken Sie nach Vornahme von Änderungen auf Save Settings, um sie zu speichern, oder klicken Sie auf Don't Save Settings, wenn Sie sie verwerfen wollen.

### **SETUP > Wireless**

Um Einstellungen für die Funknetzschnittstelle Ihrer IP-Kamera vorzunehmen, müssen Sie zuerst Wireless Settings in diesem Fenster aktivieren. Sie können dann mit der Konfiguration beginnen.

| Site survey:    | Klicken Sie auf diese Schaltfläche, um nach verfügbaren Funknetzen zu<br>suchen. Nach dem Scan können Sie das Dropdown-Listenfeld zur Wahl eines<br>Funknetzes verwenden. Dem Funknetz entsprechend zugeordnete<br>Informationen (SSID, Funkmodus, Kanal, Authentifizierung und<br>Verschlüsselung) werden automatisch eingegeben.                           | Pro<br>DC:               |
|-----------------|----------------------------------------------------------------------------------------------------|--------------------------|
| SSID:           | Geben Sie die SSID des drahtlosen Access Point ein, den Sie verwenden möchten.                                                                                                    | Seti<br>Net<br>Win       |
| Channel:        | Wenn Sie den Ad Hoc-Modus verwenden, wählen Sie den Kanal des<br>Funknetzes, zu dem Sie eine Verbindung herstellen wollen, oder wählen Sie<br><b>Auto</b> .                                                                                                    | Dyn<br>Ima<br>Aud<br>Mot |
| Wireless Mode:  | Verwenden Sie das Dropdown-Listenfeld, um den Modus des Funknetzes zu wählen, zu dem Sie eine Verbindung herstellen wollen. <b>Infrastructure</b> wird in der Regel verwendet, um eine Verbindung zu einem Access Point oder Router herzustellen. <b>Ad-Hoc</b> wird gewöhnlich verwendet, um eine Verbindung zu einem anderen Computer direkt herzustellen. | lim<br>Rec<br>Sna<br>Log |
| Authentication: | Wählen Sie die Authentifizierung, die Sie auf Ihrem Funknetz verwenden -<br>Open, Shared (WEP), WPA-PSK oder WPA-PSK2.                                                                                                    |                          |
| Encryption:     | Wenn Sie die WPA-PSK oder WPA-PSK2-Authentifizierung verwenden,<br>müssen Sie angeben, ob Ihr Funknetz die TKIP- oder AES-Verschlüsselung<br>verwendet. Bei der Wahl von <b>Open</b> oder <b>Shared</b> erfolgt diese Einstellung<br>automatisch.                                                                                                    |                          |
| Key:            | Wenn Sie die WEP, WPA-PSK oder WPA-PSK2-Authentifizierung verwenden,<br>geben Sie den für Ihr Funknetz verwendeten Schlüssel (Key oder auch<br>Kennwort genannt) ein.                                                                                                    |                          |

Klicken Sie nach Ihren Änderungen auf **Save Settings**, um sie zu speichern, oder klicken Sie auf **Don't Save Settings**, wenn Sie sie verwerfen wollen.

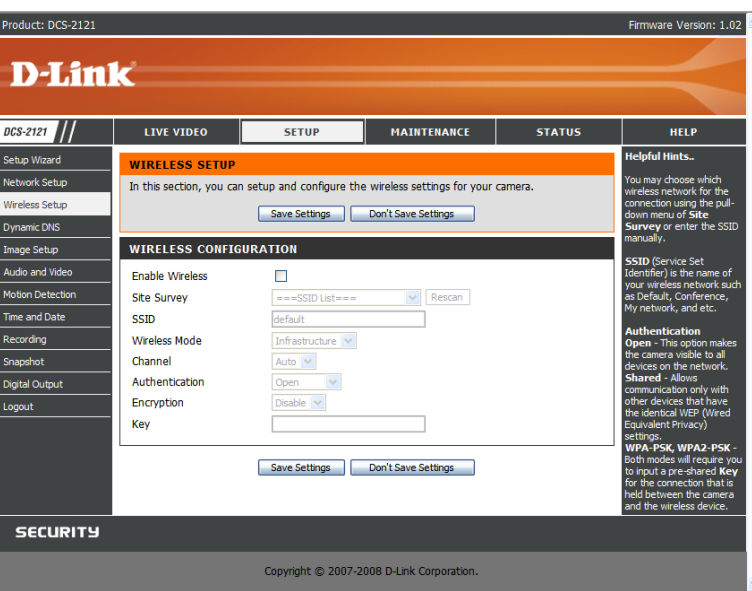

### **SETUP > Dynamic DNS**

Wenn Sie einen DSL- oder Kabeldienstanbieter haben, der Ihre Modem IP-Adresse regelmäßig ändert (Dynamischer DNS (Domain Name Service)), ist eine Methode, mit der ein Domänenname mit einer dynamischen IP-Adresse verbunden bleibt, von Vorteil. Bei den meisten Kabel- und DSL-Verbindungen wird Ihnen eine dynamische IP-Adresse zugewiesen. Diese ist aber nur für die Dauer dieser speziellen Verbindung gültig. Bei der DCS-2121 können Sie Ihren DDNS-Service einrichten. Sie aktualisiert dann jedes Mal automatisch Ihren DDNS-Server, sobald er eine andere IP-Adresse empfängt. Diese Aktualisierung kann je nach Service einige Stunden in Anspruch nehmen.

| Enable DDNS:     | Markieren Sie dieses Kontrollkästchen, um die DDNS-Funktion der Kamera zu aktivieren.       |
|------------------|---------------------------------------------------------------------------------------------|
| Server Address:  | Verwenden Sie das Dropdown-Listenfeld (rechts), um einen<br>DDNS-Service zu wählen.         |
| Host Name:       | Geben Sie den Hostnamen des DDNS-Service ein, den Sie verwenden möchten.                    |
| User Name:       | Geben Sie Ihren Benutzernamen für den DDNS-Service ein, den Sie verwenden möchten.          |
| Password:        | Geben Sie Ihr Kennwort für den DDNS-Service ein, den Sie verwenden möchten.                 |
| Verify Password: | Geben Sie Ihr Kennwort für den DDNS-Service, den Sie verwenden<br>möchten, hier erneut ein. |
| Timeout:         | Legt die Stunden zwischen DDNS-Aktualisierungen fest.                                       |

Klicken Sie nach Ihren Änderungen auf **Save Settings**, um sie zu speichern, oder klicken Sie auf **Don't Save Settings**, wenn Sie sie verwerfen wollen.

| Product: DCS-2121 |                                              |                                                                    |                                                           |                                            | Firmware Version: 1.02                                |
|-------------------|----------------------------------------------|--------------------------------------------------------------------|-----------------------------------------------------------|--------------------------------------------|-------------------------------------------------------|
|                   |                                              |                                                                    |                                                           |                                            |                                                       |
|                   | <                                            |                                                                    |                                                           |                                            |                                                       |
|                   |                                              |                                                                    |                                                           |                                            |                                                       |
| DCS-2121          | LIVE VIDEO                                   | SETUP                                                              | MAINTENANCE                                               | STATUS                                     | HELP                                                  |
| Setup Wizard      | DYNAMIC DNS                                  |                                                                    |                                                           |                                            | Helpful Hints                                         |
| Network Setup     | The Dynamic DNS feat                         | ture allows you to use a d                                         | omain name that you have                                  | e purchased                                | Dynamic DNS is useful if                              |
| Wireless Setup    | (www.yourdomain.com<br>broadband Internet se | <li>m) to access your camera<br/>ervice providers assign dyna</li> | with a dynamically assigned<br>amic (changing) IP address | d IP address. Most<br>ses. By using a DDNS | service provider that<br>chaptes your modem IP        |
| Dynamic DNS       | service, you can enter<br>address is.        | your domain name to cor                                            | nnect to your camera no n                                 | natter what your IP                        | address periodically. This will allow you to assign a |
| Image Setup       | Sign up for D Link's Er                      | DDNS convice at www.                                               |                                                           |                                            | website domain name to                                |
| Audio and Video   | Sign up for D-Link's Pri                     | ee DDNS service at www.                                            | DEINEDHIS.COM.                                            |                                            | connecting through an IP                              |
| Motion Detection  |                                              | Save Settings                                                      | Don't Save Settings                                       |                                            | auuress.                                              |
| Time and Date     | DYNAMIC DNS SET                              | TTING                                                              |                                                           |                                            |                                                       |
| Recording         | Enable DDNS                                  |                                                                    |                                                           |                                            |                                                       |
| Snapshot          | Server Address                               |                                                                    | select Dun                                                | amic DNS Server                            |                                                       |
| Digital Output    | Host Name                                    |                                                                    |                                                           |                                            |                                                       |
| Logout            | Liser Name                                   |                                                                    |                                                           |                                            |                                                       |
|                   | Password                                     |                                                                    |                                                           |                                            |                                                       |
|                   | Verify Password                              |                                                                    |                                                           |                                            |                                                       |
|                   | Timeout                                      | 576                                                                | (hours)                                                   |                                            |                                                       |
|                   |                                              | Status:Disable                                                     | (10013)                                                   |                                            |                                                       |
|                   |                                              |                                                                    |                                                           |                                            |                                                       |
|                   |                                              | Save Settings                                                      | Don't Save Settings                                       |                                            |                                                       |
| SECURITY          |                                              |                                                                    |                                                           |                                            |                                                       |
|                   |                                              | Copyright © 2007-20                                                | 008 D-Link Corporation.                                   |                                            |                                                       |

### SETUP > Image Setup

Anhand der Optionen in **Image Setup** haben Sie die Möglichkeit, Einstellungen für Sensor und Bild Ihrer IP-Kamera vorzunehmen.

| Brightness:<br>Saturation: | Stellt die Helligkeit des Kamerabildes ein. Standardmäßig vorgegeben ist 60.<br>Stellt die Farbsättigung des Kamerabildes ein. Standardmäßig vorgegeben ist 60.                                                                                                    |
|----------------------------|----------------------------------------------------------------------------------------------------|
| Contrast:<br>Frequency:    | Stellt den Kontrast des Kamerabildes ein. Standardmäßig vorgegeben ist 0.<br>Diese Option passt die Einstellung des Kamersensors an, um ein Flackern des<br>Bildes bei bestimmten Lichtquellen, wie z. B. bei Fluoreszenzlicht, zu<br>vermeiden. Standardmäßig vorgegeben ist Auto. |
| White balance:             | Sie können den Weißabgleich des Kamerabildes ändern, indem Sie eine<br>Einstellung von dem Dropdown-Feld wählen. Standardmäßig vorgegeben ist<br>Auto.                                                                                                    |
| B/W:                       | Durch Markieren dieses Kästchens wird das Kamerabild schwarzweiß angezeigt.                                                                                                    |
| Flip:                      | Dreht das Bild vertikal um.                                                                                                    |
| Mirror:                    | Dreht das Bild horizontal so um, dass Ihre linke Seite auf der linken Seite des Bildschirms ist und umgekehrt.                                                                                                    |
| Hinweis:                   | Mirror und Flip können verwendet werden, wenn Sie die DCS-2121 umgedreht an der Decke montiert haben.                                                                                                    |

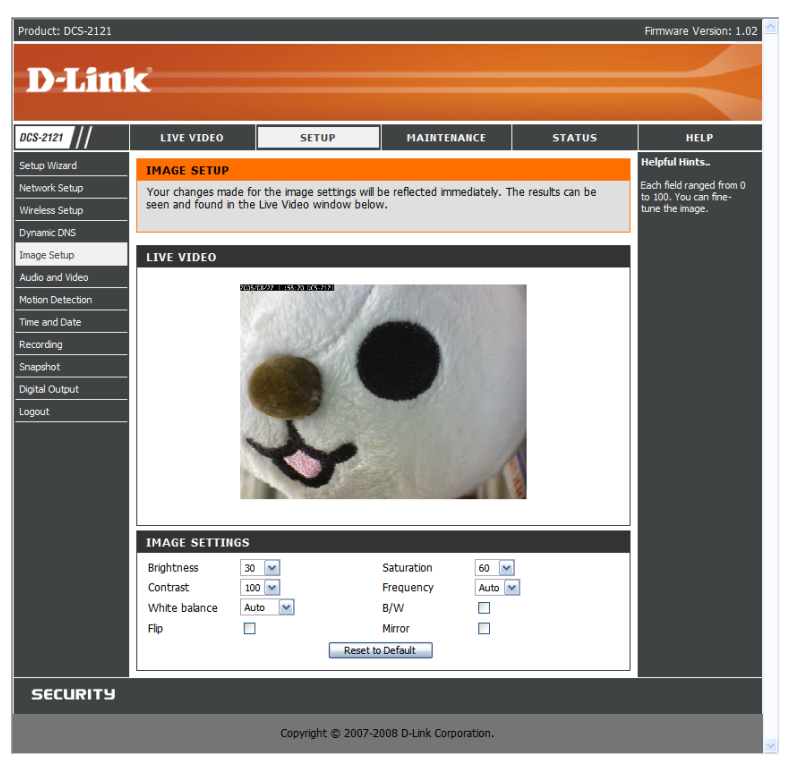

### SETUP > Audio and Video

Mithilfe der Audio and Video-Option können Sie die Videoqualität, Auflösung und Bildfrequenz Ihrer IP-Kamera einrichten.

#### Videosensor

**Sensor Output:** Sie können die Sensorausgabe der Kamera auf VGA-Qualität (640x480), XGA-Qualität (1024x768) oder SXGA-Qualität (1280x1024) setzen.

**Hinweis:** Wenn Sie den SXGA-Modus verwenden, beachten Sie bitte, dass Bewegungserkennung und durch Bewegung ausgelöste Schnappschüsse deaktiviert sind und Aufzeichnungen oder Aufnahmen höchstens mit mittlerer Auflösung erfolgen.

#### Videoprofil

Sie können 4 verschiedene Videoprofile einrichten, mit deren Hilfe Sie anpassen können, wie Sie die Videostreams Ihrer Kamera sehen.

**Encode Type:** Legt das für den Videostream verwendete Video-Codec-Verfahren fest. Sie können MPEG-4 oder MJPEG (JPEG) wählen. IE-Browser können sowohl MPEG-4 als auch MJPEG-Videostreams anzeigen, andere nur MJPEG-Videostreams.

**Resolution:** Legt die Anzeigeauflösung des Videostream fest. Ist die Auflösung anders als die Sensor Output-Pixelgröße, wird das Video der hier angegebenen Auflösung angepasst, d. h. vergrößert oder verkleinert.

**FPS:** Gibt die Zielanzahl der Bilder pro Sekunde (Frames per second (FPS)) für den Videostream an. Höhere Bildfrequenzen liefern laufruhigere Videoaufzeichnungen. **bps:** Gibt die gewünschte Bitrate des Videostream an. Höhere Bitraten liefern eine bessere Videoqualität. Wenn **Encode Type** auf MJPEG gesetzt wurde, kann die bps-Einstellung nicht geändert werden. Verfügbare bps-Einstellungen können sich darüber hinaus je nach Einstellungen für Encode Type, Sensor Output, Resolution und FPS ändern.

**JPEG Quality:** Legt die JPEG-Qualität von manuellen Schnappschüssen fest, die Sie machen können, wenn dieses Videoprofil ausgewählt ist.

**RTSP URL:** Diese Einstellung ermöglicht Ihnen die Angabe eines Suffix für die RTSP URL Ihrer Kamera, damit Sie das Video Ihrer Kamera mit den Einstellungen dieses Videoprofils sehen können. Wenn Sie beispielsweise "mpeg4" als Ihre RTSP URL-Einstellung eingeben und die IP Ihrer Kamera ist 192.160.0.30, können Sie das Video Ihrer Kamera mit diesen Einstellungen über 192.160.0.20/mpeg4 anzeigen.

**Hinweis:** Videoprofil 3 ist immer auf MJPEG als Verschlüsselungstyp (Encode Type) gesetzt, um sicherzustellen, dass wenigstens eines der Videoprofile für andere Browser als dem Internet Explorer zugänglich ist. Videoprofil 4 ist nur für mobile Geräte und verwendet immer MPEG-4 als Encode Type.

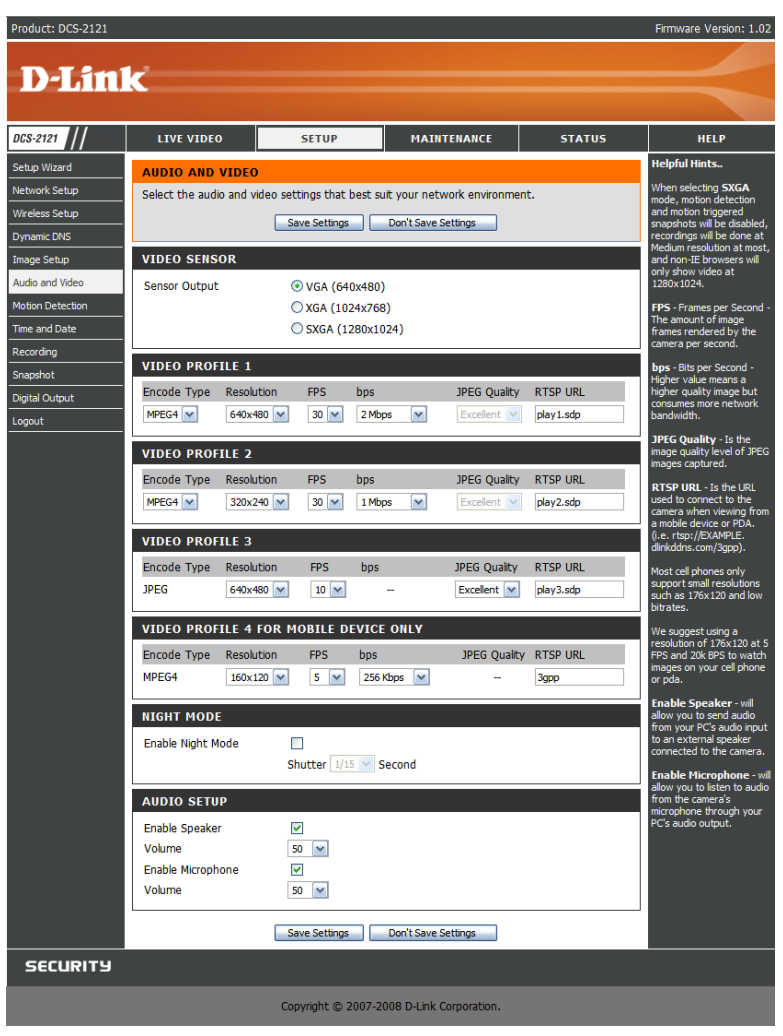

#### **Night Mode**

Im Nachtmodus kann die Kamera eine längere Belichtungszeit verwenden, wenn Aufzeichnungen in einer schwach ausgeleuchteten Umgebung gemacht werden. Wird die Kamera in einem Bereich mit hinreichendem Licht aufgestellt, beeinträchtigt der Nachtmodus den Videostream nicht.

**Enable Night Mode:** Markieren Sie dieses Kästchen, um den Nachtmodus zu aktivieren. **Shutter:** Legt die längste Belichtungszeit fest, die der Nachtmodus verwendet, wenn er aktiviert ist und die Kamera eine schwach ausgeleuchtete Szene aufnimmt.

#### **Audio Setup**

**Enable Speaker:** Bei Markierung dieses Kästchens können Sie Audio an einen externen Lautsprecher (nicht im Lieferumfang enthalten) senden, der an die externe

Lautsprecherbuchse Ihrer Kamera angeschlossen ist. Das gibt Ihnen die Möglichkeit, über Ihre Kamera mit einer anderen Person zu sprechen.

Volume: Regelt die Lautstärke des externen Lautsprechers.

**Enable Microphone:** Bei Markierung dieses Kästchens können Sie den von dem Mikrofon Ihrer Kamera aufgenommenen Ton hören. Damit haben Sie die Möglichkeit zu hören, was in der Nähe Ihrer Kamera akustisch abläuft.

Volume: Regelt die Lautstärke des eingehenden Tons.

**Hinweis:** Eine bessere Bildqualität, höhere Bildfrequenzen und Bitraten geben Ihnen zwar eine bessere Videoqualität, erfordern aber auch mehr Bandbreite im Netz. Die besten Aufnahmeergebnisse erzielen Sie, wenn Sie die Bildfrequenz auf 5 fps und die Bitrate auf 20 Kbps setzen.

Klicken Sie nach Ihren Änderungen auf **Save Settings**, um sie zu speichern, oder klicken Sie auf **Don't Save Settings**, wenn Sie sie verwerfen wollen.

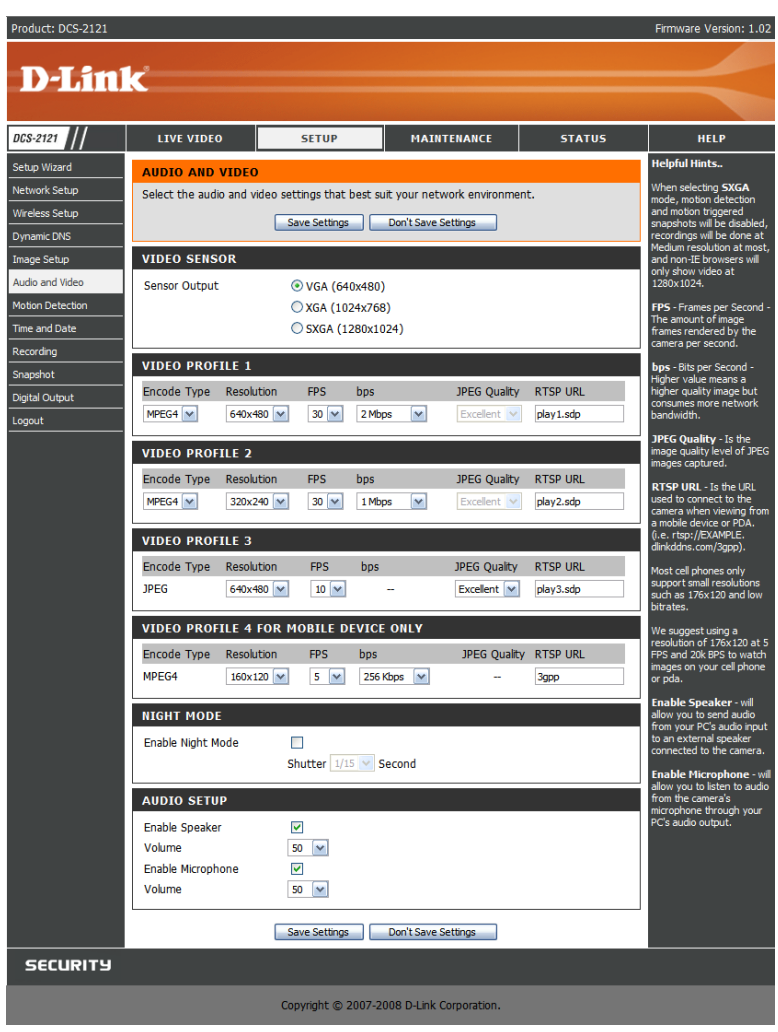

### **SETUP > Motion Detection**

Mithilfe dieser Option können Sie die Bewegungserkennungsfunktion auf Ihrer IP-Kamera einrichten. Um sie verwenden zu können, müssen Sie zunächst das Kontrollkästchen **Enable Video Motion** markieren. Sie können dann auf das Videofenster klicken und durch das Ziehen Ihrer Maus einen Bewegungserkennungsbereich festlegen. Rot gekennzeichnete Bereiche geben den Bereich an, der auf Bewegung hin überwacht werden soll.

- Sensitivity: Diese Einstellung legt fest, wie empfindlich die Kamera auf Bewegungen reagieren soll. 100 % ist die empfindlichste und 0 % die am wenigsten empfindliche Einstellung.
   Drawing Mode: Ermöglicht Ihnen, Bewegungserkennungsbereiche durch Klicken und Ziehen Ihrer Maus zu bestimmen oder solche Bereiche auf die gleiche Weise zu entfernen, je nachdem welche Option Sie gewählt haben.
- Clear: Klicken Sie auf diese Schaltfläche, um alle Bewegungserkennungsbereiche zu löschen.

Klicken Sie nach Ihren Änderungen auf **Save Settings**, um sie zu speichern, oder klicken Sie auf **Don't Save Settings**, wenn Sie sie verwerfen wollen.

**Hinweis:** Wurde die Kamera in **Audio and Video** auf den SXGA-Modus gesetzt, ist die Bewegungserkennung deaktiviert.

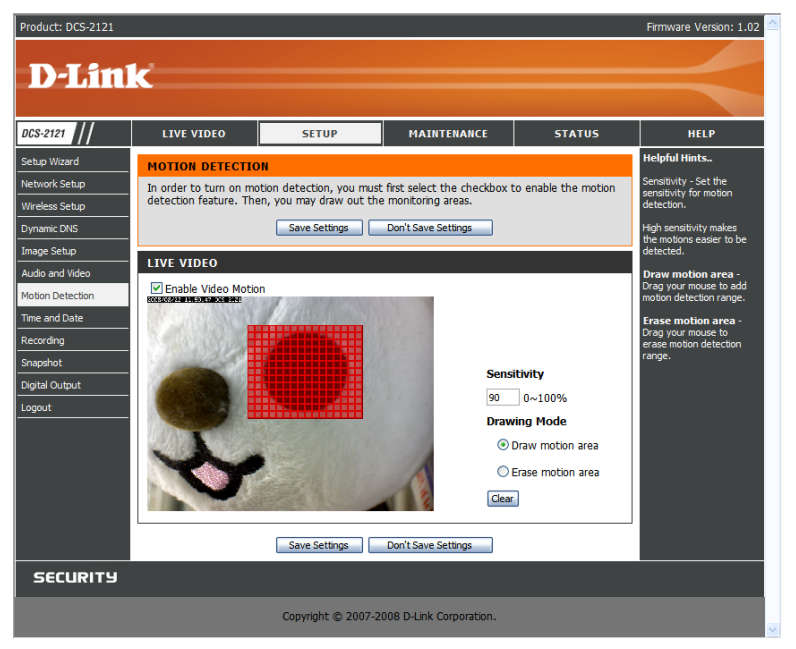

### **SETUP > Time and Date**

Diese Option ermöglicht die Konfiguration, Aktualisierung und Verwaltung der korrekten Zeiteinstellung in der internen Systemuhr. In diesem Abschnitt können Sie die Zeitzone einstellen, in der Sie sich befinden, sowie den NTP (Network Time Protocol)-Server angeben. Die Zeiteinstellung kann auch so konfiguriert werden, dass die Zeit bei der Sommer-/Winterzeit-Umstellung automatisch angepasst wird.

| Time Zone:                  | Wählen Sie die Zeitzone im Dropdown-Menü aus.                          |
|-----------------------------|------------------------------------------------------------------------|
| Enable Daylight Saving:     | Markieren Sie dieses Kontrollkästchen, wenn die Region, in de          |
|                             | Sie sich befinden, die Sommerzeit einhält.                             |
| Auto Daylight Saving:       | Mithilfe dieser Option wird die Sommerzeit automatisch<br>eingestellt. |
| Set date and time manually: | Bei Wahl dieser Option, können Sie die Sommerzeit manuell eingeben.    |
| Daylight Saving Offset:     | Gibt den Sommer-/Winterzeit-Ausgleich an, der verwendet werden soll.   |
| Daylight Saving Date:       | Hier werden Anfangs- und Enddaten der Zeitumstellung angegeben.        |

Die Uhr der Kamera kann automatisch oder manuell gestellt werden.

Synchronize with NTP Server: Bei Markierung dieses Kontrollkästchens kann die Kamera ihre Uhr mit der eines NTP-Servers synchronisieren. NTP Server: Verwenden Sie das Dropdown-Listenfeld (rechts), um einen NTP-Server zu

wählen. Sie können aber auch einen eingeben.

Set date and time manually: Markieren Sie dieses Kästchen, um die Uhrzeit und das Datum manuell einzustellen. Sie können dann über Dropdown-Felder das aktuelle Jahr, den Monat, Tag, die Stunde, Minute und Sekunde wählen. Sie können auch auf Copy Your Computer's Time Settings klicken, um die aktuelle Uhrzeit und das aktuelle Datum von Ihrem Computer in die Dropdown-Felder zu kopieren.

Klicken Sie nach Ihren Änderungen auf **Save Settings**, um sie zu speichern, oder klicken Sie auf **Don't Save Settings**, wenn Sie sie verwerfen wollen.

| Product: DCS-2121 |                       |                               |                        |          | Firmware Version: 1.02                                 |
|-------------------|-----------------------|-------------------------------|------------------------|----------|--------------------------------------------------------|
|                   |                       |                               |                        |          |                                                        |
|                   | C                     |                               |                        |          |                                                        |
|                   |                       |                               |                        |          |                                                        |
| DCS-2121          | LIVE VIDEO            | SETUP                         | MAINTENANCE            | STATUS   | HELP                                                   |
| Setup Wizard      | TIME AND DATE         |                               |                        |          | Helpful Hints                                          |
| Network Setup     | Here you may configur | e the internal clock of yo    | ur camera.             |          | Setting the correct time<br>and time zone will allow   |
| Wireless Setup    |                       | Save Settings                 | Don't Save Settings    |          | you to have accurate logs<br>and proper scheduling for |
| Dynamic DNS       |                       |                               |                        |          | recordings.                                            |
| Image Setup       | TIME CONFIGURAT       | TON                           |                        |          |                                                        |
| Audio and Video   | Time Zone (GMT-12:0   | 0) International Date Line We | est 💌                  |          |                                                        |
| Motion Detection  | Enable Daylight Sa    | ving                          |                        |          |                                                        |
| Time and Date     | Auto Daylig           | ht Saving                     |                        |          |                                                        |
| Recording         | 🔘 Set date an         | id time manually              |                        |          |                                                        |
| Snapshot          | Offset                | +1:00 🗸                       |                        |          |                                                        |
|                   |                       | Month Week Day of             | week Hour Minutes      |          |                                                        |
| Logout            | Start tim             | ie 3 💟 2 💟 Sunday             | r 💉 2 00               |          |                                                        |
|                   | End time              | 11 V 1 V Sunday               | r 💉 2 00               |          |                                                        |
|                   | AUTOMATIC TIME        | CONFIGURATION                 |                        |          |                                                        |
|                   | Synchronize with      | NTR Server                    |                        |          |                                                        |
|                   | NTP Server            | Intra dink com tw             | Select NTP             | Server M |                                                        |
|                   |                       | ripreiniticerniti             | C Deccertain           |          |                                                        |
|                   | SET DATE AND TH       | ME MANUALLY                   |                        |          |                                                        |
|                   | Set date and time     | manually                      |                        |          |                                                        |
|                   | Year 2008 💙           | Month                         | Day                    | 22 😒     |                                                        |
|                   | Hour 11               | Minute                        | 9 V Second             | 50 🗸     |                                                        |
|                   |                       | Copy Your Compute             | r's Time Settings      |          |                                                        |
|                   |                       |                               |                        |          |                                                        |
|                   |                       | Save Settings                 | Don't Save Settings    |          |                                                        |
| SECURITY          |                       |                               |                        |          |                                                        |
|                   |                       | Convright @ 2007-2            | 008 D-Link Corporation |          |                                                        |
|                   |                       | copyright @ 2007*2            | coo o cink corporadon. |          |                                                        |

### SETUP > Recording

Mithilfe dieser Option können Sie Aufzeichnungseinstellungen und –zeitpläne konfigurieren. Sie können Videoaufzeichnungen auf einer SD Memory Card in einem SD-Kartensteckplatz speichern oder sie auf einem Samba-Netzwerklaufwerk ablegen.

**Enable recording**: Markieren Sie dieses Kontrollkästchen, um die Aufzeichnungsfunktion zu aktivieren. Anschließend müssen Sie einen Speicherort für Ihre Aufzeichnung wählen (SD Memory oder Samba-Netzwerklaufwerk) und einen Zeitplan wählen. **Record to:** 

**SD Card:** Bei dieser Wahl können Sie Ihre Aufzeichnungen auf eine SD Memory Card im SD-Steckplatz auf der rechten Seite der Einheit speichern. Bei Aufzeichnungen auf eine solche Karte können Sie nur Event Based-Aufzeichnungen verwenden, d. h. solche basierend auf bestimmte Vorkommnisse oder Ereignisse.

**Samba network drive:** Wenn Sie diese Option wählen, können Sie die Aufzeichnungen auf ein Samba-Netzwerklaufwerk auf Ihrem verkabelten Netz oder Ihrem Funknetz speichern.

Samba Auth: Wählen Sie hier Anonymous, wenn kein Benutzername oder Kennwort für den Zugriff auf Ihr Samba-Laufwerk erforderlich ist. Ist das jedoch nötig, wählen Sie Account und machen Sie die folgenden Angaben:

| Geben Sie den zum Zugriff auf Ihr Samba-Laufwerk erforderlichen Benutzernamen ein.                                                                                                    |
|----------------------------------------------------------------------------------------------------|
| Geben Sie das zum Zugriff auf Ihr Samba-Laufwerk erforderliche Kennwort ein.                                                                                                    |
| Geben Sie das zum Zugriff auf Ihr Samba-Laufwerk erforderliche Kennwort zur Bestätigung erneut ein.                                                                                       |
| Geben Sie den Namen oder die IP des Servers ein, auf dem sich Ihr Samba-Laufwerk befindet.                                                                                                |
| Geben Sie den Namen Ihres gemeinsam genutzten Ordners ein.                                                                                                    |
| Über diese Schaltfläche wird versucht, eine Verbindung zum<br>Samba-Netzwerklaufwerk herzustellen. Das Ergebnis des<br>Tests, ob die Einstellungen korrekt sind, wird Ihnen<br>angezeigt. |
|                                                                                                    |

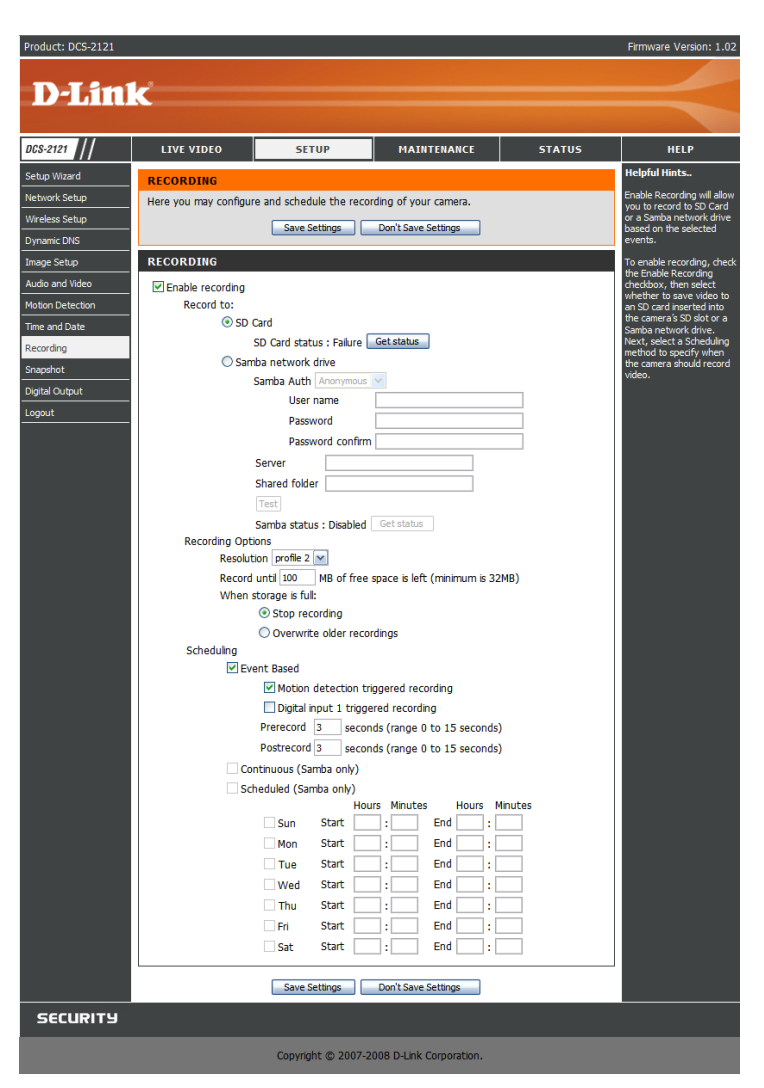

Hinweis: Sie können ein einfaches Samba-Netzlaufwerk auf Ihrem Windows PC erstellen, indem Sie mit der rechten Maustaste auf einen Ordner klicken und im Kontextmenü Sharing and Security... und dann Share this folder wählen. Geben Sie einen Freigabenamen (Share name) ein, den Sie für den Ordner verwenden möchten. Klicken Sie dann auf Permissions und markieren Sie das Feld für Full Control / Allow für die Gruppe Everyone. Für die Aufzeichnungseinstellungen (Recording) Ihrer Kamera verwenden Sie Anonymous für Samba Auth, für den Server wählen Sie die IP-Adresse Ihres Computers und den Share name, den Sie für den gemeinsamen Ordner (Shared Folder) gewählt haben. Klicken Sie auf Test, um Ihre Einstellungen zu testen.

Beachten Sie bitte, dass bei der Erstellung eines einfachen Netzlaufwerks wie dieses alle Benutzer auf Ihrem lokalen Netz Zugriff auf die Inhalte dieses Ordners haben werden.

#### **Recording Options**

**Resolution:** Hier können Sie angeben, welches Videoprofil Sie zur Videoaufzeichnung verwenden möchten. Beachten Sie bitte, wenn die Bitrate (bps) des Videoprofils höher als der Durchsatz Ihres Samba-Netzlaufwerks ist, wird möglicherweise die Bildfrequenz (FPS) reduziert.

**Record until:** Sie können diese Einstellung verwenden, um anzugeben, wie viel freier Speicherplatz bei Aufzeichnungen verbleiben muss. Es wird vorgeschlagen, mindestens 32 MB als ausreichenden Puffer für die Aufzeichnung bereitzustellen.

When storage is full: Wenn Ihr Speichermedium voll ist oder die Angabe des freien Speicherplatzes erreicht ist, den Sie unter **Record until** angegeben haben, können Sie einen Stopp der Aufzeichnung wählen oder bestimmen, dass die Kamera alte Aufzeichnungen löscht, um Speicherplatz für das Ablegen neuer Aufzeichnungen zu schaffen.

Hinweis: Wenn für Ihre Kamera der SXGA-Modus in Audio and Video angegeben wurde, werden die Aufzeichnungen höchstens mit mittlerer Auflösung vorgenommen.

#### Scheduling

**Event Based:** Diese Option gibt Ihnen die Möglichkeit, Videoaufzeichnungen zu machen, sobald ganz bestimmte Ereignisse eintreten.

Motion detection triggered recording: Die Aktivierung dieser Option führt dazu, dass die Kamera Videoaufzeichnungen vornimmt, wenn sie Bewegung erkennt. Digital input triggered recording: Wenn die Kamera ein Signal von ihrem DI-Eingang empfängt, beginnt sie mit der Aufnahme. Sie finden weitere Informationen über die DI/DO-Schnittstelle am Ende dieses Handbuchs.

**Prerecord:** Hier wird angegeben, wie viele Sekunden vor dem Eintreten des Ereignisses aufgezeichnet werden.

**Postrecord:** Hier wird angegeben, wie viele Sekunden nach dem Eintreten des Ereignisses aufgezeichnet werden.

**Beispiel:** Wenn Sie die Aufzeichnungoption verwenden, die durch die Bewegungserkennung ausgelöst wird, und **Prerecord** auf 5 Sekunden und

Postrecord auf 9 Sekunden eingestellt haben, speichert die Kamera die

Videoaufzeichnung von 5 Sekunden, bevor Bewegung erkannt wurde, bis 9 Sekunden nachher.

**Continuous:** Richtet die Kamera auf den Dauerbetrieb ein. Diese Zeitplanmethode ist nur bei Aufzeichnungen auf ein Samba-Laufwerk möglich.

**Scheduled Recording:** Richtet die Kamera so ein, dass sie automatisch während der angegebenen ZeitenVideoaufzeichnungen macht. Diese Zeitplanmethode ist nur bei Aufzeichnungen auf ein Samba-Laufwerk möglich.

Firmware Version: 1.0 **D-Link** DCS-2121 LIVE VIDEO SETUR MAINTENANC STATUS HELF leloful Hints RECORDING letwork Setup Here you may configure and schedule the recording of your camera. Wireless Setup Save Settings Don't Save Settings RECORDING nage Setup Enable recording **Notion Detection** Record to: SD Card ime and Date SD Card status : Failure Get status Recording Samba network drive Samba Auth Anon igital Output User nam ogout Serve Shared folder Samba status : Disabled Get status Recording Options Resolution profile 2 💌 Record until 100 MB of free space is left (minimum is 32MB) When storage is full: Stop recording Overwrite older recording Schedulina Event Based Motion detection triggered recording Digital input 1 triggered recording Prerecord 3 seconds (range 0 to 15 seconds) Postrecord 3 seconds (range 0 to 15 seconds) Continuous (Samba only) Scheduled (Samba only) Hours Minutes Hours Minutes : End : Sun Start End : Mon Start Start End Tue Wed Start End Start End Fri Start End End Sat Start Save Settings Don't Save Settings SECURITY Copyright © 2007-2008 D-Link Corporation

Klicken Sie nach Ihren Änderungen auf Save Settings, um sie zu speichern, oder klicken Sie auf Don't Save Settings, wenn Sie sie verwerfen wollen.

### SETUP > Snapshot

Hier können Sie die Kamera so einrichten, dass sie Schnappschüsse macht, wenn Bewegung erkannt wird und/oder wenn ein Signal zum DI-Eingang gesendet wird. Schnappschüsse können an eine E-Mail-Adresse und/oder einen FTP-Server gesendet werden.

**Enable Snapshot:** Markieren Sie dieses Kästchen, um die Schnappschussfunktion zu aktivieren.

#### **Trigger Event:**

**Motion detection:** Stellt die Kamera so ein, dass sie jedes Mal einen Schnappschuss macht, wenn Bewegung erkannt wird.

**D/I:** Stellt die Kamera so ein, dass sie einen Schnappschuss macht, sobald ein Signal zum D/I-Eingang gesendet wird. Sie finden weitere Informationen über die DI/DO-Schnittstelle am Ende dieses Handbuchs.

#### Send to:

**E-mail Address:** Bei Wahl dieser Option sendet die Kamera die Schnappschüsse, die sie macht, an die jeweils angegebene Adresse. Die entsprechenden E-Mail-Angaben können Sie in den folgenden Textfeldern machen. Wenn Sie nicht wissen, was Sie für User Name, Password und/oder SMTP Mail Server angeben sollen, wenden Sie sich diesbezüglich an Ihren E-Mail-Dienstanbieter.

**User Name:** Geben Sie den Benutzernamen oder Anmeldenamen für Ihr E-Mail-Konto ein. **Password:** Geben Sie das Kennwort für Ihr E-Mail-Konto ein.

SMTP Mail Server: Geben Sie den SMTP-Server für Ihr E-Mail-Konto ein.

**Sender E-mail Address:** Geben Sie die E-Mail-Adresse ein, die im Absenderadressfeld "From" in der Schnappschuss-E-Mail angezeigt werden soll.

**Recipient E-mail Address:** Geben Sie die E-Mail-Adresse des Empfängers Ihres Schnappschusses ein.

Port: Geben Sie den von Ihrem SMTP-Server verwendeten Port ein.

**Test:** Wenn Sie auf diese Schaltfläche klicken, macht Ihre Kamera einen Schnappschuss und versucht, diesen an Ihren FTP-Server unter Verwendung der von Ihnen gemachten Angaben zu senden.

| 08.9191         |                          | CETUR                                                       | MATNTENANCE                                        | STATUS                                     |                                   |
|-----------------|--------------------------|-------------------------------------------------------------|----------------------------------------------------|--------------------------------------------|-----------------------------------|
|                 |                          | SETOP                                                       | FIAINTENANCE                                       | 318103                                     | Helpful Hints.                    |
| etup wizaru     | SNAPSHOT                 |                                                             |                                                    |                                            | You can choose to re              |
| ireless Setun   | Snapshot. Then, you      | ir camera to take snapshots,<br>can determine the trigger e | you must select the ch<br>vent(s) and configure th | eckbox of Enable<br>e settings of your FTP | notifications by FTP a<br>E-mail. |
| vnamic DNS      | and/or email notificatio | ın(s).                                                      |                                                    |                                            |                                   |
| name Setun      | -                        | Save Settings D                                             | on't Save Settings                                 |                                            |                                   |
| udio and Video  | TRIGGER                  |                                                             |                                                    |                                            |                                   |
| otion Detection | Eachla Casachat          |                                                             |                                                    |                                            |                                   |
| me and Date     | Trigger Even             | t                                                           |                                                    |                                            |                                   |
| cording         | ingger zien              | Motion Detection                                            |                                                    |                                            |                                   |
| apshot          |                          | D/I Signal 1                                                |                                                    |                                            |                                   |
| gital Output    | Send to:                 |                                                             |                                                    |                                            |                                   |
| igout           |                          | E-mail Address                                              |                                                    |                                            |                                   |
|                 |                          | User Name                                                   |                                                    |                                            |                                   |
|                 |                          | Password                                                    |                                                    |                                            |                                   |
|                 |                          | SMTP Mail Server                                            |                                                    |                                            |                                   |
|                 |                          | Sender E-mail Address                                       |                                                    |                                            |                                   |
|                 |                          | Recipient E-mail Addre                                      | :55                                                |                                            |                                   |
|                 |                          | Port                                                        | 25 (ran                                            | ge 1 to 65535)                             |                                   |
|                 |                          |                                                             | Test                                               |                                            |                                   |
|                 |                          | FTP Server                                                  |                                                    |                                            |                                   |
|                 |                          | User Name                                                   |                                                    |                                            |                                   |
|                 |                          | Password                                                    |                                                    |                                            |                                   |
|                 |                          | Host Name                                                   |                                                    |                                            |                                   |
|                 |                          | Path                                                        |                                                    |                                            |                                   |
|                 |                          | Filename Prefix                                             | DCS-2121                                           |                                            |                                   |
|                 |                          | Port                                                        | 21 (ran                                            | ge 1 to 65535)                             |                                   |
|                 |                          | Passive Mode                                                | V                                                  |                                            |                                   |
|                 |                          |                                                             | Test                                               |                                            |                                   |

**FTP Server:** Bei Wahl dieser Option sendet die Kamera die Schnappschüsse, die sie macht, an die in den entsprechenden Textfeldern angegebene E-Mail-Adresse. Wenn Sie nicht wissen, was Sie eingeben sollen, wenden Sie sich an den Administrator des FTP-Servers, um nähere Details zu erhalten.

User Name: Geben Sie den Benutzernamen Ihres FTP-Kontos ein.

Password: Geben Sie das Kennwort Ihres FTP-Kontos ein.

Host Name: Geben Sie den Host-Namen Ihres FTP-Kontos ein.

**Path:** Geben Sie den Dateipfad zu dem Speicherort auf dem FTP-Server ein, zu dem Sie die Schnappschüsse senden möchten.

Filename Prefix: Geben Sie das Präfix ein, das Sie Ihren Schnappschussdateien hinzufügen möchten.

Port: Geben Sie den vom FTP-Server verwendeten Port ein.

**Passive Mode:** Markieren Sie dieses Feld, wenn Ihr FTP-Server die Verwendung des passiven Modus fordert.

**Test:** Wenn Sie auf diese Schaltfläche klicken, macht Ihre Kamera einen Schnappschuss und versucht, diesen an Ihren FTP-Server unter Verwendung der von Ihnen gemachten Angaben zu senden.

Klicken Sie nach Ihren Änderungen auf **Save Settings**, um sie zu speichern, oder klicken Sie auf **Don't Save Settings**, wenn Sie sie verwerfen wollen.

**Hinweis:** Wurde die Kamera in **Audio and Video** auf den SXGA-Modus gesetzt, sind Bewegungserkennung und die durch Bewegungen ausgelösten Schnappschüsse deaktiviert.

|                |                                                                            |                                                              |                                                    |                                            | Tinnvare Version. 1.                                         |
|----------------|----------------------------------------------------------------------------|--------------------------------------------------------------|----------------------------------------------------|--------------------------------------------|--------------------------------------------------------------|
|                | C                                                                          |                                                              |                                                    |                                            |                                                              |
| CS-2121        | LIVE VIDEO                                                                 | SETUP                                                        | MAINTENANCE                                        | STATUS                                     | HELP                                                         |
| tup Wizard     | SNAPSHOT                                                                   |                                                              |                                                    |                                            | Helpful Hints                                                |
| etwork Setup   | In order to enable you<br>Snapshot. Then, you<br>and/or email potification | ir camera to take snapshots,<br>can determine the trigger ev | you must select the ch<br>vent(s) and configure th | eckbox of Enable<br>e settings of your FTP | You can choose to rece<br>notifications by FTP an<br>E-mail. |
| vnamic DNS     | and/or email nocificacio                                                   | Sava Sattiana                                                | an't Save Settings                                 |                                            |                                                              |
| age Setup      |                                                                            | Save Seturigs D                                              | on t save setungs                                  |                                            |                                                              |
| dio and Video  | TRIGGER                                                                    |                                                              |                                                    |                                            |                                                              |
| tion Detection | Enable Snapshot                                                            |                                                              |                                                    |                                            |                                                              |
| e and Date     | Trigger Even                                                               | ıt                                                           |                                                    |                                            |                                                              |
| cording        |                                                                            | Motion Detection                                             |                                                    |                                            |                                                              |
| apshot         |                                                                            | D/I Signal 1                                                 |                                                    |                                            |                                                              |
| ital Output    | Send to:                                                                   | C mail Address                                               |                                                    |                                            |                                                              |
| jout           |                                                                            | E-mail Audress                                               |                                                    |                                            |                                                              |
|                |                                                                            | Dassword                                                     |                                                    |                                            |                                                              |
|                |                                                                            | SMTR Mail Server                                             |                                                    |                                            |                                                              |
|                |                                                                            | Sender E-mail Address                                        |                                                    |                                            |                                                              |
|                |                                                                            | Recipient E-mail Addre                                       |                                                    |                                            |                                                              |
|                |                                                                            | Port                                                         | 25 (ran                                            | ne 1 to 65535)                             |                                                              |
|                |                                                                            | T OF C                                                       | Test                                               | ge 1 to 05555)                             |                                                              |
|                |                                                                            | FTP Server                                                   |                                                    |                                            |                                                              |
|                |                                                                            | User Name                                                    |                                                    |                                            |                                                              |
|                |                                                                            | Password                                                     |                                                    |                                            |                                                              |
|                |                                                                            | Host Name                                                    |                                                    |                                            |                                                              |
|                |                                                                            | Path                                                         |                                                    |                                            |                                                              |
|                |                                                                            | Filename Prefix                                              | DCS-2121                                           |                                            |                                                              |
|                |                                                                            | Port                                                         | 21 (ran                                            | ge 1 to 65535)                             |                                                              |
|                |                                                                            | Passive Mode                                                 |                                                    |                                            |                                                              |
|                |                                                                            |                                                              | Test                                               |                                            |                                                              |
|                |                                                                            | Save Settings D                                              | on't Save Settings                                 |                                            |                                                              |
| SECURITY       |                                                                            |                                                              |                                                    |                                            |                                                              |
|                |                                                                            |                                                              |                                                    |                                            |                                                              |

### **SETUP > Digital Output**

Auf diesem Fenster können Sie den digitalen Ausgangsport (D/O) aktivieren und wählen, welche Ereignisse oder Vorkommnisse das digitale Ausgangssignal auslösen sollen.

Enable D/O: Markieren Sie dieses Kästchen, um den D/O-Port zu aktivieren.

- Motion Detection: Bei Markierung sendet der D/O-Port ein Signal, sobald die Kamera eine Bewegung entdeckt. (Vorausgesetzt die Bewegungserkennung wurde aktiviert.)
- D/I: Bei Aktivierung sendet der D/O-Port ein Signal, sobald ein Signal auf dem Digital In (D/I) Port entdeckt wurde.

**Hinweis:** Wurde die Kamera in **Audio and Video** auf den SXGA-Modus gesetzt, ist die Bewegungserkennung deaktiviert.

| Product: DCS-2121 |                       |                           |                             |        | Firmware Version: 1.02    |
|-------------------|-----------------------|---------------------------|-----------------------------|--------|---------------------------|
| D-Lin             | k                     |                           |                             |        |                           |
|                   |                       |                           |                             |        |                           |
| DCS-2121          | LIVE VIDEO            | SETUP                     | MAINTENANCE                 | STATUS | HELP                      |
| Setup Wizard      | DIGITAL OUTPUT        |                           |                             |        | Helpful Hints             |
| Network Setup     | Here you can enable y | our D/O port as well as h | ow the event will be trigge | red.   | You may choose a trigger  |
| Wireless Setup    |                       | Save Settings             | Don't Save Settings         |        | or triggers from the D/I  |
| Dynamic DNS       |                       |                           |                             |        | triggered, the D/O will   |
| Image Setup       | TRIGGER               |                           |                             |        | begin serialing a signal. |
| Audio and Video   | Enable D/O Signal     |                           |                             |        |                           |
| Motion Detection  | Trigger Eve           | nt                        |                             |        |                           |
| Time and Date     | _                     | Motion Detection          |                             |        |                           |
| Recording         | _                     | D/I Signal 1              |                             |        |                           |
| Snapshot          |                       |                           |                             |        |                           |
| Digital Output    |                       | Save Settings             | Don't Save Settings         |        |                           |
| Logout            | _                     |                           |                             |        |                           |
|                   |                       |                           |                             |        |                           |
|                   |                       |                           |                             |        |                           |
|                   |                       |                           |                             |        |                           |
|                   |                       |                           |                             |        |                           |
|                   |                       |                           |                             |        |                           |
| CCCUDITU          |                       |                           |                             |        |                           |
| SECURITS          |                       |                           |                             |        |                           |
|                   |                       | Copyright © 2007-2        | 008 D-Link Corporation.     |        |                           |
|                   |                       |                           |                             |        |                           |

## WARTUNG UND VERWALTUNG

### **MAINTENANCE > Device Management**

Hier können Sie das Admin-Kennwort ändern, Benutzer hinzufügen und Benutzerdaten verwalten und einige Kameraeinstellungen ändern.

| Admin Password Setting            | In diesem Teil können Sie das admin-Kennwort ändern, das Sie zur<br>Anmeldung bei Ihrer Kamera und zum Ändern von Einstellungen<br>verwenden. Nachdem Sie die Kamera das erste Mal installiert<br>haben, wird dringend empfohlen, dass Sie aus<br>Sicherheitsgründen das admin-Kennwort ändern. |
|-----------------------------------|----------------------------------------------------------------------------------------------------|
| New Password:<br>Retype Password: | Geben Sie das neue Admininstrationskennwort ein.<br>Geben Sie das neue Admininstrationskennwort zur Bestätigung<br>erneut ein. Klicken Sie anschließend auf <b>Save</b> , um Ihre Änderungen<br>zu speichern.                                                                                   |

Add User Account: Benutzerkonten geben anderen Personen die Möglichkeit, sich bei Ihrer Kamera anzumelden und die Liveaufnahmen der Kamera zu sehen. Benutzer sind jedoch nicht in der Lage, Einstellungen zu ändern. Das ist dem Administrator über die entsprechende Administrationsanmeldung vorbehalten.

| User Name: |                         | Geben Sie den Benutzernamen ein, den Sie für das neue                                                                     |
|------------|-------------------------|----------------------------------------------------------------------------------------------------|
|            |                         | Benutzerkonto verwenden möchten.                                                                                          |
|            | New Password:           | Geben Sie das Kennwort für das neue Benutzerkonto ein.                                                                    |
|            | <b>Retype Password:</b> | Geben Sie das Kennwort für das neue Benutzerkonto zur Bestätigung                                                         |
|            |                         | erneut ein. Klicken Sie nach der erneuten Eingabe des Kennwortes auf <b>Add</b> , um das neue Benutzerkonto hinzuzufügen. |
|            |                         | auf Add, um das neue Benutzerkonto hinzuzufügen.                                                                          |

**User List:** Mithilfe eines Dropdown-Listenfeldes können Sie hier die aktuelle Liste der Benutzer anzeigen. Sie können hier auch einen Benutzer löschen, indem Sie ihn in dem Dropdown-Listenfeld auswählen und dann auf **Delete** klicken.

Device Setting: Hier können Sie verschiedene andere Einstellungen für Ihre Kamera ändern.

| Camera Name: | Sie können hier den Namen Ihrer Kamera ändern. Dieser ist zu sehen in                       |
|--------------|---------------------------------------------------------------------------------------------|
| Enable OSD   | Zoigt hai Wahl die Informationalaigte OSD (On Screen Dianau) haim Anacheuen des Videos an   |
| Enable 03D.  | Zeigt bei Wahl die Informationsleiste OSD (On Screen Display) beim Anschauen des Videos an. |
| Label:       | Das ist der Text, der auf dem OSD erscheint.                                                |
| Show time:   | Wenn markiert, wird die aktuelle Zeit auf dem OSD angezeigt.                                |
| LED light:   | Schaltet die LED-Anzeige auf der Vorderseite der Kamera ein oder aus.                       |
| -            | -                                                                                           |

Klicken Sie nach Änderungen in diesem Teil auf Save, um sie zu speichern.

| Product: DCS-2121  |                                                   |                            |                                                       |                         | Firmware Version: 1.02                                |
|--------------------|---------------------------------------------------|----------------------------|-------------------------------------------------------|-------------------------|-------------------------------------------------------|
|                    |                                                   |                            |                                                       |                         |                                                       |
| D-Lini             | Ć                                                 |                            |                                                       |                         |                                                       |
|                    |                                                   |                            |                                                       |                         |                                                       |
| DCS-2121           | LIVE VIDEO                                        | SETUP                      | MAINTENANCE                                           | STATUS                  | HELP                                                  |
| Device Management  | DEVICE MANAGEM                                    | ENT                        |                                                       |                         | Helpful Hints                                         |
| Backup and Restore | Here you can change t                             | the administrator's passwo | ord for your account as we                            | ll as add and/or delete | For security purposes, it is                          |
| Firmware Upgrade   | user account(s). You o<br>(On-Screen Display) fea | an also configure a uniqu  | e name for your camera, a<br>amera name and time stan | nd enable its' OSD      | the password for your                                 |
| Logout             | and recordings of your                            | camera.                    |                                                       |                         | sure to write down the<br>new password to avoid       |
|                    |                                                   | D. SETTING                 |                                                       |                         | having to reset the camera<br>in the event that it is |
|                    | ADMIN PASSWOR                                     | DISETTING                  |                                                       |                         | forgotten.                                            |
|                    | New Password                                      |                            | 30 characters n                                       | naximum                 | Enabling OSD, the camera<br>name and time will be     |
|                    | Retype Password                                   |                            | Save                                                  |                         | displayed on the video<br>screen.                     |
|                    |                                                   |                            |                                                       |                         |                                                       |
|                    | ADD USER ACCOU                                    | NT                         |                                                       |                         |                                                       |
|                    |                                                   |                            |                                                       |                         |                                                       |
|                    | User Name                                         |                            | 20 users maximu                                       | m                       |                                                       |
|                    | Retype Password                                   |                            | 50 characters ma                                      | iximum                  |                                                       |
|                    |                                                   | Add                        |                                                       |                         |                                                       |
|                    |                                                   | _                          |                                                       |                         |                                                       |
|                    | USER LIST                                         |                            |                                                       |                         |                                                       |
|                    |                                                   |                            |                                                       |                         |                                                       |
|                    | User Name                                         | User list 💌                | Delete                                                |                         |                                                       |
|                    |                                                   |                            |                                                       |                         |                                                       |
|                    | DEVICE SETTING                                    |                            |                                                       |                         |                                                       |
|                    | Camera Name                                       | DC5-2121                   | 36 obaracters m                                       | avipulp                 |                                                       |
|                    |                                                   | 005-2121                   | 36 characters ma                                      | aximum                  |                                                       |
|                    | Label                                             | DCS-2121                   |                                                       |                         |                                                       |
|                    | Show time                                         |                            |                                                       |                         |                                                       |
|                    | LED light                                         | ⊙ On ◯ Off                 |                                                       |                         |                                                       |
|                    | -                                                 | Save                       |                                                       |                         |                                                       |
|                    |                                                   |                            |                                                       |                         |                                                       |
| SECURITY           |                                                   |                            |                                                       |                         |                                                       |
| Jecukity           |                                                   |                            |                                                       |                         |                                                       |
|                    |                                                   | Copyright © 2007-20        | 008 D-Link Corporation.                               |                         |                                                       |

### **MAINTENANCE > Backup and Restore**

In diesem Fenster können Sie die aktuelle Konfiguration der Kamera speichern und wiederherstellen. Darüber hinaus können Sie hier auch alle Einstellungen auf die werkseitigen Standardeinstellungen zurücksetzen und einen Neustart des Gerätes durchführen.

| Save To Local Hard Drive:    | Klicken Sie auf <b>Save Configuration</b> , um die aktuelle<br>Konfiguration auf einer Festplatte zu speichern                                                                                                    | De<br>Ba |
|------------------------------|----------------------------------------------------------------------------------------------------|----------|
| Load From Local Hard Drive:  | Um eine gespeicherte Konfiguration zu laden, klicken Sie<br>zunächst auf <b>Browse</b> , um eine Konfigurationsdatei von Ihrer<br>Festplatte zu wählen, und dann auf <b>Load Configuration</b> , um<br>die neue Konfiguration zu laden. | Fir      |
| Restore To Factory Defaults: | Klicken Sie auf diese Schaltfläche, um alle Einstellungen auf die<br>Werkseinstellungen zurückzusetzen. Nach dem Rücksetzen<br>Ihrer Einstellungen, müssen Sie Ihre Kamera erneut einrichten.                                           |          |
| Reboot Device:               | Klicken Sie auf die Reboot-Schaltfläche, um einen Neustart<br>Ihres Geräts durchzuführen.                                                                                                    |          |

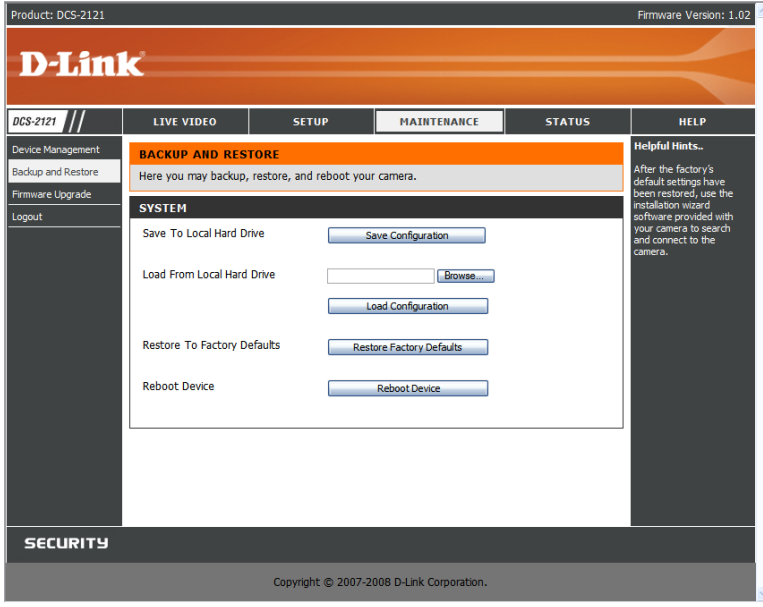

### **MAINTENANCE > Firmware Upgrade**

Hier wird Ihre aktuelle Firmware-Version angezeigt. Hier können Sie Ihre Firmware auch aktualisieren. Firmware-Aktualisierungen stehen Ihnen auf der folgenden Seite zur Verfügung: support.dlink.com.tw.

Um Ihre Firmware zu aktualisieren, rufen Sie die Seite support.dlink.com.tw im Internet auf und laden Sie die neueste Version auf die Festplatte Ihres Computers. Klicken Sie auf **Browse...**, wählen Sie die Firmware-Datei aus und klicken Sie auf die Schaltfläche **Upload**. Schalten Sie Ihren Computer oder Ihre Kamera nicht aus, während die Firmware aktualisiert wird, und trennen Sie auch nicht die Netzwerkverbindung von Ihrem Computer oder Ihrer Kamera. Eine Aktualisierung der Firmware ändert Ihre Systemeinstellungen nicht. Es ist trotzdem ratsam, dass Sie Ihre Systemkonfiguration sichern, bevor Sie ein Firmware-Upgrade durchführen.

**Hinweis:** Es wird empfohlen, eine verkabelte Verbindung für Ihren Computer und Ihre Kamera zu verwenden, wenn Sie ein Upgrade der Firmware durchführen.

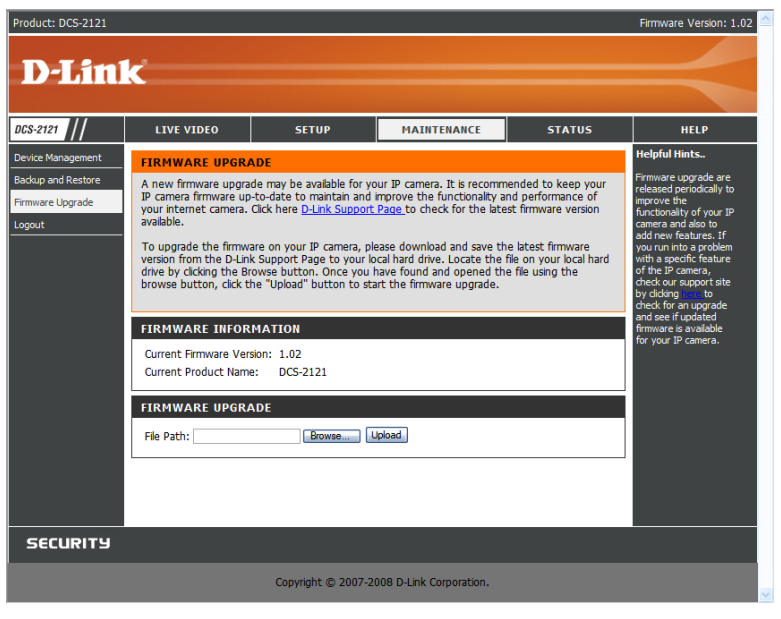

## **STATUS**

Unter Status finden Sie Detailinformationen zu Ihrer IP-Kamera.

### **STATUS> Device Info**

Dieses Fenster zeigt Ihnen Informationen über Ihre Kamera und ihre aktuellen Einstellungen an.

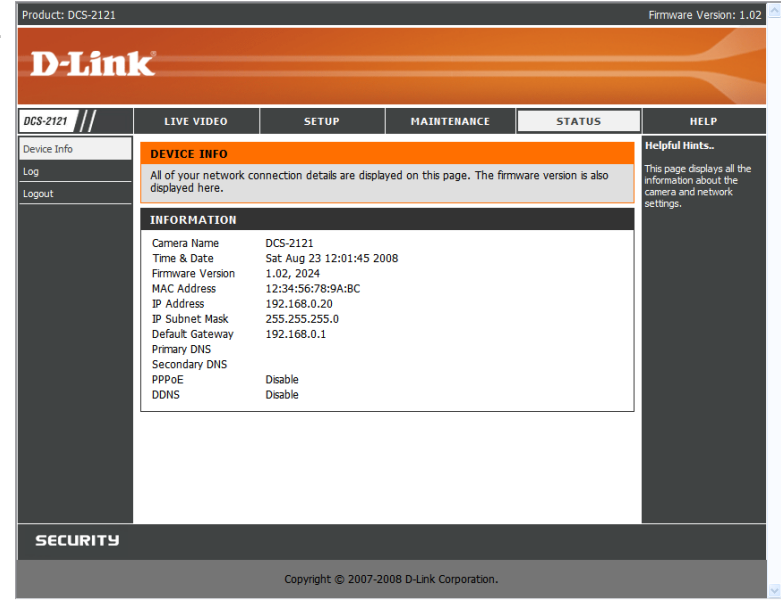

### STATUS> Log

Im Protokoll (Log) finden Sie eine Liste kürzlicher Ereignisse und Vorkommnisse. Sie können das Protokoll mit **Download** herunterladen oder seinen Inhalt durch Klicken auf **Clear** löschen.

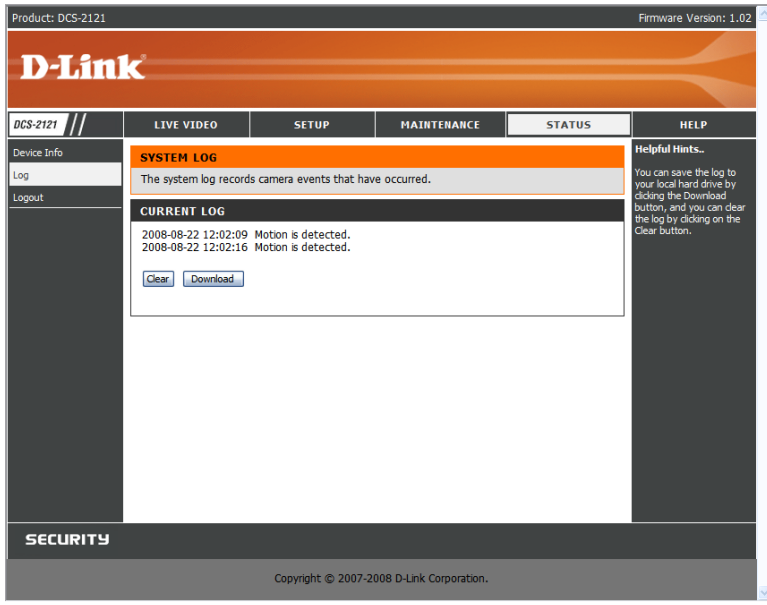

## HELP

Das Fenster **Help** bietet Ihnen Support-Informationen zur DCS-2121.

| Product: DCS-2121 |                                                                                                    |                     | _                       | _      | Firmware Version: 1.02 |
|-------------------|----------------------------------------------------------------------------------------------------|---------------------|-------------------------|--------|------------------------|
| <b>D-Lin</b>      | k                                                                                                    |                     |                         |        |                        |
|                   |                                                                                                    |                     |                         |        |                        |
| DCS-2121          | LIVE VIDEO                                                                                                    | SETUP               | MAINTENANCE             | STATUS | HELP                   |
| Help Menu         | HELP MENU                                                                                                    |                     |                         |        |                        |
| Logout            | LIVE VIDEO     SETUP     MAINTENANCE     STATUS                                                                                                    |                     |                         |        |                        |
|                   | LIVE VIDEO                                                                                                    |                     |                         |        |                        |
|                   | <u>Camera</u>                                                                                                    |                     |                         |        |                        |
|                   | SETUP                                                                                                    |                     |                         |        |                        |
|                   | Setup Wizard     Network Setup     Wreless Setup     Ornanic DNS     Image Setup     Audo And Video     Motion Detection     Time and Date     Recording     Snapshot     Dintal Output |                     |                         |        |                        |
|                   | MAINTENANCE                                                                                                    |                     |                         |        |                        |
|                   | Device Management     Backup and Restore     Firmware Upgrade                                                                                                    |                     |                         |        |                        |
|                   | STATUS                                                                                                    |                     |                         |        |                        |
|                   | Device Info     Log                                                                                                    |                     |                         |        |                        |
| SECURITY          |                                                                                                    |                     |                         |        |                        |
|                   |                                                                                                    | Copyright © 2007-20 | 008 D-Link Corporation. |        |                        |

## Installation der DCS-2121 hinter einem Router

Wenn Sie Ihre Kameras mit einem Internet-Router verbinden möchten, folgen Sie diesen Schritten, um einen Fernzugriff auf Ihre Kameras zu ermöglichen, damit Sie von jedem beliebigen, mit dem Internet verbundenen PC auf Ihre Kameras zugreifen können:

- 1) Identifizieren Sie Ihre Kamera im Netz
- 2) Weisen Sie Ihrer Kamera eine lokale IP-Adresse und einen Port zu
- 3) Geben Sie die WAN IP-Adresse Ihres Routers an (Fernbildbetrachtung aktivieren)
- 4) Öffnen Sie virtuelle Serverports für Ihren Router (Fernbildbetrachtung aktivieren)

### 1) Identifizieren Sie Ihre Kamera im Netz

- Melden Sie sich auf der Web-Benutzeroberfläche Ihrer Kamera von einem Computer auf dem gleichen lokalen (Home) Netzwerk an
- Klicken Sie auf die Registerkarte MAINTENANCE und wählen Sie Device Management
- Geben Sie einen eindeutigen Namen für Ihre Kamera unter **Camera Name** ein.
- **Hinweis:** Die Angabe eines eindeutigen Namens für Ihre Kamera ist wichtig, wenn Sie mehrere Kameras in Ihrem Netzwerk einrichten.

| Product: DCS-2121          |                                                                         |                                                                          |                                                         |                                              | Firmware Version: 1.02                                                                                                    |
|----------------------------|-------------------------------------------------------------------------|--------------------------------------------------------------------------|---------------------------------------------------------|----------------------------------------------|----------------------------------------------------------------------------------------------------|
|                            | -                                                                       |                                                                          |                                                         |                                              |                                                                                                    |
| D-Lin                      | k                                                                       |                                                                          |                                                         |                                              |                                                                                                    |
|                            |                                                                         |                                                                          |                                                         |                                              |                                                                                                    |
| DCS-2121                   | LIVE VIDEO                                                              | SETUP                                                                    | MAINTENANCE                                             | STATUS                                       | HELP                                                                                                    |
| Device Management          |                                                                         | AENT                                                                     |                                                         |                                              | Helpful Hints                                                                                                    |
| Backup and Restore         | Here you can change                                                     | the administrator's passw                                                | ord for your account as we                              | I as add and/or delete                       | For security purposes, it is                                                                                                    |
| Firmware Upgrade<br>Logout | user account(s). You<br>(On-Screen Display) fe<br>and recordings of you | can also configure a unique<br>eature in order to display o<br>r camera. | ie name for your camera, a<br>camera name and time stan | nd enable its' OSD<br>np for both live video | the password for your<br>administrator account. Be<br>sure to write down the<br>new password to avoid<br>having to reset the camera. |
|                            | ADMIN PASSWOR                                                           | D SETTING                                                                |                                                         |                                              | in the event that it is<br>forgotten.                                                                                                |
|                            | New Password<br>Retype Password                                         |                                                                          | 30 characters n<br>Save                                 | naximum                                      | Enabling OSD, the camera<br>name and time will be<br>displayed on the video<br>screen.                                               |
|                            | ADD USER ACCOU                                                          | INT                                                                      |                                                         |                                              |                                                                                                    |
|                            |                                                                         |                                                                          |                                                         |                                              |                                                                                                    |
|                            | User Name                                                               |                                                                          | 20 users maximu                                         | m                                            |                                                                                                    |
|                            | New Password                                                            |                                                                          | 30 characters ma                                        | iximum                                       |                                                                                                    |
|                            | Retype Password                                                         | مطط                                                                      |                                                         |                                              |                                                                                                    |
|                            |                                                                         | Nuu                                                                      |                                                         |                                              |                                                                                                    |
|                            | USER LIST                                                               |                                                                          |                                                         |                                              |                                                                                                    |
|                            |                                                                         |                                                                          |                                                         |                                              |                                                                                                    |
|                            | User Name                                                               | User list 💌                                                              | Delete                                                  |                                              |                                                                                                    |
|                            |                                                                         |                                                                          |                                                         |                                              |                                                                                                    |
|                            | DEVICE SETTING                                                          |                                                                          |                                                         |                                              |                                                                                                    |
|                            | Camera Name                                                             | DCS-2121                                                                 | 36 characters ma                                        | aximum                                       |                                                                                                    |
|                            | Enable OSD                                                              |                                                                          |                                                         |                                              |                                                                                                    |
|                            | Label                                                                   | DCS-2121                                                                 |                                                         |                                              |                                                                                                    |
|                            | Show time                                                               | <b>V</b>                                                                 |                                                         |                                              |                                                                                                    |
|                            | LED light                                                               | 💿 On 🔘 Off                                                               |                                                         |                                              |                                                                                                    |
|                            |                                                                         | Save                                                                     |                                                         |                                              |                                                                                                    |
|                            | L                                                                       |                                                                          |                                                         |                                              |                                                                                                    |
| SECURITY                   | -                                                                       |                                                                          |                                                         |                                              |                                                                                                    |
|                            |                                                                         | Convright @ 2007 3                                                       | 008 D Link Compration                                   |                                              |                                                                                                    |
|                            |                                                                         | copyright @ 2007-2                                                       | ooo b-Link Corporadon.                                  |                                              |                                                                                                    |

### 2) Weisen Sie Ihrer Kamera eine lokale IP-Adresse und einen Port zu

■ Klicken Sie auf die Registerkarte SETUP und wählen Sie Network Setup

Die Angabe einer lokalen IP-Adresse ist zur Konfiguration Ihrer Kamera erforderlich und um Ihre Kamera im lokalen Netzwerk zu sehen. Sie können die standardmäßige Kamera-IP-Adresse 192.168.0.20 verwenden. Wenn Sie eine andere IP-Adresse verwenden möchten, stellen Sie sicher, dass die Kameraeinstellungen Ihren Netzwerkeinstellungen entsprechen. Das **Default Gateway** ist die IP-Adresse der lokalen IP-Adresse Ihres Routers (z. B..192.168.0.1, wenn Sie einen D-Link-Router verwenden)

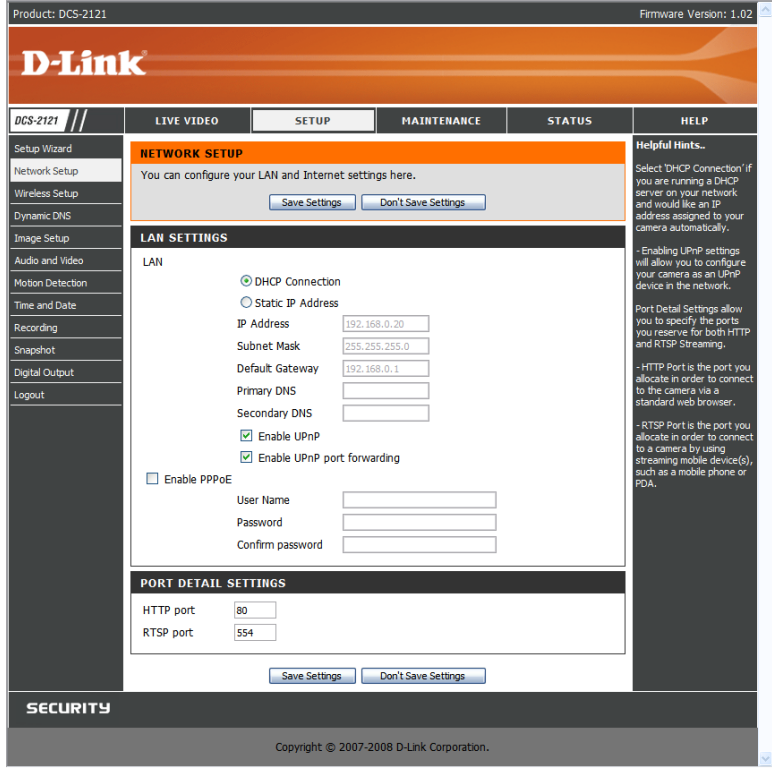

### 3) Öffnen Sie den HTTP Port

Die HTTP Port-Option wird verwendet, wenn mehrere Kameras hinter einer einzigen öffentlichen IP-Adresse installiert werden und ein Fernzugriff auf diese Kameras eingerichtet werden soll ODER um einen anderen Port als den Standardport für die Bildbetrachtung zu verwenden. Für jede zusätzlich installierte Kamera müssen Sie den entsprechenden Webserver-Port für jede Kamera zuweisen, um die Fernbildbetrachtung (Remote viewing) zu ermöglichen. In der Regel ist Port 80 (Webserver-Port) offen. Sollten diese Ports verfügbar sein, müssen Sie KEINEN zweiten Port öffnen und können mit dem nächsten Abschnitt fortfahren.

**Falls Port 80 nicht verfügbar ist** (beispielsweise wenn Sie Port 80 bereits für einen Webserver verwenden oder Ihr Internetdienstanbieter blockiert den Zugriff auf Port 80\*) MÜSSEN Sie einen zweiten Port öffnen und einen neuen Webserver-Port (800, 801, 802, usw.) festlegen. Wenn Port 554 nicht verfügbar ist, müssen Sie für RTSP ebenso einen anderen Port öffnen.

**Hinweis:** Sie sollten diese Einstellungen unbedingt niederschreiben, weil Sie sie zur Konfiguration Ihres Routers verwenden werden.

**Hinweis:** Einige Internetdienstanbieter blockieren den Datenverkehr auf allgemein genutzte Ports wie den Port 80, um zu verhindern, dass ein Server auf ihrem Netzwerk eingerichtet wird. Wenden Sie sich unbedingt an Ihren Internetdienstanbieter, damit Sie die entsprechenden Ports öffnen können. Wenn Ihr Internetdienstanbieter keinen Datenverkehr über Port 80 zulässt, müssen Sie den von der Kamera verwendeten Port von 80 auf eine andere Nummer ändern, z. B. 800. Wenn Sie sich hinter einem so genannten Residential Gateway befinden, d. h. der technischen Schnittstelle zwischen einer Wohnumgebung und der Außenwelt, müssen Sie auch einen entsprechenden Port auf Ihrem Gateway öffnen. Nicht alle Gateways sind gleich. Spezifische Anleitungen zur Weiterleitung von Ports finden Sie im Benutzerhandbuch Ihres Gateway.

| D-Lin                     |                                         |                         |                     |        |                                                                        |
|---------------------------|-----------------------------------------|-------------------------|---------------------|--------|------------------------------------------------------------------------|
|                           |                                         |                         |                     |        |                                                                        |
| :S-2121                   | LIVE VIDEO                              | SETUP                   | MAINTENANCE         | STATUS | HELP                                                                   |
| tup Wizard                | NETWORK SETUR                           | p.                      |                     |        | Helpful Hints                                                          |
| twork Setup               | You can configure y                     | our LAN and Internet se | ttings here.        |        | Select 'DHCP Connecti                                                  |
| reless Setup<br>namic DNS | _                                       | Save Settings           | Don't Save Settings |        | server on your networ<br>and would like an IP<br>address assigned to y |
| age Setup                 | LAN SETTINGS                            |                         |                     |        | - Enabling LIPoP cottin                                                |
| dio and Video             | LAN                                     | -                       |                     |        | will allow you to config                                               |
| tion Detection            | _                                       | DHCP Connection         |                     |        | device in the network.                                                 |
| e and Date                |                                         | Static IP Address       |                     |        | Port Detail Settings all                                               |
| cording                   | _                                       | IP Address 193          | 2.168.0.20          |        | you to specify the por<br>you reserve for both                         |
| apshot                    | _                                       | Subnet Mask 25          | 5.255.255.0         |        | and RTSP Streaming.                                                    |
| ital Output               |                                         | Default Gateway 193     | 2.168.0.1           |        | <ul> <li>HTTP Port is the port<br/>allocate in order to co</li> </ul>  |
| jout                      | _                                       | Primary DNS             |                     |        | to the camera via a<br>standard web browse                             |
|                           |                                         | Secondary DNS           |                     |        | - RTSP Port is the port                                                |
|                           |                                         | Enable UPnP             |                     |        | allocate in order to co<br>to a camera by using                        |
|                           |                                         | Enable UPnP port fo     | rwarding            |        | streaming mobile devi<br>such as a mobile phon                         |
|                           | Enable PPPoE                            |                         |                     |        | PDA.                                                                   |
|                           |                                         | User Name               |                     |        |                                                                        |
|                           |                                         | Password                |                     |        |                                                                        |
|                           | • · · · · · · · · · · · · · · · · · · · | Confirm password        |                     |        |                                                                        |
|                           | PORT DETAIL SE                          | TTINGS                  |                     |        |                                                                        |
|                           | HTTP port                               | 30                      |                     |        |                                                                        |
|                           | RTSP port                               | 554                     |                     |        |                                                                        |
|                           |                                         |                         |                     |        |                                                                        |
|                           |                                         | Save Settings           | Don't Save Settings |        |                                                                        |
| SECURITY                  |                                         |                         |                     |        |                                                                        |

#### **Die Einrichtung des Routers**

Die folgenden Schritte gelten im Allgemeinen für alle Router, die Sie in Ihrem Netzwerk haben. Als Beispiel wird der D-Link DIR-300 verwendet, um den Konfigurationsvorgang zu veranschaulichen. Ihre WAN IP-Adressdaten sind auf dem folgenden Fenster angezeigt.

| Product Page : DIR-30 | 00                                                                                                    |                                                   |                |        | Firmware Version : 1.02                                                                                               |
|-----------------------|----------------------------------------------------------------------------------------------------|---------------------------------------------------|----------------|--------|----------------------------------------------------------------------------------------------------|
| D-Tim                 | 1- <sup>0</sup>                                                                                                    |                                                   |                |        |                                                                                                    |
|                       |                                                                                                    |                                                   |                |        |                                                                                                    |
| DIR-300               | SETUP                                                                                                    | ADVANCED                                          | MAINTENANCE    | STATUS | HELP                                                                                                    |
| Device Info           | DEVICE INFORMATION                                                                                                    |                                                   |                |        | Helpful Hints                                                                                                    |
| Log                   | All of your Internet and network connection details are displayed on this page. The firmware version is also displayed here.<br>Firmware Version : 1.02, Thu 04 Oct 2007 |                                                   |                |        | <ul> <li>All of your LAN, Internet<br/>and WIRELESS 802.11G<br/>connection details are<br/>displayed here.</li> </ul> |
| Statistics            |                                                                                                    |                                                   |                |        |                                                                                                    |
| Active Session        |                                                                                                    |                                                   |                |        |                                                                                                    |
| Wireless              |                                                                                                    |                                                   |                |        |                                                                                                    |
|                       | LAN                                                                                                    |                                                   |                |        |                                                                                                    |
| Internet              |                                                                                                    | MAC Address : 00:19:5b:                           | 9c:ac:65       |        |                                                                                                    |
| Offline               |                                                                                                    | Subnet Mask : 255,255,2                           | .1<br>55.0     |        |                                                                                                    |
|                       |                                                                                                    | DHCP Server : Enabled                             |                |        |                                                                                                    |
| Reboot                | INTERNET                                                                                                    |                                                   |                |        |                                                                                                    |
|                       |                                                                                                    | MAC Address : 00:19:5b:9                          | )c:ac:66       |        |                                                                                                    |
|                       | 12                                                                                                    | Connection : Static IP                            |                |        |                                                                                                    |
|                       | 22                                                                                                    | IP Address : 61.222.67<br>Subnet Mask : 255 255 2 | .100           |        |                                                                                                    |
|                       | Def                                                                                                    | ault Gateway : 61.222.67                          | 1              |        |                                                                                                    |
|                       |                                                                                                    | DNS: 168.95.1.1                                   | . 168.95.192.1 |        |                                                                                                    |
|                       | WIRELESS 802.11                                                                                                    | LG                                                |                |        |                                                                                                    |
|                       |                                                                                                    | SSID : DIR-300 te                                 | est            |        |                                                                                                    |
|                       |                                                                                                    | Channel : 3<br>Encryption : 64 bits               |                |        |                                                                                                    |
|                       |                                                                                                    | Encryption , or bits                              |                |        |                                                                                                    |
|                       |                                                                                                    |                                                   |                |        |                                                                                                    |
|                       |                                                                                                    |                                                   |                |        |                                                                                                    |
|                       |                                                                                                    |                                                   |                |        |                                                                                                    |
|                       |                                                                                                    |                                                   |                |        |                                                                                                    |
| WIRELESS              |                                                                                                    |                                                   |                |        |                                                                                                    |

**Hinweis:** Da sich eine dynamische WAN IP-Adresse je nach Ihrem Internetdienstanbieter von Zeit zu Zeit ändern kann, ist es möglicherweise ratsam, eine statische IP-Adresse von Ihrem Internetdienstanbieter anzufordern. Eine statische IP-Adresse ist eine feste IP-Adresse, die sich nicht ändert und die für Sie für den Fernzugriff auf Ihre Kamera praktischer zu verwenden ist. Sie können DDNS zum Empfang einer IP-Adresse verwenden. Weitere Informationen dazu finden Sie auf Seite 31.

### 4) Virtuelle Server-Ports öffnen, um eine Fernbildbetrachtung zu ermöglichen

Die Virtuellen Server Ports Ihres Routers müssen für den Fernzugriff auf Ihre Kamera geöffnet werden. Das wird auch als Portweiterleitung oder Port Forwarding bezeichnet und beschreibt die Möglichkeit, eine über ein Netzwerk eingehende Verbindung auf einen bestimmten Port zu einem anderen Computer innerhalb eines Netzes weiterzuleiten. Führen Sie dazu die folgenden Schritte durch:

- Wählen Sie **Enabled**, um virtuelle Servereinstellungen zu aktivieren.
- Wählen Sie einen Kameranamen.
- Geben Sie die lokale IP-Adresse Ihrer Kamera in das Feld Private/local IP ein.
- Wählen Sie TCP unter Protocol Type.
- Geben Sie 80 für Ihren öffentlichen (public) Port ein und den Port, den der HTTP-Port Ihrer Kamera verwenden soll (80 ist Standard). Hinweis: Wenn Sie mehr als eine Kamera verwenden, müssen Sie einen jeweils anderen Public Port für jede Kamera wählen.
  - Können Sie Port 80 als Public Port nicht nutzen (z. B. weil Sie ihn bereits für einen Webserver verwenden), wählen Sie einen anderen Public Port für Ihre Kamera.
- Der Zeitplan (Schedule) sollte auf Always (Immer) gestellt werden, so dass zu jeder Zeit auf die Kamerabilder zugegriffen werden kann.
- In der Liste der virtuellen Server zeigt ein Häkchen vor dem Namen des Eintrags an, dass die Ports aktiviert sind.
- Klicken Sie auf **Apply**, um die Einstellungen zu speichern.

Sie müssen diese Schritte ebenfalls zum Öffnen eines RTSP-Ports für Ihre Kamera (standardmäßig Port 554) durchführen.

## Ihre Kamera über das Internet anzeigen

Sobald alle Einstellungen korrekt vorgenommen worden sind, hat ein Benutzer innerhalb und außerhalb Ihres Netzes Zugriff auf die Kamera über einen standardmäßigen Webbrowser. Geben Sie dazu einfach die IP-Adresse des Routers ein, die Sie von Ihrem Internetdienstanbieter erhalten haben, gefolgt von einem Doppelpunkt und dann der HTTP-Portnummer, die Sie Ihrer Kamera zugewiesen haben.

http://<IP-Adresse>:<Port>

Um direkt auf die Video-Streams Ihrer Kamera zuzugreifen, öffnen Sie den Webbrowser oder Media Player Ihres PCs/Geräts und geben Sie die IP-Adresse des Routers ein, den Sie von Ihrem Internetdienstanbieter erhalten haben, gefolgt von einem Doppelpunkt, der RTSP-Portnummer, die Sie Ihrer Kamera zugewiesen haben, und dem Video-Stream-Typ, den Sie sehen möchten:

3gpp Stream (Mobiltelefon / pda): rtsp://<Ip-Adresse>:<Port>/3gpp MPEG-4 Stream (PC): rtsp://<IP-Adresse>:<Port>/mp4 MJPEG Stream (PC): rtsp://<IP-Adresse>:<Port>/jpeg

Um auf Ihre Kamera von einem Computer in Ihrem lokalen Netzwerk zuzugreifen, geben Sie einfach die lokale IP-Adresse Ihrer Kamera ein (d. h. 192.168.0.35). Wenn Sie einen anderen Port als Port 80 nutzen, müssen Sie die IP-Adress gefolgt von einem Doppelpunkt und der zugewiesenen Portnummer eingeben.

### Ihre Kamera über das Internet hinter einem Router anzeigen

Wenn Sie eine Ihrer Kameras über das Internet sehen möchten und sich Ihr PC hinter einem Router oder einer Firewall befindet, müssen Sie möglicherweise Port Triggering aktivieren, eine besondere Form der Portweiterleitung, bei der eine ausgehende Verbindung erforderlich ist, bevor eingehende Verbindungen auf einem einzelnen oder auf mehreren Ports zugelassen werden können. Das ermöglicht es Ihnen, die nötigen Ports zum Anzeigen der Videoaufnahmen Ihrer Kamera zu öffnen. Nähere Informationen finden Sie im entsprechenden Benutzerhandbuch des Routers/der Firewall. Verwenden Sie die folgenden Informationen, um Port Triggering einzurichten:

Port Trigger: 554 (wenn Sie den RTSP-Port auf Ihrer Kamera geändert haben, verwenden Sie diese Nummer hier)

Ports zum Öffnen: 6970-6990

## Häufig gestellte Fragen

### Funktionen und Leistungsmerkmale der Internetkamera

#### 1 Was ist eine Internetkamera?

Bei einer Internetkamera handelt es sich um ein eigenständiges System, das über eine direkte Verbindung zu einem Ethernet- oder Fast Ethernet-Netz verfügt und auf Basis des IEEE 802.11g Standards die drahtlose Datenübertragung unterstützt. Herkömmliche PC-Kameras dagegen benötigen zum ordnungsgemäßen Betrieb eine Verbindung zu einem an das Stromnetz angeschlossenen PC. Eine Internetkamera stellt ein umfassendes All-in-One-System mit integrierter CPU dar und bietet eine webbasierte kostengünstige Lösung, mit deren Hilfe Videobilder von hoher Qualität zu Überwachungszwecken übertragen werden können. Das Management der Internetkamera kann aus der Ferne erfolgen und Zugriff und Steuerung sind von jedem PC lokal oder über das Internet und einen Webbrowser möglich.

#### 2. Wie viele Benutzer können maximal auf die DCS-2121 gleichzeitig zugreifen?

Es können sich maximal 10 Benutzer bei der Internetkamera gleichzeitig anmelden. Beachten Sie, dass sich die Gesamtleistung der Videoübertragungsgeschwindigkeit reduziert, wenn viele Benutzer gleichzeitig auf die Kamera zugreifen.

#### 3 Welcher Algorithmus wird verwendet, um ein digitales Bild zu komprimieren?

Es werden MPEG-4 und MJPEG verwendet. Sie liefern Bilder von hoher Qualität bei niedrigen Bandbreiten.

#### 4 Ist es möglich, mithilfe der Internetkamera Standbilder zu machen?

Ja. Sie können Schnappschüsse mithilfe der entsprechenden Funktion auf der Homepage machen. Klicken Sie dazu einfach auf dieser Seite auf die Schnappschuss-Symbolschaltfläche, um das Bild zu erfassen und es auf Ihrer Festplatte zu speichern.

#### (5). Kann die Internetkamera auch im Freien verwendet werden?

Die Internetkamera ist nicht wasserdicht. Eine Verwendung im Freien ist deshalb nicht ratsam.

#### 6 Welche Netzkabel sind für die Internetkamera erforderlich?

Die Internet Camera verwendet Kategorie 5 UTP Twisted-Pair-Kabel für 10 Base-T und 100 Base-T-Vernetzung.

#### 7 Kann ich die Internetkamera als Webcam für meinen Computer nutzen?

Nein, die Internetkamera kann nur über ein Ethernet-Netz oder Funknetz verwendet werden. Andere Kameras, wie die D-Link DSB-C110 und die DSB-C310, können als PC-Kameras (Webcam) eingesetzt werden.

#### (8). Kann die Internetkamera mit dem Netzwerk verbunden werden, wenn dieses nur aus privaten IP-Adressen besteht?

Ja, die Internetkamera kann mit einem LAN mit privaten IP-Adressen verbunden werden.

#### 9 Kann die Internetkamera installiert werden, wenn im Netz eine Firewall existiert?

Wenn im Netzwerk eine Firewall vorhanden ist, muss Port 80 für Datenkommunikation geöffnet werden. Dazu ist eine Portweiterleitung nötig, indem Sie einen Port zur Kamera öffnen. Genaue Anleitungen finden Sie im Produkthandbuch zu Ihrer Firewall.

#### 10 Warum kann ich nicht auf die Internetkamera von einem Webbrowser aus zugreifen?

Ein möglicher Grund könnte sein, dass die IP-Adresse für die Internetkamera bereits von einem anderen Gerät verwendet wird. Um dieses mögliche Problem zu lösen, müssen Sie zuerst die Verbindung der Internetkamera mit dem Netzwerk aufheben. Versuchen Sie dann ein PING an die IP-Adresse zu senden, die Ihre Internetkamera verwenden soll (Anleitungen dazu finden Sie weiter unten unter "Anleitung zum Senden eines PING-Programms an Ihre IP-Adresse"). Erhalten Sie eine Antwort, ist das ein Hinweis darauf, dass ein anderes Gerät mit der gleichen IP-Adresse in dem Netzwerk existiert. In diesem Fall müssen Sie den Installationsassistenten erneut ausführen und die IP-Adresse der Kamera ändern.

Wenn sonstige Probleme auftreten, könnte der Grund dafür das Netzwerkkabel sein. Versuchen Sie, ein anderes Netzwerkkabel zu verwenden. Testen Sie die Netzwerkschnittstelle des Produkts, indem Sie mit einem Standard-Crossover-Kabel einen lokalen Computer direkt an die Einheit anschließen und das PING-Hilfsprogramm ausführen. Wurde das Problem dadurch nicht gelöst, könnte die Internetkamera beschädigt oder fehlerhaft sein.

### Installation der Internetkamera

#### 11 Warum leuchtet die LED-Betriebsanzeige nicht auf?

Stellen Sie sicher, dass Sie für die Internetkamera das mitgelieferte Netzteil mit 5V Gleichstrom verwenden. Überprüfen Sie auch, ob das Netzteil korrekt angeschlossen ist.

#### 12 Warum funktioniert die Kamera lokal aber nicht über Fernzugriff?

Dies könnte durch eine Firewall verursacht werden. Wenden Sie sich an Ihrem Systemadministrator. Es müssen evtl. einige Einstellungen der Firewall geändert werden, damit auf die Internetkamera außerhalb Ihres LAN zugegriffen werden kann. Weitere Informationen zur Installation Ihrer Kamera hinter einem Router finden Sie auf Seite 42.

Stellen Sie sicher, dass die Internetkamera nicht mit einem Webserver in Konflikt ist, den Sie möglicherweise auf Ihrem Netzwerk ausführen. Die standardmäßige Router-Einstellung könnte ein möglicher Grund sein. Prüfen Sie, ob die Konfiguration der Router-Einstellungen den Zugriff auf die Internetkamera von außerhalb Ihres LAN erlaubt.

#### 14 Warum erscheinen helle vertikale weiße Linien über dem ganzen Bild?

Es könnte sein, dass der CMOS-Sensor überlastet wurde. Dies kann geschehen, wenn er hellen Lichtquellen, wie direktem Sonnenlicht oder Halogenlampen, ausgesetzt wurde. Bringen Sie die Internetkamera sofort an einem schattigeren Ort an, da der CMOS-Sensor beschädigt wird, wenn er längere Zeit hellem Licht ausgesetzt wird.

#### 15 Das Videobild ist verschwommen. Wie kann ich das korrigieren?

Stellen Sie die Bildschärfe der Internetkamera, wie in diesem Handbuch unter "Bildschärfe der Kamera einstellen" beschrieben, manuell ein.

#### 16 Das Videobild ist verrauscht (weist kleine farbige Punkte auf). Wie kann ich das Problem lösen?

Die Videobilder sind möglicherweise verrauscht, wenn die Internetkamera in einer sehr schwach ausgeleuchteten Umgebung verwendet wird.

#### 17 Die Bilder sind von geringer Qualität oder enthalten Blockobjekte. Wie kann ich die Bildqualität verbessern?

Vergewissern Sie sich, dass die Anzeigeeigenschaften Ihres Computers auf eine Farbqualität von mindestens 6 Bit eingestellt sind. Bei 16 oder 256 Farben erzeugt Ihr Computer Farbverlaufeffekte, sogenanntes Dithering, im Bild, was dazu führt, dass das Bild in schlechter Qualität erscheint.

Sie können Bildeinstellungen auch auf der Web-Benutzeroberfläche der Kamera ändern. Im Image Setup-Teil der Web-Benutzeroberfläche können Sie die auf das Bild bezogenen Parameter wie unter anderem die Helligkeit, den Kontrast und die Sättigung Ihren Wünschen entsprechend einstellen. Genauere Informationen finden Sie in **Setup > Image Setup**.

#### Warum stehen über den Webbrowser keine Bilder zur Verfügung?

Möglicherweise ist ActiveX in Ihrem Webbrowser deaktiviert. Wenn Sie die Bilder über den Internet Explorer anzeigen, vergewissern Sie sich, dass ActiveX im Menü "Internetoptionen" aktiviert ist. Sie müssen eventuell auch die Sicherheitseinstellungen Ihres Webbrowsers ändern, damit das ActiveX Plugin installiert werden kann.

Wenn Sie Internet Explorer 5 oder niedriger benutzen, müssen Sie Ihren Webbrowser aktualisieren, um das von der Internetkamera übertragene Streaming Video zu sehen.

Darüber hinaus sollten Sie sicherstellen, dass Ihr Virenschutzprogramm keine ActiveX-Steuerelemente blockiert.

## Anleitung zum Senden eines PING's an Ihre IP-Adresse

Der PING-Befehl (Packet Internet Groper) kann ermitteln, ob auf eine bestimmte IP-Adresse zugegriffen werden kann, indem ein Datenpaket an die spezifische Adresse gesendet und auf eine Antwort gewartet wird. Das ist ein nützliches Mittel, um herauszufinden, ob die IP-Adresse mit der Internetkamera über das Netzwerk im Konflikt ist.

Gehen Sie zur Ausführung des PING-Befehls wie folgt vor:

- Starten Sie ein DOS-Fenster: Start -> Programme -> Zubehör -> Eingabeoafforderung.
- Geben Sie ping x.x.x.x ein, wobei x.x.x.x die IP-Adresse der Internetkamera ist.
- Eine erfolgreiche Verbindung mit der Kamera wird durch 4 Antworten angezeigt (siehe unten).

Command Prompt
 \_\_\_×
Microsoft Windows XP [Uersion 5.1.2600]
 (C) Copyright 1985-2001 Microsoft Corp.
 E:\Documents and Settings\PMalan>ping 192.168.0.20
 Pinging 192.168.0.20 with 32 bytes of data:
 Reply from 192.168.0.20: bytes=32 time(1ms TIL=255
 Reply from 192.168.0.20: bytes=32 time(1ms TIL=255
 Reply from 192.168.0.20: bytes=32 time(1ms TIL=255
 Reply from 192.168.0.20: bytes=32 time(1ms TIL=255
 Reply from 192.168.0.20: bytes=32 time(1ms TIL=255
 Ping statistics for 192.168.0.20:
 Packets: Sent = 4, Received = 4, Lost = 0 (0% loss),
 Approximate round trip times in milli-seconds:
 Minimum = 0ms, Maximum = 0ms, Average = 0ms
 E:\Documents and Settings\PMalan>

Schlägt die Verbindung zur Kamera fehl, wird Folgendes angezeigt:

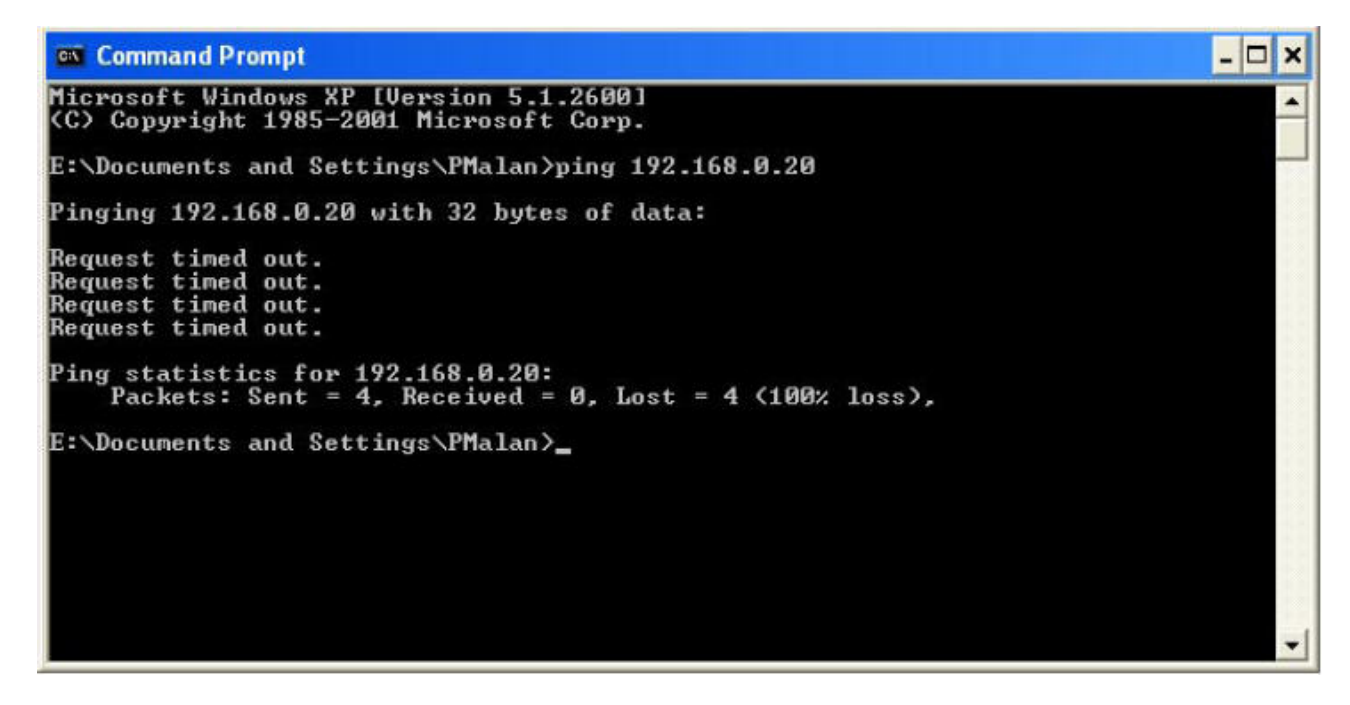

Überprüfen Sie, ob Sie die IP-Adresse Ihrer Kamera korrekt eingegeben haben oder weisen Sie Ihrer Kamera eine neue IP-Adresse zu.

## Zeitzonentabelle

| (GMT -12:00) Internationale Datumsgrenze West                        |
|----------------------------------------------------------------------|
| (GMT -11:00) Midway-Inseln, Samoa                                    |
| (GMT-10:00) Hawaii                                                   |
| (GMT-09:00) Alaska                                                   |
| (GMT -08:00) Tijuana, Los Angeles, Seattle, Vancouver                |
| (GMT -07:00) Denver, Salt Lake City, Calgary                         |
| (GMT -06:00) Chicago, Dallas, Kansas City, Winnipeg                  |
| (GMT -05:00) New York, Miami, Atlanta, Detroit, Toronto              |
| (GMT -04:00) Montreal, Quebec                                        |
| (GMT -03:00) Buenos Aires, Georgetown                                |
| (GMT-02:00) Mittelatlantik                                           |
| (GMT-01:00) Kapverdische Inseln                                      |
| (GMT +00:00) Casablanca, Monrovia                                    |
| (GMT 00:00) Greenwich Mean Time; Dublin, Edinburgh, London, Lissabon |
| (GMT +01:00) Amsterdam, Berlin, Bern, Rom, Stockholm, Wien           |
| (GMT +02:00) Athen, Bukarest, Istanbul, Minsk                        |
| (GMT +03:00) Moskau, St. Petersburg, Wolgograd                       |
| (GMT +04:00) Abu Dhabi, Muskat                                       |
| (GMT +05:00) Islamabad, Karachi, Taschkent                           |
| (GMT +06:00) Alma Ata, Novosibirsk                                   |
| (GMT+06:30) Rangun                                                   |
| (GMT +07:00) Bangkok, Hanoi, Jakarta                                 |
| [GMT +08:00] Peking, Chongquing, Hongkong, Urumqui                   |
| (GMT +09:00) Osaka, Sapporo, Tokio                                   |
| (GMT +10:00) Canberra, Melbourne, Sydney                             |
| (GMT +11:00) Magadan, Solomoninseln, Neukaledonien                   |
| [GMT +12:00) Auckland, Fiji, Kamchatka, Marshall-Inseln              |
| (GMT+13:00) Nuku'alofa                                               |

## **DI/DO-Eingabespezifikationen**

**DO Digital Output:** 

- Normal: Open Circuit
- Trigger: Short Circuit

Nach dem Einschalten oder Neustart der DCS-2121 ist die Kamera automatisch im Normalmodus.

#### **DI Digital Input:**

- Normal: no current
- Trigger: 12V current

Da das digitale Eingangssignal von einem externen Gerät gesteuert wird, empfiehlt es sich, Ihr Gerät auf die Einspeisung "no current" "Normal" zu setzen und 12V Current (Strom) nur einzuspeisen, um ein DI-Ereignis auf der DCS-2121 auszulösen.

#### Beispiel für die Verwendung von DI/DO:

Sie können einen Bewegungssensor an den DI-Port anschließen. Der Kamera wird dann signalisiert, einen Schnappschuss zu machen und einen Alarm auszulösen, der über den DO-Port angeschlossen ist.

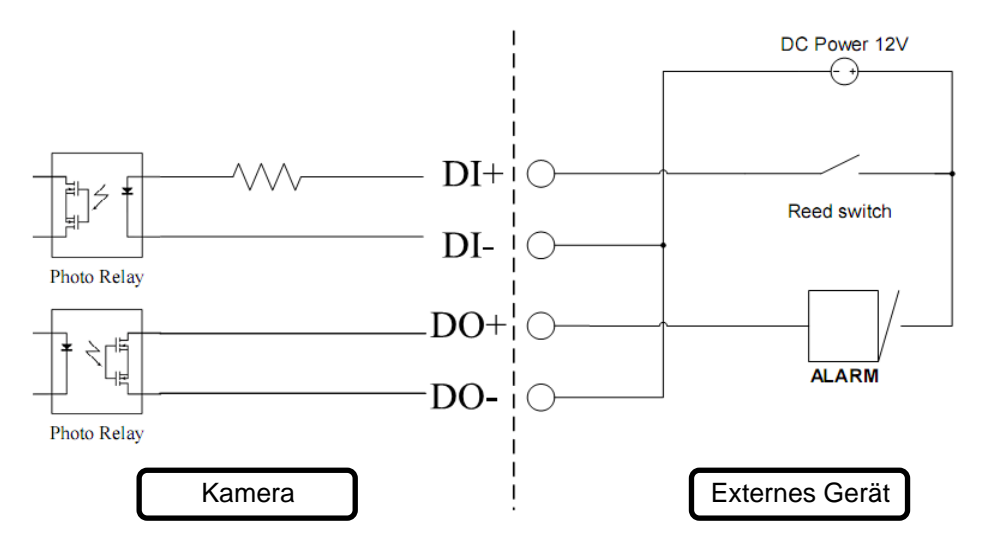

**DI:** Empfängt Signale von einem Außensensor. Schließen Sie den Bewegungsdetektor oder irgendein anderes externes Sicherheitsgerät an den DI Port. **DO:** Anschluss für einen Summer oder einen Alarm.

Hinweis: Externe Geräte-Ports, angeschlossen an den DI- oder DO-Port, müssen 12V Strom liefern.

## **Technische Daten**

### Video Codec

MPEG-4 / MJPEG

Audio Codec GSM-AMR: 8 Kbps, ADPCM: 8 Kbps

Sensor 1/4" Farbe 1.3MP CMOS Sensor

**SDRAM** 64 Mbytes

#### Flash Memory 8 Mbytes

o mbytes

**SD-Kartensteckplatz** Unterstützt SD-Karten bis zu 16 GB

**Objektiv** 5,01mm, F2.8

### LAN

- 10/100BASE T-Port
- IEEE 802.3 konform
- IEEE 802.3u konform
- Unterstützt Vollduplex-Betrieb
- MDI/MDIX Auto-Negotiation
- 802.3x Flow-Control-Unterstützung für Vollduplex-Modus

#### MIC

50 dB +/- 3dB, Omni-direktional

#### E/A-Stecker

1 Input (Foto-Relais, aktiv hoch 12 V +/- 3 V, Abfall: 0 VDC)

1 Output (Foto-Relais, Geschlossener Stromkreisstrom: Wechselstrom 70mA oder Gleichstrom 100mA; 40 Ohm; Leerlaufspannung: 240 VAC oder 350 VDC)

#### Audio Out

Ja

Rücksetzknopf Auf werkseitige Standardeinstellungen zurückzusetzen

**Abmessungen (BxTxH)** 71,9 mm x 110,0 mm x 37 mm (ohne Ausleger und Stativ)

#### **Gewicht** DCS-2121: 281,4 g (ohne Ausleger und Stativ)

#### Max. Stromverbrauch

- 6 W
- Eingang: 100-240 VAC, 50/60 Hz
- Ausgang: 5 VDC, 2,5 A

### Vernetzung

### Protokoll

- IPV4, ARP, TCP, UDP, ICMP
- DHCP Client
- NTP Client
- DNS Client
- DDNS Client
- SMTP Client
- FTP Client
- HTTP Server
- Samba Client
- PPPoE
- RTP
- RTSP
- RTCP
- 3GPP

### Konnektivität

- 802.11b/g Wireless mit WEP/WPA/WPA2-Sicherheit
- 10/100Mbit Fast Ethernet Auto Negotiation

### Video

### Unterstützte Codecs

• MPEG-4/MJPEG gleichzeitige Dual-Format-Kompression

• JPEG für Standbilder

### Funktionen

- Anpassbare Bildgröße und -qualität
- Zeitstempel und Text-Overlay
- Konfigurierbare Bewegungserkennungsbereiche

### Auflösung

1.3M: 1280 x 1024 bei bis zu 10 fps (Bildfrequenz) 1024 x 768 / 512 x 384 / 256 x 192 bei bis zu 10 fps

300K: 640 x 480 / 320 x 240 / 160 x 120 bei bis zu 30 fps

### Beleuchtungsstärke

0,5 Lux @ F2.8

**3A-Steuerung** AGC, AWB, AES Auto Electronic Shutter (AES), Auto Gain Control (AGC), Auto White Balance (AWB)

### Audio

Abtastrate AMR: 8 Kbps, PCM: 8 Kbps

### Mikrofon

**Richtung** Omni-direktional

**Frequenz** 50~16000 Hz

**Signal-Rausch-Verhältnis** 50 dB +/- 3dB, Omni-direktional

### Unterstützte Betriebssysteme

Gerät Windows 2000 / Windows XP / Windows Vista / 3GPP Mobiltelefon Hilfsprogramm Windows 2000 / Windows XP / Windows Vista

### Physische Umgebung

Leistung

• 5V 2.5A Switching Power Adapter

• Externer Wechselstrom-zu-Gleichstrom-Switching Power Adapter

• Typ: USA / UK / EUR / AUS / CN

### Betriebstemperatur

0 bis 40 °C

### Lagertemperatur

- 20 bis 70 °C

### Feuchtigkeit

20 – 80 % RLF nicht kondensierend

### Emission (EMI), Sicherheit und andere Zertifizierungen

• FCC (Federal Communications Commission) der USA

• IC

C-Tick

• CE **(Kennzeichnung** (von *Communauté Européenne* = "Europäische Gemeinschaft" "Übereinstimmung mit EU-Richtlinien") ist eine Kennzeichnung nach EU-Recht für bestimmte Produkte in Zusammenhang mit der Produktsicherheit.